# Spettrodensitometro FD-7/FD-5

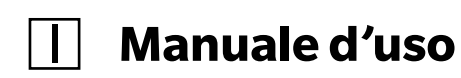

A Si prega di leggere prima di usare lo strumento.

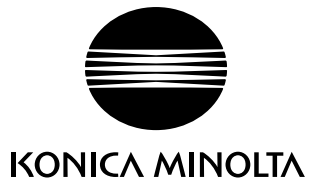

## Simboli di sicurezza

In questo manuale sono usati i seguenti simboli, al fine di prevenire incidenti che si possono verificare per un uso scorretto dello strumento.

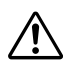

Indica una frase riguardante un avviso di sicurezza o una Memo. Leggere la frase con attenzione, al fine di garantire un uso sicuro e corretto.

 $\bigcirc$ 

Indica un'operazione proibita. L'operazione non deve mai essere eseguita.

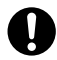

Indica un'istruzione. L'istruzione deve essere rigorosamente rispettata.

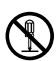

Indica un'operazione proibita. Non smontare mai lo strumento.

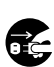

Indica un'istruzione. Scollegare sempre l'adattatore CA dalla presa CA.

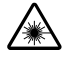

Indica una frase riguardante le precauzioni per il LED. Leggere la frase con attenzione, al fine di garantire un uso sicuro e corretto.

#### Marchi commerciali

• "basICColor" è un marchio commerciale registrato di basICColor GmbH.

#### Note su questo manuale

- È severamente vietato copiare o riprodurre tutti i contenuti o parte dei contenuti di questo manuale senza previa autorizzazione di KONICA MINOLTA.
- I contenuti di questo manuale sono soggetti a modifiche senza previa notifica.
- Nella preparazione di questo manuale è stato compiuto ogni sforzo al fine di assicurare l'accuratezza dei suoi contenuti. Per eventuali domande o per segnalare errori, si prega di contattare un centro di assistenza autorizzato KONIKA MINOLTA.
- KONICA MINOLTA non accetta nessuna responsabilità per le conseguenze derivanti dall'uso di questo strumento.

# Precauzioni per la sicurezza

Al fine di assicurare un uso corretto di questo strumento, leggere con attenzione i punti seguenti e attenersi ad essi.

Dopo aver letto questo manuale, conservarlo in un posto sicuro, dove può essere consultato in qualsiasi momento in caso di dubbio.

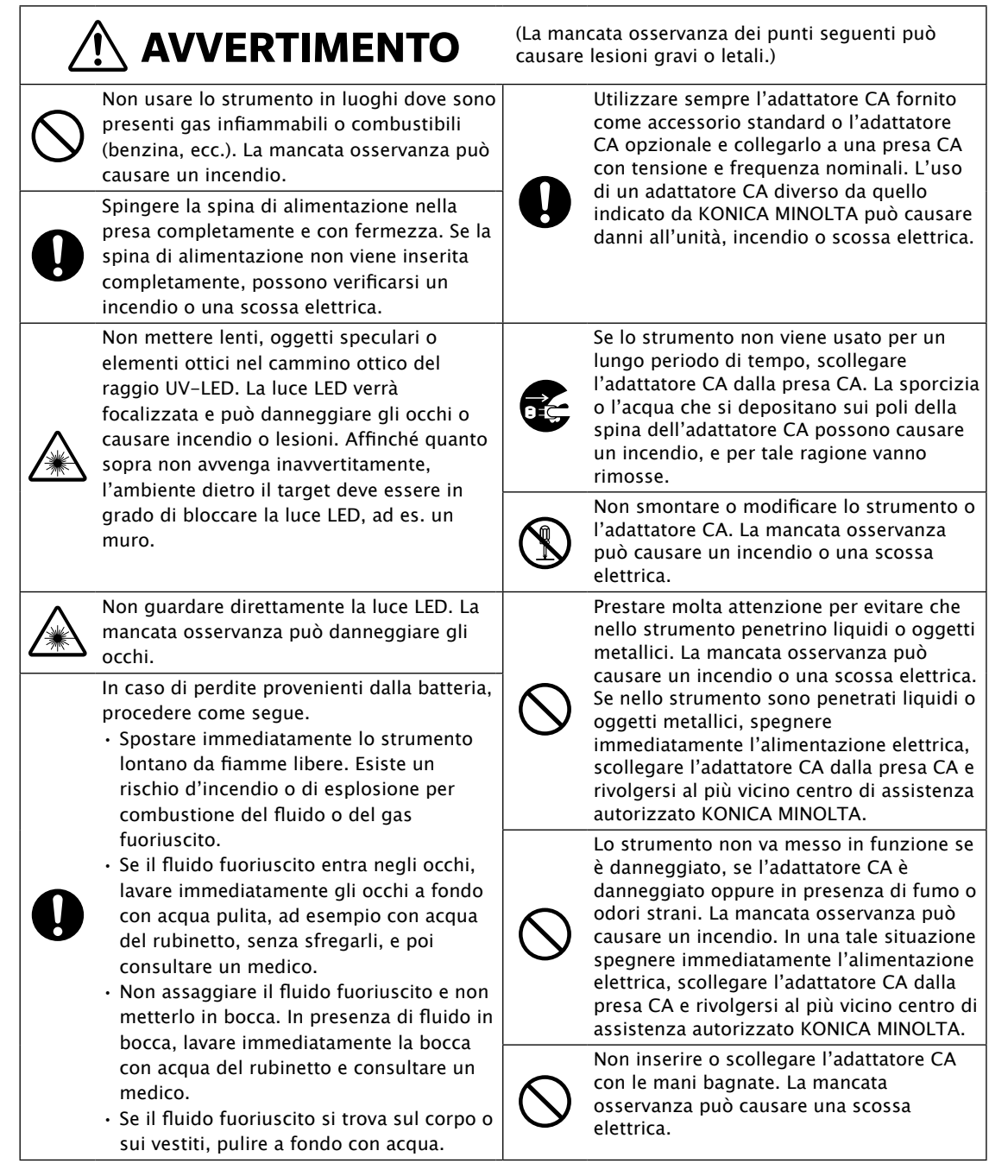

|            |                                                                                                    | (La mancata osservanza dei punti seguenti può<br>causare lesioni o danni allo strumento o ad altre<br>proprietà.)                                     |                     |
|------------|----------------------------------------------------------------------------------------------------|----------------------------------------------------------------------------------------------------|---------------------|
| $\bigcirc$ | Non eseguire misurazioni con l'apertura<br>di misurazione del campione diretta<br>verso i propri occhi. La mancata<br>osservanza può danneggiare gli occhi.           | Organizzare l'ambiente di modo c<br>vicino allo strumento ci sia una pro<br>che la spina di alimentazione si po<br>inserire ed estrarre con facilità. | he<br>esa e<br>ossa |
| 0          | Fare attenzione che le mani non restino<br>incastrate nelle sezioni di apertura e<br>chiusura dello strumento. La mancata<br>osservanza può causare lesioni.          | Quando si pulisce lo strumento,<br>scollegare la spina di alimentazion<br>dalla presa. La mancata osservanz<br>causare una scossa elettrica.          | e<br>a può          |
| $\bigcirc$ | Non sigillare lo sfiato dello<br>strumento (vedi pagina I-14) con<br>nastro adesivo o qualsiasi altro materiale.<br>La mancata osservanza può causare un<br>incendio. |                                                                                                    |                     |

# Introduzione

Grazie di aver acquistato questo strumento KONICA MINOLTA.

Questo strumento è uno spettrodensitometro fluorescente portatile, compatto e leggero, perfetto per i settori della stampa e dell'imaging digitale, in grado di misurare sia il colore sia la densità con un'unica unità.

#### Materiali d'imballaggio del prodotto

Fare attenzione a conservare tutti i materiali d'imballaggio (scatola di cartone, materiale di imbottitura, sacchetti di plastica, ecc.).

Questo strumento è uno strumento di misurazione di grande precisione. Quanto si porta lo strumento ad un centro di assistenza per effettuare la manutenzione o per altre ragioni, si raccomanda di metterlo nei suoi materiali d'imballaggio, al fine di ridurre al minimo scosse e vibrazioni.

Se i materiali d'imballaggio sono andati persi o sono danneggiati, rivolgersi ad un centro di assistenza autorizzato KONICA MINOLTA.

## Note sull'uso

Utilizzare lo strumento sempre correttamente. Se lo strumento viene utilizzato in un modo non descritto in questo manuale di istruzioni, può causare lesioni, scosse elettriche o danni allo strumento stesso.

#### Ambiente operativo

Utilizzare lo strumento ad una temperatura ambiente compresa tra 10°C e 35°C ed un'umidità relativa tra il 30% e l'85% (a 35°C) non condensante.Assicurarsi di utilizzare lo strumento all'interno di questi intervalli. Non utilizzarlo in zone con rapidi cambiamenti di temperatura.

- Non lasciare lo strumento esposto alla luce solare diretta o vicino a fonti di calore come stufe, ecc. In tali casi, la temperatura interna dello strumento può diventare molto più alta della temperatura ambiente.
- Non utilizzare lo strumento in aree dove sono presenti polveri, fumo di sigaretta o gas chimici. La mancata osservanza può causare un deterioramento delle prestazioni o un guasto.
- Non utilizzare lo strumento in prossimità di apparecchiature che producono un forte campo magnetico (ad esempio altoparlanti, ecc.).
- Lo strumento appartiene ai prodotti con livello di inquinamento 2 (apparecchiature che possono provocare pericoli elettrici temporanei a causa di contaminazione o di condensa o di prodotti che vengono utilizzati in un tale ambiente).
- Non utilizzare lo strumento ad altitudini superiori a 2.000 m.
- Lo strumento e l'adattatore CA fornito come accessorio standard sono stati progettati esclusivamente per un uso al chiuso. Non dovrebbero mai essere usati all'aperto, perché la pioggia o altri fattori possono danneggiare lo strumento.

#### | Misurazione

- Non consentire che sporcizia o polvere entrino nell'apertura dello strumento. Assicurarsi che l'apertura di misurazione del campione sia sempre coperta dal vetro di protezione o dal filtro polarizzatore.
- Quando non si è utilizzato lo strumento per un lungo periodo di tempo, prima di un nuovo utilizzo con un soffiante soffiare via la sporcizia o la polvere dal vetro di protezione.
- Quando si utilizza lo strumento per lunghi periodi di tempo, il valore di misurazione può cambiare a seconda dei cambiamenti nell'ambiente. Pertanto, al fine di ottenere misure precise, si consiglia di effettuare regolarmente una calibrazione del bianco utilizzando la piastra di calibrazione del bianco.

#### Piastra di calibrazione del bianco

- La piastra di calibrazione del bianco va usata in combinazione con lo strumento che porta lo stesso numero d'abbinamento.
- I dati di calibrazione per la piastra di calibrazione del bianco sono stati misurati a 23°C.
- Per ottenere la massima precisione nella misurazione dei valori assoluti (valori colorimetrici), la calibrazione e la misurazione vanno eseguite a 23°C.
- Non lasciare che la piastra di calibrazione del bianco (FD-A06) venga graffiata o macchiata.
- Quando la piastra di calibrazione del bianco non viene usata, metterla sempre nella custodia morbida (FD-A05) (accessorio standard) e fare attenzione che la piastra di calibrazione del bianco non sia esposta alla polvere o alla luce ambientale.

#### Vetro di protezione

- La presenza di sporcizia sulla parte in vetro del vetro di protezione influisce sul valore misurato. Fare attenzione a non lasciare che si sporchi. In presenza di polvere o sporcizia, usare un soffiante per soffiarle via oppure pulire delicatamente con un panno asciutto, morbido e pulito. Non usare mai solventi come diluenti o benzene.
- · Il vetro di protezione deve essere rimosso dallo strumento solo per sostituirlo con il filtro polarizzatore.
- Quando non è collegato allo strumento, il vetro di protezione va conservato con cura affinché non vada perso e va protetto da polvere o graffi.

#### | Filtro polarizzatore

• Quando non è applicato allo strumento, il filtro polarizzatore va conservato con cura e va protetto da polvere o graffi.

#### | Maschera target

- Non toccare l'apertura della maschera target con le mani e non lasciare che si sporchi o si graffi.
- Quando la maschera target non viene utilizzata, va messa nella sua custodia morbida (FD-A05) (accessorio standard) e si deve fare attenzione a non esporla alla polvere o alla luce ambientale.

#### | Righello (solo FD-7)

• Alla superficie di scorrimento è stato applicato un rivestimento per migliorare lo scorrimento. In presenza di polvere o sporcizia, usare un soffiante per soffiarle via oppure pulire delicatamente con un panno asciutto, morbido e pulito. Non usare mai solventi come diluenti o benzene.

#### Adattatore d'illuminamento (solo FD-7)

- L'adattatore d'illuminamento va usato in combinazione con lo strumento che porta lo stesso numero d'abbinamento.
- Non lasciare che l'adattatore d'illuminamento (FD-A03) si sporchi o si graffi.
- Quando non viene utilizzato, conservare sempre l'adattatore d'illuminamento nella sua custodia morbida (FD-A05) (accessorio standard) e fare attenzione che non venga esposto alla polvere o alla luce ambientale.

#### | Alimentazione

- · Quando lo strumento non viene utilizzato, spegnere l'interruttore di alimentazione.
- · Ricaricare lo strumento utilizzando l'adattatore CA o da un PC tramite il cavo USB.
- Utilizzare sempre l'adattatore CA fornito come accessorio standard e collegarlo a una presa CA con tensione e frequenza nominali. Utilizzare un alimentatore CA con tensione di alimentazione nominale ( $\pm$  10%).

#### Sistema

- Non sottoporre lo strumento a urti o vibrazioni forti. La mancata osservanza può causare un deterioramento delle prestazioni o un guasto.
- Dal momento che l'apertura di misurazione del campione è un componente ottico estremamente preciso, si deve prestare moltissima attenzione per evitare che si sporchi o sia esposta ad urti. Assicurarsi che l'apertura di misurazione del campione sia sempre coperta dal vetro di protezione o dal filtro polarizzatore, anche quando lo strumento non viene usato.
- · Lo strumento può causare interferenze se utilizzato in prossimità di televisori, radio, ecc.
- Quando lo strumento è esposto a forte elettricità statica esterna, è possibile che il display LCD diventi vuoto o che il risultato della misurazione non venga visualizzato correttamente. Se lo strumento è in comunicazione con un dispositivo esterno, la comunicazione può essere interrotta. In questi casi, spegnere l'alimentazione e poi riaccenderla. Se sul display appaiono delle macchie nere, attendere fino a che scompaiono naturalmente.
- · Quando si spegne e poi si riaccende l'alimentazione, dopo lo spegnimento attendere alcuni secondi.

#### Batteria interna agli ioni di litio

- Con una carica della batteria interna agli ioni di litio si possono eseguire 2.000 misurazioni. (Quando è nuova e completamente carica)
- Quando viene acquistata, la batteria non è carica. Consultare page I-25 "Collegamento dell'adattatore CA" e caricarla correttamente.
- Caricare la batteria a una temperatura tra 0°C e 40°C.
- La batteria interna agli ioni di litio si ricarica completamente in circa 3,6 ore. Non ci si deve preoccupare di sovraccaricare la batteria.

Memo • Non cercare di sostituire la batteria interna agli ioni di litio da soli. Rivolgersi ad un centro di assistenza autorizzato KONIKA MINOLTA.

## Note sulla conservazione

- Lo strumento deve essere conservato ad una temperatura tra 0°C e 45°C ed un'umidità relativa tra 0% e 85% (a 35°C) non condensante. Non conservare lo strumento in luoghi soggetti ad alte temperature, elevata umidità, sbalzi di temperatura o in cui può verificarsi congelamento o condensa, perché queste circostanze possono provocare guasti. Si consiglia di conservare lo strumento con un agente di essiccazione a una temperatura di circa 20°C.
- Non lasciare lo strumento all'interno di un'auto, ad es. nel vano portaoggetti o nel bagagliaio. In piena estate o in pieno inverno la temperatura e/o l'umidità possono superare l'intervallo ammesso per la conservazione, con conseguenti guasti dello strumento.
- Conservare i materiali d'imballaggio utilizzati per la spedizione e usarli per trasportare lo strumento. In tal modo si protegge lo strumento da sbalzi di temperatura, vibrazioni e urti.
- Non lasciare lo strumento in aree dove sono presenti polveri, fumo di sigaretta o gas chimici. La mancata osservanza può causare un deterioramento delle prestazioni o un guasto.
- Se la polvere penetra all'interno dell'apertura di misurazione del campione, lo strumento non può misurare con precisione. Assicurarsi che l'apertura di misurazione del campione sia sempre coperta da un vetro di protezione o da un filtro polarizzatore, anche quando non si utilizza lo strumento. Quando lo strumento non viene utilizzato, riporlo nella sua custodia morbida (FD-A05) (accessorio standard).
- La piastra di calibrazione del bianco (FD-A06) e l'adattatore d'illuminamento (FD-A03) (solo FD-7) possono scolorire se rimangono esposti alla luce. Pertanto, a meno che non vengano usati, conservarli sempre in modo tale che non siano esposti alla luce ambientale.
- Si raccomanda di conservare tutti i materiali d'imballaggio (scatola di cartone, materiale di imbottitura, sacchetti di plastica, ecc.). Si potranno utilizzare per proteggere lo strumento durante il trasporto al centro di assistenza per la manutenzione (ricalibrazione, ecc.).
- Quando non si utilizza lo strumento per un lungo periodo di tempo, si consiglia di dare una carica ausiliaria allo strumento ogni anno, allo scopo di proteggere la batteria da uno scaricamento eccessivo.

# Note sulla pulizia

- Quando lo strumento è sporco, pulirlo con un panno asciutto, morbido e pulito. Non usare mai solventi come diluenti o benzene.
- Quando la piastra di calibrazione del bianco (FD-A06) è sporca, pulirla con un panno asciutto, morbido e pulito. Se lo sporco è difficile da rimuovere, pulire con un panno inumidito con una soluzione di pulizia per le lenti disponibile in commercio. Quindi rimuovere la soluzione con un panno inumidito con acqua e lasciare asciugare la piastra.
- Se lo strumento si guasta, non cercare di smontarlo e ripararlo da soli. Rivolgersi ad un centro di assistenza autorizzato KONIKA MINOLTA.

# Metodo di smaltimento

• Assicurarsi che lo strumento, i suoi accessori e i materiali di imballaggio vengano smaltiti o riciclati correttamente, in conformità con la legislazione e la normativa vigente.

| Simboli di sicurezza                                                             | i            |
|----------------------------------------------------------------------------------|--------------|
| Precauzioni per la sicurezza                                                     | -1           |
| Note sull'uso                                                                    | I-3          |
| Introduzione                                                                     | I–3          |
| Note sulla conservazione                                                         | I-5          |
| Note sulla pulizia                                                               | I-5          |
| Metodo di smaltimento                                                            | I–5          |
| Capitolo 1 – Prima di usare lo strumento                                         | I–9          |
| Accessori standard                                                               | I-10         |
| Accessori opzionali                                                              | I-II<br>I_12 |
| Nomi e funzioni dei componenti                                                   | I-13         |
| Capitolo 2 – Preparazione                                                        | I-17         |
| Piastra di calibrazione del bianco                                               | I-18         |
| Applicazione/rimozione della maschera target                                     | I-19         |
| Scambio tra vetro di protezione e filtro polarizzatore                           | I-21         |
| Applicazione/rimozione dell'adattatore d'illuminamento (accessorio solo di FD-7) | I-23         |
| Righelio (accessorio solo di $FD-7$ )                                            | I-24         |
| Accensione/spegnimento dell'alimentazione                                        | I-27         |
| Capitolo 3 – Preparazione per la misurazione                                     | I-29         |
| Diagramma della misurazione                                                      | I-30         |
| Calibrazione zero (necessaria solo con filtro polarizzatore)                     | I-31         |
| Calibrazione del bianco                                                          | I-32         |
| Selezionare la funzione di misurazione                                           | I-33         |
|                                                                                  | 1-54         |
|                                                                                  | 1-05         |
| Misurazione della densità (FD-7) (FD-5)                                          | I-85         |
| Misurazione del rapporto dell'area del punto FD-7 FD-5                           | I-87         |
| Misurazione dell'ingrossamento del punto FD-7 FD-5                               | I-89         |
| Misurazione del trapping FD-7 FD-5                                               | I-92         |
| Misurazione della differenza di densità FD-7 FD-5                                | I-94         |
| Misurazione del rapporto dell'area del punto su piastra PS FD-7 FD-5 💭 💭 💩       | I-96         |
| Misurazione dell'ingrossamento del punto della piastra PS 🕞 🕞 💭 🧔                | I-99         |
| Misurazione della densità del colore spot FD-7 FD-5                              | I-103        |
| Misurazione del colore FD-7 FD-5                                                 | I-105        |
| Misurazione della differenza di colore FD-7 FD-5                                 | I-106        |
| Misurazione dell'illuminamento FD-7 🧊                                            | I-108        |
| Misurazione del bilanciamento del grigio FD-7 FD-5                               | I-110        |
| Misurazione dell'estensione dei toni intermedi FD-7 FD-5                         | I-113        |
| Misurazione ISO Check FD-7 FD-5                                                  | I-117        |
| Misurazione Target Match FD-7 FD-5                                               | I-120        |
| Misurazione dell'indice della carta FD-7 FD-5                                    | I-126        |
| Misurazione automatica FD-7 FD-5                                                 | I-127        |
| Misurazione con scansione FD-7 (@)                                               | I-130        |

Appendice

# Indice

| Capitolo 5 – Altre funzioni I                                                              | -133                    |
|--------------------------------------------------------------------------------------------|-------------------------|
| Collegamento a un PC                                                                       | I-134                   |
| Capitolo 6 – Impostazioni di FD-7/5 I                                                      | -136                    |
| Controllo delle informazioni di FD-7/5                                                     | I-147                   |
| Capitolo 7 – Diagnostica I                                                                 | -149                    |
| Messaggi di errore<br>Controllo del malfunzionamento<br>Reset della CPU                    | I-150<br>I-152<br>I-152 |
| Capitolo 8 – Appendice I                                                                   | -153                    |
| Condizioni per le tabelle di misurazione con scansione<br>Dimensioni esterne<br>Specifiche | I-154<br>I-155<br>I-156 |

I-9

# Prima di usare lo strumento

| Accessori standard                                                         | I-10 |
|----------------------------------------------------------------------------|------|
| Accessori opzionali                                                        | I-11 |
| Diagramma del sistema                                                      | I-12 |
| FD-7                                                                       | I-12 |
| FD-5                                                                       | I-12 |
| Nomi e funzioni dei componenti                                             | I-13 |
| Corpo dello strumento, Piastra di calibrazione del bianco, Maschera target | 1-14 |
| Pannello di controllo/Schermo di visualizzazione (schermo LCD)             | I-15 |

# Accessori standard

| Nome                                                                                                    |                                                                                                    | Descrizione                                                                                                    |  |
|----------------------------------------------------------------------------------------------------|----------------------------------------------------------------------------------------------------|----------------------------------------------------------------------------------------------------|--|
| Piastra di calibrazione del<br>bianco<br>FD-A06                                                                                     |                                                                                                    | Si usa per eseguire la calibrazione del bianco per la misurazione colorimetrica.                                                                                                    |  |
| Vetro di protezione<br>FD-A04                                                                                                    |                                                                                                    | Applicato allo strumento.<br>Protegge l'apertura di misurazione del campione<br>evitando la penetrazione di polvere e sporcizia. Si<br>usa per le normali misurazioni di riflettanza (non<br>polarizzate).                                                                                                    |  |
| Filtro polarizzatore<br>FD-A08                                                                                                    |                                                                                                    | Si usa per misurazioni polarizzate (misurazioni<br>di riflettanza con filtro polarizzato applicato).<br>La misurazione eseguita con filtro polarizzatore<br>fornisce dei risultati che tengono conto degli effetti<br>di drydown.                                                                                                    |  |
| Maschera target<br>FD-A01                                                                                                    |                                                                                                    | Si usa per misurare con precisione un campione<br>puntando la posizione del campione che si vuole<br>misurare.                                                                                                    |  |
| Righello<br>FD–A02                                                                                                    |                                                                                                    | Si usa quando c'è un collegamento ad un PC per<br>eseguire misurazioni di scansione.<br>Memo/ Non compreso in FD-5.                                                                                                    |  |
| Adattatore<br>d'illuminamento<br>FD-A03                                                                                             |                                                                                                    | Si usa quando si eseguono misurazioni<br>d'illuminamento.<br><u>Memo</u> / Non compreso in FD-5.                                                                                                    |  |
| Adattatore CA*<br>AC-A305J (America del<br>Nord e del Sud e Taiwan)<br>FW7711/0.7 (Europa)<br>AC-A305H (Corea)<br>MM611 (Singapore) |                                                                                                    | Si usa per fornire alimentazione elettrica allo<br>strumento da una presa CA.<br>(America del Nord e del Sud e Taiwan)<br>Ingresso: 100-240 V $\sim$ 50/60 Hz 0,15 A<br>Uscita: 5 V == 1 A<br>(Europa)<br>Ingresso: 100-240 V $\sim$ 50-60 Hz 100 mA<br>Uscita: 5 V == 700 mA<br>(Corea)<br>Ingresso: 100-240 V $\sim$ 50-60 Hz 0,3 A<br>Uscita: 5 V == 1,0 A<br>(Singapore)<br>Ingresso: 100-240 V $\sim$ 50-60 Hz<br>Uscita: 5,2 V == 500 mA |  |
| Cavo USB*<br>IF-A23 (in tutto il mondo<br>eccetto Europa)<br>IF-A17 (Europa)                                                        |                                                                                                    | Si usa per collegare lo strumento ad un personal<br>computer (PC). Quando si usa l'adattatore CA,<br>l'alimentazione elettrica si può fornire tramite cavo.                                                                                                    |  |
| Custodia morbida<br>FD-A05                                                                                                    | a for the second second s | Si usa per riporre lo strumento assieme agli<br>accessori.                                                                                                    |  |
| Software di gestione<br>dati FD-S1w                                                                                                 |                                                                                                    | Software per ricevere dati da FD-7/FD-5 in Excel,<br>per impostare set di colori nello strumento e per<br>salvare/impostare dati di illuminanti dell'utente.                                                                                                    |  |

\* La forma varia a seconda della regione.

# Accessori opzionali

| Nome                                                          | Descrizione                                                                                                    |
|---------------------------------------------------------------|----------------------------------------------------------------------------------------------------|
| Pacchetto profiler software di gestione colore basICColor     | Pacchetto di software per comandare lo strumento<br>da un PC, eseguire misurazioni con scansione,<br>elaborazione dati e gestione di file con vari moduli. |
| Tavola XY ColorScout per misurazione<br>automatica del colore | Tavola per il posizionamento automatico dello<br>strumento e per una misurazione efficiente di tavole<br>di colori.                                        |
| Software di gestione del colore<br>SpectraMagic® NX CM-S100w  | Software per controllare la qualità del colore,<br>con display e schermate di stampa molto<br>personalizzabili.                                            |

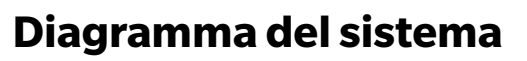

## | FD-7

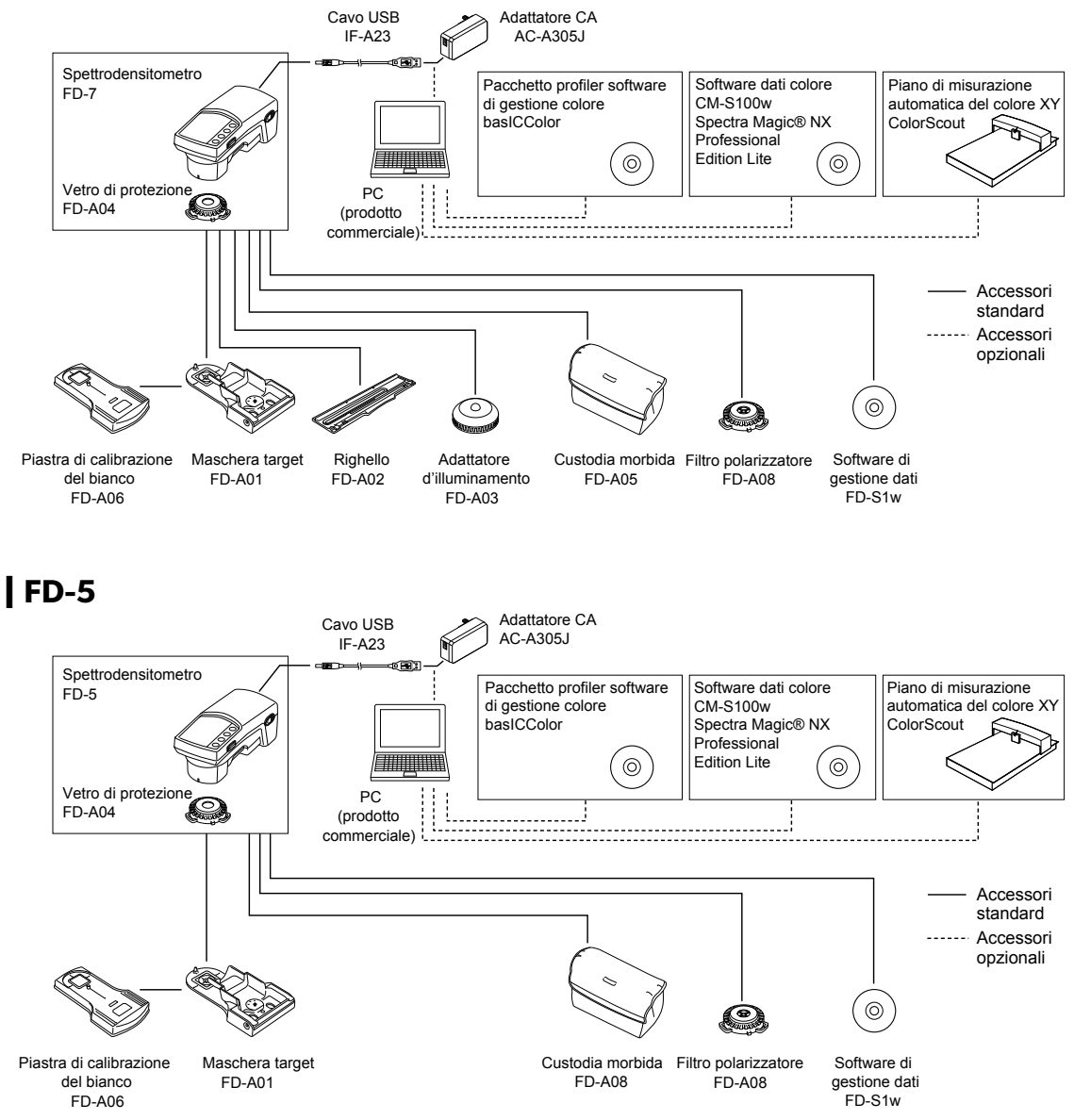

# Nomi e funzioni dei componenti

| Nome                                                                             | Funzione                                                                                                    | Pagina di<br>riferimento      |
|----------------------------------------------------------------------------------|----------------------------------------------------------------------------------------------------|-------------------------------|
| 1. Schermo LCD                                                                   | Visualizza elementi da impostare, risultati di<br>misurazioni e messaggi.<br>Per dettagli vedi "Pannello di controllo".                                                                                          | Pagina I-15                   |
| 2. Pannello di controllo                                                         | Si usa per passare tra le schermate o per selezionare/determinare/salvare elementi da impostare.                                                                                                    | Pagina I-15                   |
| 3. Apertura di misurazione del campione                                          | Apertura per misurare il campione.                                                                                                    | Pagina I-21                   |
| 4. Maschera target (FD-A01)<br>(accessorio standard)                             | Si usa per misurare con precisione un<br>campione puntando la posizione del campione<br>che si vuole misurare.                                                                                                   | Pagina I-19,<br>I-20          |
| 5. Leva di bloccaggio della maschera target                                      | Si usa per bloccare la maschera target quando<br>la si applica o per sbloccare la maschera target<br>quando la si rimuove.<br>Per dettagli vedi "Applicazione/rimozione della<br>maschera target" a pagina I-19. | Pagina I-19,<br>I-20          |
| 6. Perno di spinta dell'interruttore di rilevamento                              | Quando si spinge lo strumento dall'alto verso<br>il basso, il perno di spinta dell'interruttore di<br>rilevamento spinge l'interruttore di rilevamento                                                           |                               |
| 7. Interruttore di rilevamento per l'attivazione della misurazione               | per l'attivazione della misurazione, allo scopo<br>di eseguire la misurazione.                                                                                                    |                               |
| 8. Pulsante di misurazione                                                       | Premere questo pulsante per eseguire la calibrazione o la misurazione.<br>Memo Non funziona su FD-5.                                                                                                    | Pagina I-108,<br>I-130, I-134 |
| 9. Etichetta con nº di abbinamento<br>alla piastra di calibrazione del<br>bianco | Mostra il n° d'identificazione della piastra di<br>calibrazione del bianco che si può usare con lo<br>strumento.                                                                                                 | Pagina I-18                   |
| 10. Etichetta con n° di abbinamento dell'adattatore d'illuminamento              | Mostra il n° d'identificazione dell'adattatore<br>d'illuminamento che si può usare con lo<br>strumento.<br><u>Memo</u> Solo FD-7.                                                                                | Pagina I-23                   |
| 11. Terminale di collegamento USB                                                | Si usa per collegare lo strumento ad un PC con<br>il cavo USB opzionale.                                                                                                    | Pagina I-134                  |
|                                                                                  | Quando si usa l'adattatore CA, l'alimentazione elettrica si può fornire tramite il cavo USB.                                                                                                    | Pagina I-25                   |
| 12. Interruttore di alimentazione                                                | Si usa per accendere e spegnere l'alimentazione<br>elettrica. Impostando questo interruttore su "O"<br>si spegne l'alimentazione; impostandolo su "I"<br>si accende l'alimentazione.                             | Pagina I-27                   |

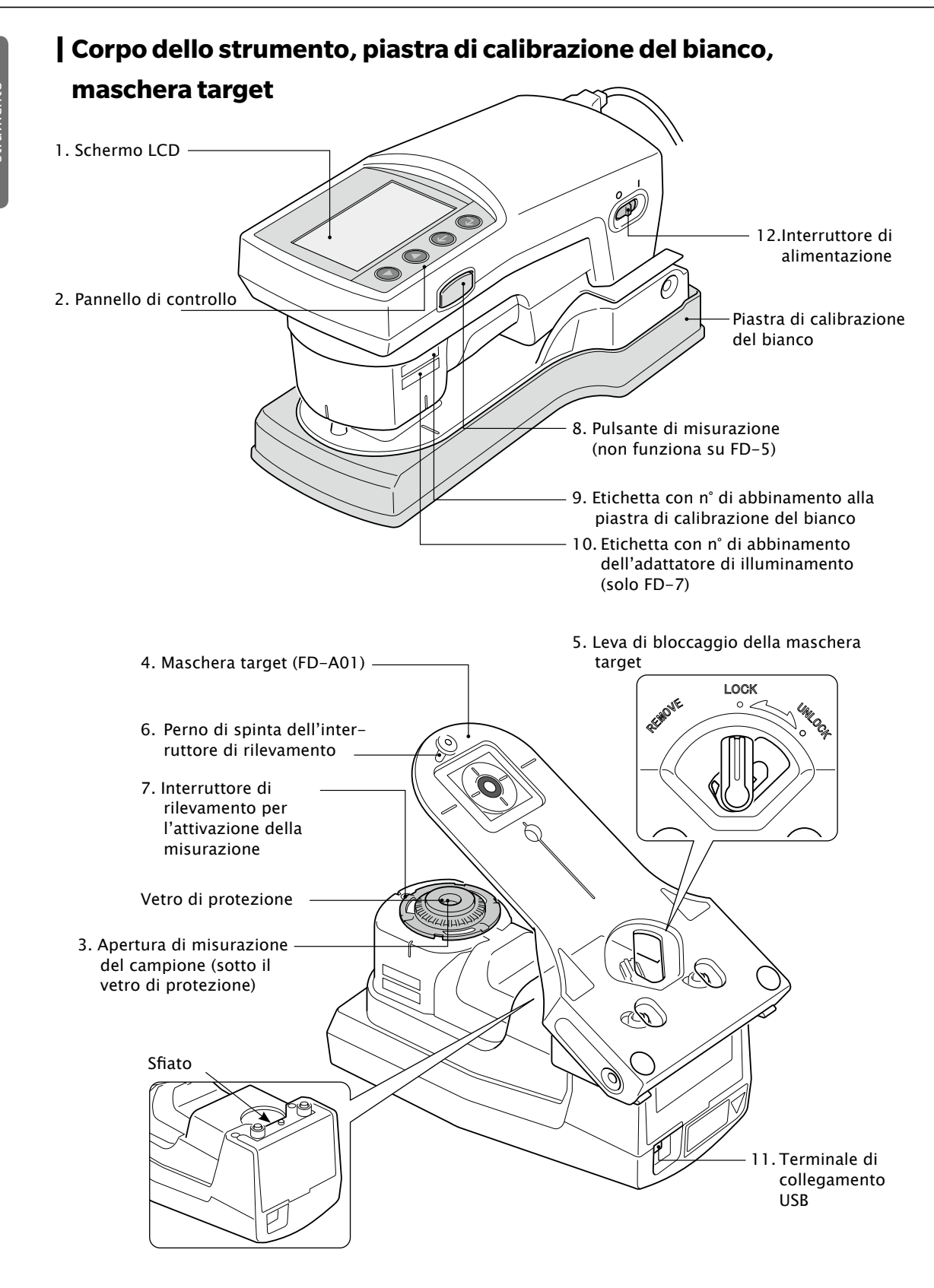

#### Pannello di controllo/Schermo di visualizzazione (schermo LCD)

#### □ Pannello di controllo

Si trova sul lato superiore dello strumento. Comprende lo schermo LCD per visualizzare i risultati delle misurazioni con lo strumento e i messaggi. I pulsanti di controllo servono a configurare le varie impostazioni per le misurazioni e a commutare il display.

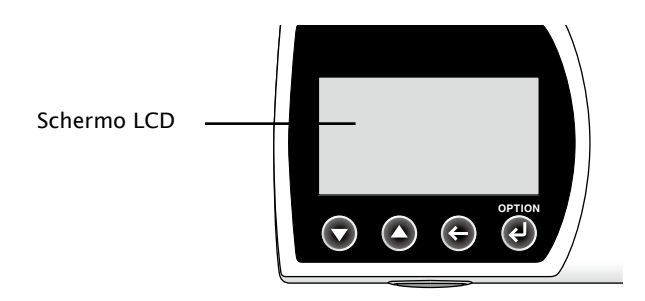

□ Schermo di visualizzazione (schermo LCD)

Lo schermo LCD visualizza elementi da impostare, risultati di misurazioni e messaggi. La configurazione di base dello schermo è illustrata nella figura sottostante.

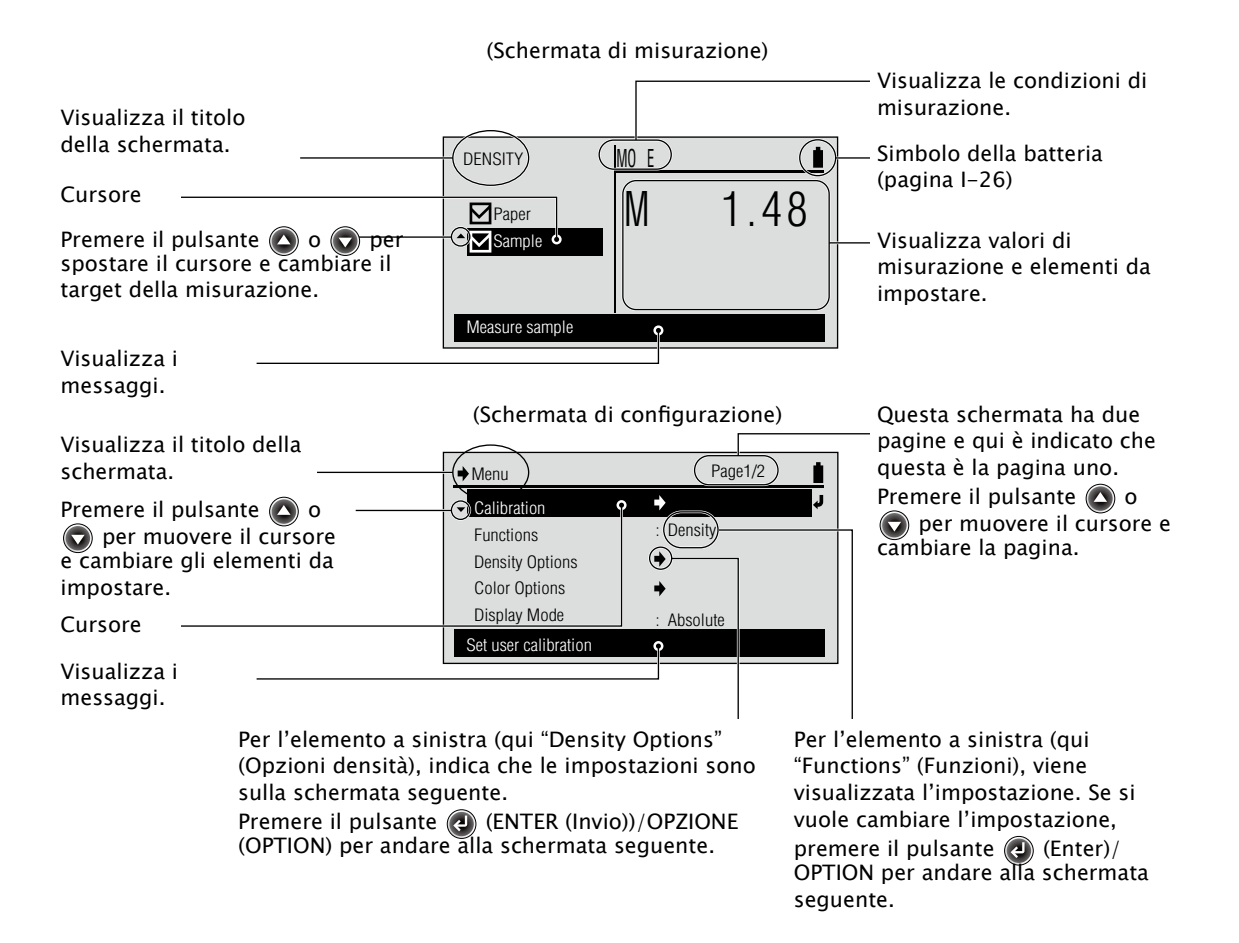

# Preparazione

| Piastra di calibrazione del bianco                              | I–18 |
|-----------------------------------------------------------------|------|
| Applicazione/rimozione della maschera target                    | I–19 |
| Applicazione della maschera target                              | I-19 |
| Manipolazione della maschera target durante le misurazioni      | I-20 |
| Rimozione della maschera target                                 | I-20 |
| Scambio tra vetro di protezione e filtro polarizzatore          | I-21 |
| Rimozione del vetro di protezione o del filtro polarizzatore    | I-22 |
| Applicazione del filtro polarizzatore o del vetro di protezione | I-22 |
| Applicazione/rimozione dell'adattatore d'illuminamento          |      |
| (accessorio solo di FD-7)                                       | I-23 |
| Applicazione dell'adattatore d'illuminamento                    | I-23 |
| Rimozione dell'adattatore d'illuminamento                       | I-23 |
| Righello (accessorio solo di FD-7)                              | I-24 |
| Collegamento dell'adattatore CA                                 | I-25 |
| Applicazione dell'adattatore CA                                 | 1-25 |
| Avviso batteria                                                 | I-26 |
| Quando appare il messaggio di carica bassa della batteria       | 1-26 |
| Accensione/spegnimento dell'alimentazione                       | 1-27 |
| Funzione di spegnimento automatico                              |      |
| Selezione della lingua di visualizzazione                       |      |
| (quando si accende FD-7/5 per la prima volta)                   |      |
|                                                                 |      |

## Piastra di calibrazione del bianco

I dati di calibrazione del bianco sono fissati alla piastra bianca di calibrazione in dotazione con lo strumento e i dati di calibrazione del bianco vengono salvati nello strumento.

- Note
  - Allo strumento e alla piastra di calibrazione del bianco è assegnato un numero a cinque cifre chiamato "Numero d'abbinamento"; si tratta di un numero diverso dai rispettivi numeri di serie. La piastra di calibrazione del bianco va usata in combinazione con lo strumento che porta lo stesso numero d'abbinamento.
    - Quando la piastra di calibrazione del bianco non viene usata, va sempre riposta nella sua custodia morbida (FD-A05) (accessorio standard); fare attenzione che la piastra di calibrazione del bianco non sia esposta alla polvere o alla luce ambientale.

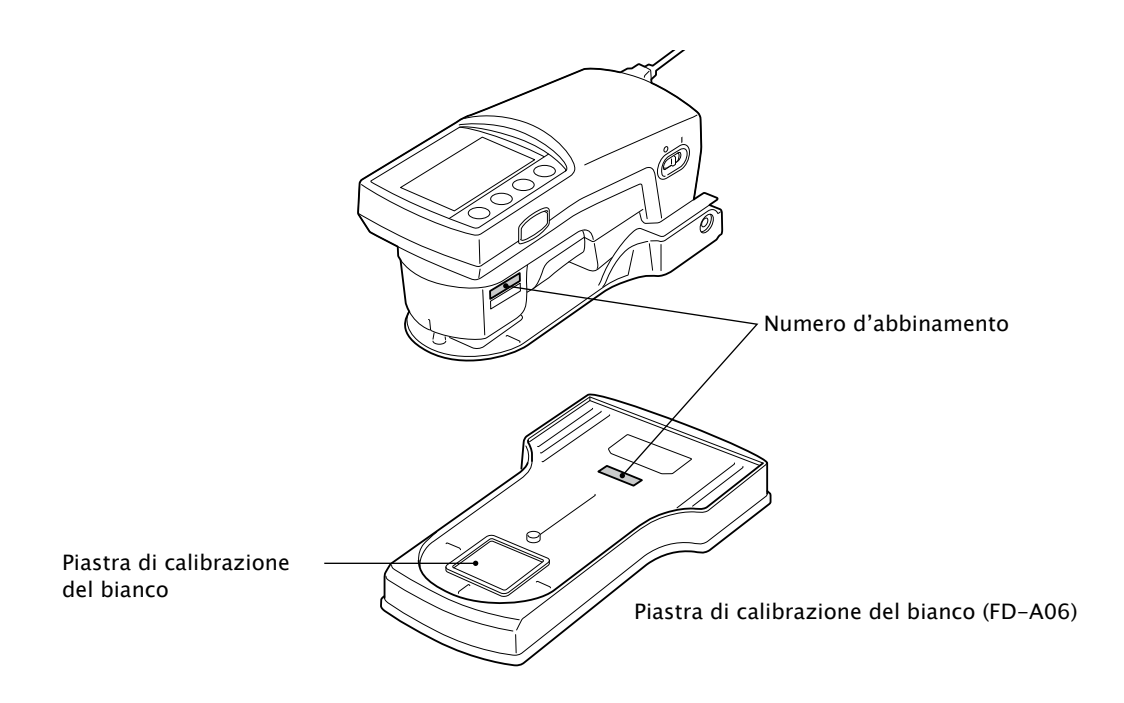

## Applicazione/rimozione della maschera target

La maschera target si usa per misurare con precisione un campione puntando la posizione del campione che si vuole misurare.

Rimuovere la maschera target quando si eseguono misurazioni d'illuminamento e misurazioni a scansione con collegamento ad un PC.

- Note La presenza di sporcizia sull'apertura della maschera target influisce sul valore misurato. Fare attenzione a non lasciare che si sporchi. In presenza di polvere o sporcizia, usare un soffiante per soffiarle via oppure pulire delicatamente con un panno asciutto, morbido e pulito. Non usare mai solventi come diluenti o benzene.
  - Occorre prestare attenzione a non far cadere lo strumento se si commette un errore quando si applica o si rimuove la maschera target o durante il bloccaggio o lo sbloccaggio.

Nota Solo FD-7 ha le funzioni di misurazione d'illuminamento e misurazione a scansione con collegamento ad un PC.

Applicare o rimuovere la maschera target con la procedura seguente.

#### Applicazione della maschera target

1 Allineare la leva di bloccaggio della maschera target a "REMOVE" (RIMUOVI).

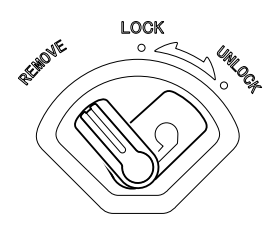

2 Spingere la linguetta della maschera target nell'intaglio del bordo esterno dell'apertura di misurazione del campione e inserire il lato della leva di bloccaggio nello strumento.

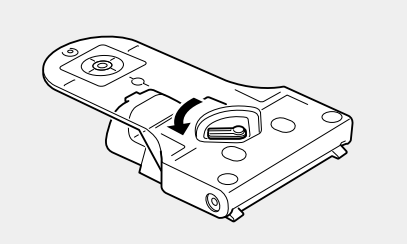

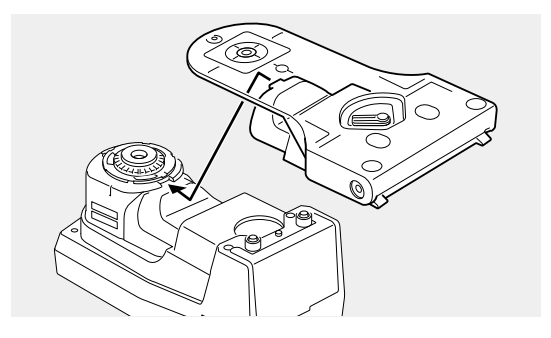

3 Allineare la leva di bloccaggio della maschera target a "LOCK" (BLOCCA) per fissarla.

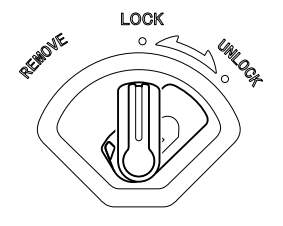

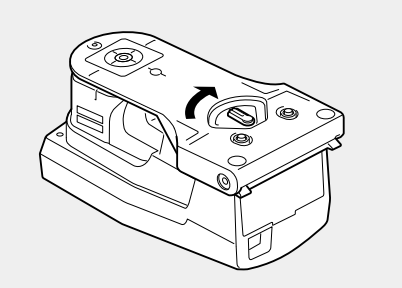

#### Manipolazione della maschera target durante le misurazioni

Quando si misura, allineare la leva di bloccaggio della maschera target a "UNLOCK" (SBLOCCA), al fine di usare lo strumento.

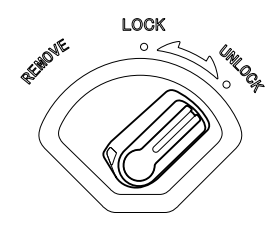

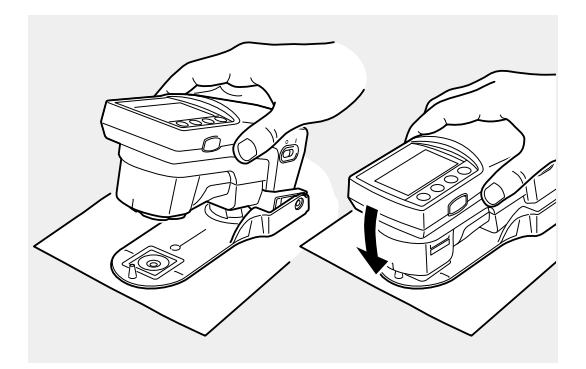

#### Rimozione della maschera target

1 Allineare la leva di bloccaggio della maschera target a "REMOVE" (RIMUOVI).

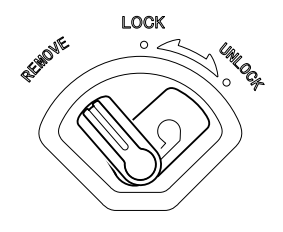

2 Tirare la maschera target dal lato della leva di bloccaggio per rimuoverla.

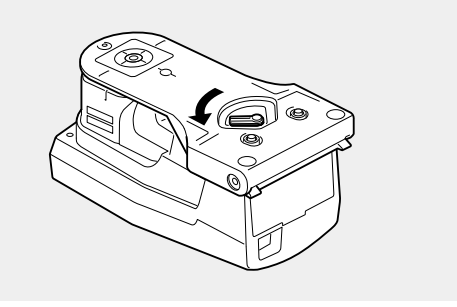

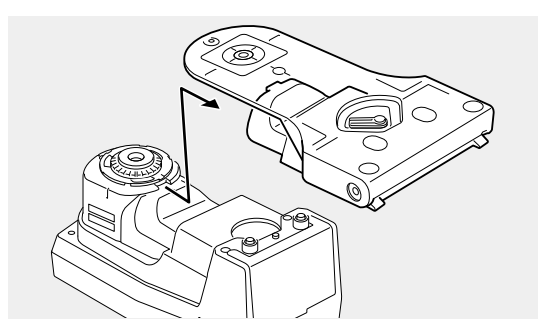

## Scambio tra vetro di protezione e filtro polarizzatore

Lo strumento viene fornito con il vetro di protezione applicato all'apertura di misurazione del campione. È possibile applicare il vetro di protezione o il filtro polarizzatore sopra l'apertura di misurazione del campione a seconda della funzione di misurazione che si intende utilizzare e dell'applicazione specifica. Per misurazioni  $\langle PS Plate Dot \% \rangle$  (% punti piastra PS) o  $\langle PS Plate Dot Gain \rangle$  (Ingrossamento punto piastra PS) și raccomanda di usare il filtro polarizzatore.

Per misurazioni <Illuminance> (Illuminamento) o <Paper> (Carta) non si dovrebbe usare il filtro polarizzatore. Se si usa il filtro polarizzatore con queste funzioni di misurazione, i valori di misurazione possono essere scorretti.

Lo scambio tra i due accessori può essere effettuato secondo la procedura illustrata qui di seguito. (Le illustrazioni mostrano lo scambio da vetro di protezione a filtro polarizzatore.)

- Per impedire l'ingresso di polvere, ecc., l'apertura di misurazione del campione dovrebbe essere sempre coperta dal vetro di protezione o dal filtro polarizzatore.
- Il vetro di protezione è necessario allo strumento per eseguire la compensazione della lunghezza d'onda quando si esegue la calibrazione del bianco. Fare attenzione a non perdere il vetro di protezione quando viene rimosso e sostituito sullo strumento dal filtro polarizzatore.

• La presenza di sporcizia sulla parte in vetro del vetro di protezione o del filtro polarizzatore Note influisce sul valore misurato. Fare attenzione a non lasciare che si sporchi. In presenza di polvere o sporcizia, usare un soffiante per soffiarle

via oppure pulire delicatamente con un panno asciutto, morbido e pulito. Non usare mai solventi come diluenti o benzene.

- Il valore misurato cambia a seconda che sia stato applicato il vetro di protezione o il filtro polarizzatore. Quando si confrontano le misurazioni, assicurarsi che siano state effettuate applicando lo stesso elemento (vetro di protezione o filtro polarizzatore).
- · Quando non è in uso, si raccomanda di conservare con cura l'accessorio non utilizzato (vetro di protezione o filtro polarizzatore) e di proteggerlo da polvere o graffi.
- Dopo aver applicato il filtro polarizzatore per la prima volta, è necessario eseguire la calibrazione zero prima di eseguire la calibrazione del bianco. Vedi pagina I-32.

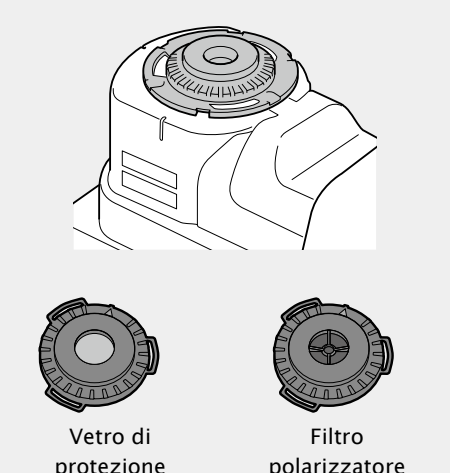

polarizzatore

#### Rimozione del vetro di protezione o del filtro polarizzatore

- Tenendo premuto il bordo scanalato dell'elemento da applicare (vetro di protezione o filtro polarizzatore), ruotarlo in senso antiorario fino all'arresto e finché il segno ▲ è allineato alla linea sul telaio nero.
- 2 Girare lo strumento in modo da recuperare con la mano l'elemento da applicare, facendo attenzione a non farlo cadere.

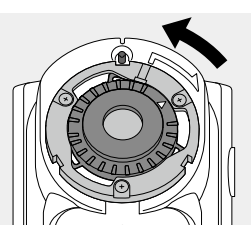

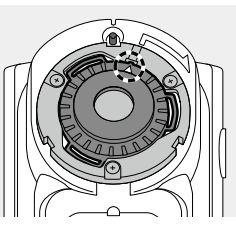

#### Applicazione del filtro polarizzatore o del vetro di protezione

- Mettere l'elemento da applicare (filtro polarizzatore o vetro di protezione) sopra l'apertura di misurazione del campione, con il segno ▲ sull'elemento da applicare allineato alla linea sul telaio nero attorno all'apertura di misurazione del campione e inserire le linguette dell'elemento da applicare negli spazi corrispondenti del telaio.
- 2 Tenendo premuto il bordo scanalato dell'elemento da applicare, girarlo in senso orario fino a quando scatta in posizione e il segno ▲ è allineato alla vite sul telaio nero.

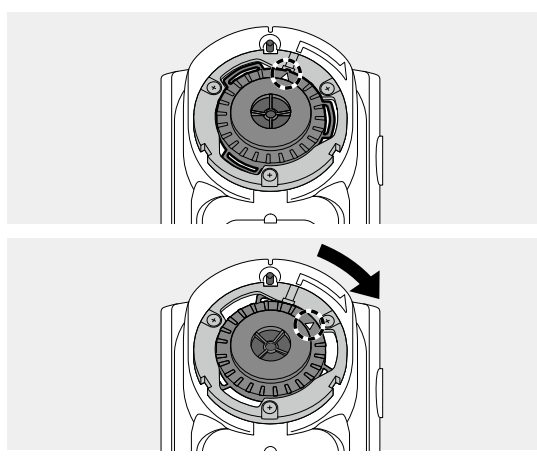

# Applicazione/rimozione dell'adattatore d'illuminamento (accessorio solo di FD-7)

L'adattatore d'illuminamento si usa quando si eseguono misurazioni di illuminamento.

Memo La misurazione dell'illuminament o è una funzione solo di FD-7.

- Note Il vetro di protezione va applicato allo strumento quando si usa l'adattatore d'illuminamento. Non usare l'adattatore d'illuminamento con il filtro polarizzatore applicato allo strumento.
  - Allo strumento e all'adattatore d'illuminamento è assegnato un numero a cinque cifre chiamato "Numero d'abbinamento"; si tratta di un numero diverso dai rispettivi numeri di serie. L'adattatore d'illuminamento va usato in combinazione con lo strumento che porta lo stesso numero d'abbinamento.

Applicare o rimuovere l'adattatore d'illuminamento con la procedura seguente.

# Applicazione dell'adattatore d'illuminamento

- Mettere l'adattatore d'illuminamento sull'apertura di misurazione del campione, di modo che il segno ▲ dell'adattatore d'illuminamento sia allineato al punto di partenza del segno ~ usato per il posizionamento sul bordo esterno dell'apertura di misurazione del campione.
- 2 Tenere il bordo esterno dell'adattatore d'illuminamento e girarlo in direzione della freccia (in senso orario). Girarlo fino alla posizione nella quale il segno ▲ si allinea con e si arresta all'estremità del segno m per fissarlo.

# Rimozione dell'adattatore d'illuminamento

- Tenere il bordo esterno dell'adattatore d'illuminamento e girarlo in direzione opposta alla freccia (in senso antiorario) per rimuoverlo. Girarlo finché il segno ▲ dell'adattatore d'illuminamento è nella posizione iniziale del segno ~ sullo strumento usato per il posizionamento.
- 2 Tenere il bordo esterno dell'adattatore d'illuminamento e rimuoverlo.

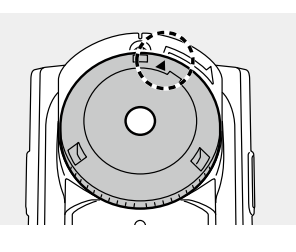

Numero d'abbinamento

Adattatore d'illuminamento (FD-A03)

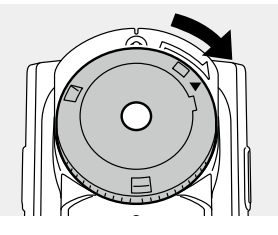

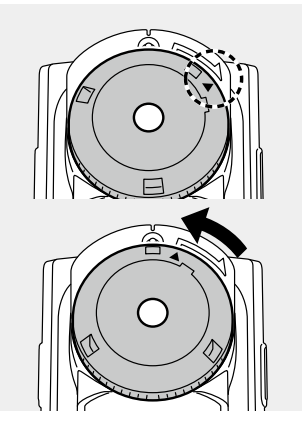

## Righello (accessorio solo di FD-7)

Il righello si usa quando c'è un collegamento ad un PC per eseguire misurazioni con scansione.

- Note La presenza di sporcizia sull'apertura del righello influisce sul valore misurato. Fare attenzione a non lasciare che si sporchi.
  - Alla superficie di scorrimento è stato applicato un rivestimento per migliorare lo scorrimento. In presenza di polvere o sporcizia, usare un soffiante per soffiarle via oppure pulire delicatamente con un panno asciutto, morbido e pulito. Non usare mai solventi come diluenti o benzene.
- <u>Memo</u> · Solo FD-7 ha la funzione di misurazione a scansione con collegamento ad un PC. • Il righello si usa con la maschera target rimossa.

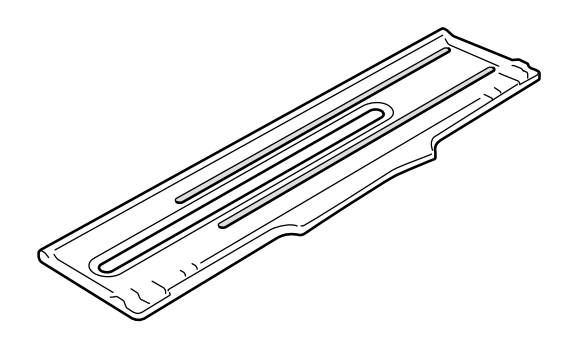

Note • Le scanalature del righello e la punta del vetro di protezione o del filtro polarizzatore possono usurarsi a causa di misurazioni con scansione eseguite per un lungo periodo di tempo. Quando sono usurati, lo strumento scorre con difficoltà, il che può causare degli errori. Se si lascia avanzare l'usura, l'altezza di misurazione non sarà più adatta e provocherà errori di misurazione. Raccomandiamo una manutenzione regolare di questi accessori.

## **Collegamento dell'adattatore CA**

Questo strumento funziona con la sua batteria interna agli ioni di litio, ma se si usa lo strumento per un lungo periodo di tempo, raccomandiamo di usare l'adattatore CA o l'alimentazione tramite USB. La batteria interna agli ioni di litio viene caricata tramite l'adattatore CA o tramite l'attacco USB.

- Note
- Usare sempre l'adattatore CA incluso come adattatore CA dello strumento.
- Memo · L'adattatore CA si collega con un cavo USB (IF-A23 o IF-A17).
  - L'alimentazione con bus USB è una modalità di alimentazione da PC tramite cavo USB.

#### Applicazione dell'adattatore CA

#### [Procedura]

L'adattatore CA si può collegare e scollegare anche quando l'alimentazione dello strumento è accesa, ma qui è collegato con l'alimentazione spenta.

- Assicurarsi che l'alimentazione sia spenta (l'interruttore d'alimentazione è su "O").
- 2 Inserire il connettore del cavo USB (tipo A) nell'adattatore CA.

di collegamento USB.

3 Collegare il connettore del cavo USB (tipo B) al terminale

4 Inserire la spina di alimentazione dell'adattatore CA in una presa CA.

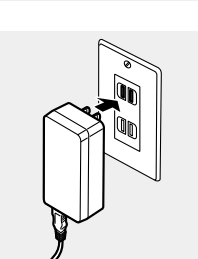

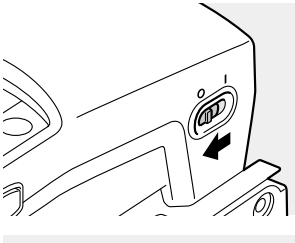

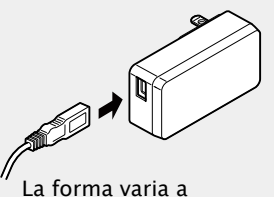

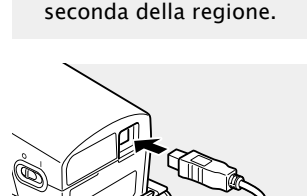

#### Avviso batteria

Quando, durante il funzionamento con la batteria interna agli ioni di litio, la carica della batteria diventa scarsa, il simbolo della batteria sullo schermo LCD diventa il simbolo di batteria quasi scarica.

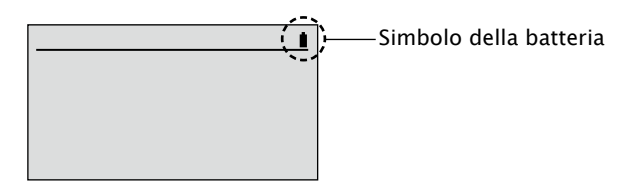

| Simbolo<br>della<br>batteria | Stato                                 | Descrizione                                                                                                    | Commento                                                                                                    |
|------------------------------|---------------------------------------|----------------------------------------------------------------------------------------------------|----------------------------------------------------------------------------------------------------|
| 4                            | Ricarica                              | Quando si ricarica tramite adattatore CA o tramite<br>alimentazione con bus USB, il simbolo della batteria<br>appare come simbolo della batteria in ricarica.<br>Memo<br>Non viene visualizzato quando l'interruttore<br>d'alimentazione è spento ma la batteria<br>interna agli ioni di litio sta ancora caricando.<br>Non ci si deve preoccupare di sovraccaricare<br>la batteria. | Con l'interruttore<br>d'alimentazione<br>spento, la batteria<br>si può ricaricare<br>completamente in<br>circa 3,6 ore. |
|                              | Batteria quasi<br>scarica             | Anche quando appare questo simbolo si può<br>continuare a misurare per qualche tempo, tuttavia<br>raccomandiamo di ricaricare presto la batteria interna<br>agli ioni di litio tramite adattatore CA o alimentazione<br>tramite bus USB.                                                                                                    | Dopo l'apparizione<br>di questo simbolo<br>si possono ancora<br>effettuare circa 200<br>misurazioni.                    |
|                              | Batteria<br>completa-<br>mente carica | La batteria interna agli ioni di litio ha una potenza<br>sufficiente durante il funzionamento a batteria.                                                                                                    | Con una batteria nuova<br>e completamente<br>carica si possono<br>effettuare circa 2.000<br>misurazioni.                |

#### Quando appare il messaggio di carica bassa della batteria

Se si continua ad usare lo strumento mentre è visualizzato il simbolo di carica scarsa della batteria appare il messaggio di carica scarsa della batteria e lo strumento si spegne automaticamente dopo pochi secondi. Usare immediatamente l'adattatore CA o l'alimentazione tramite il bus USB. In tal modo la batteria interna agli ioni di litio si ricarica.

# Accensione/spegnimento dell'alimentazione

#### [Procedura]

1

Accensione dell'alimentazione

Spostare l'interruttore di 1 alimentazione sul lato " $\square$ ".

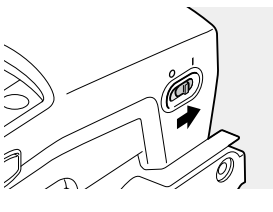

L'alimentazione è accesa.

Spegnimento dell'alimentazione Spostare l'interruttore d'alimentazione sul lato "O".

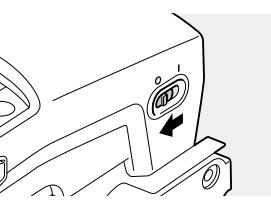

Dopo che impostazioni come ad esempio le condizioni di misurazione vengono salvate sullo strumento, l'alimentazione si spegne.

#### | Funzione di spegnimento automatico

Questo strumento è dotato di una funzione di spegnimento automatico. Quando i pulsanti di comando non vengono azionati per circa 1 ora, l'alimentazione viene disattivata automaticamente.

Le impostazioni, ad esempio le condizioni di misurazione, vengono salvate guando l'alimentazione viene spenta, così la prossima volta che l'alimentazione viene accesa è possibile avviare il funzionamento dello strumento con le stesse impostazioni presenti all'ultimo spegnimento.

Memo / • Quando l'alimentazione viene spenta con la funzione di spegnimento automatico, l'interruttore d'alimentazione viene lasciato sul lato "□". Farlo scorrere verso il lato "O".

# Selezione della lingua di visualizzazione (quando si accende FD-7/5 per la prima volta)

Quando si accende l'alimentazione dello strumento per la prima volta dopo l'acquisto, appare la schermata <Language> (Lingua) in inglese.

È possibile selezionare e cambiare la lingua di visualizzazione tra sei lingue compreso l'inglese.

(Schermo LCD)

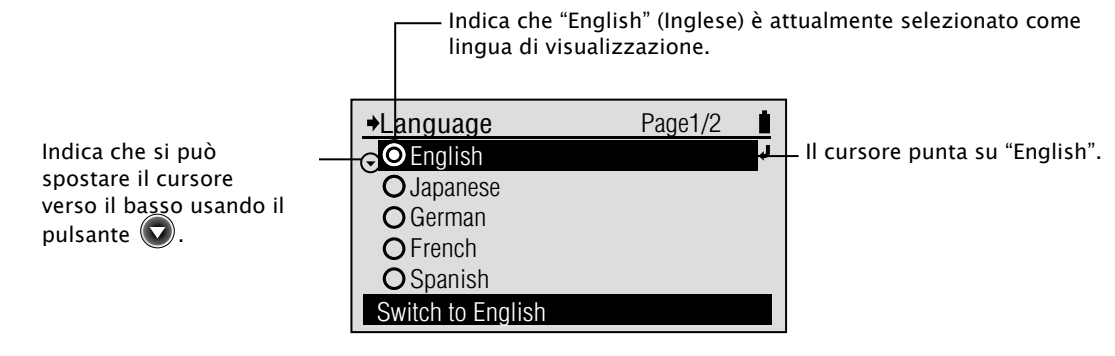

#### [Procedura]

Spostare il cursore verso la lingua che si desidera selezionare con il pulsante o o, poi premere il pulsante (Enter (Invio))/OPTION (OPZIONE).

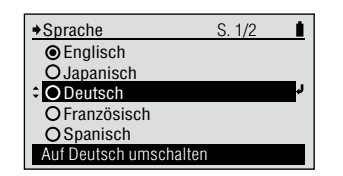

Appare la schermata <Confirm Change> (Conferma modifica).

2 Spostare il cursore su "OK" con il pulsante , poi premere il pulsante (Enter)/OPTION.

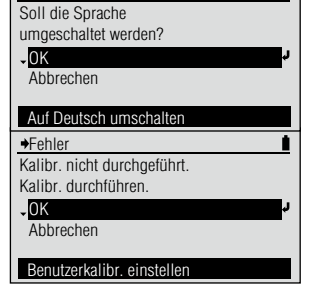

→Änderung bestätigen

Dopo la schermata iniziale appare la schermata con la richiesta di calibrazione. Selezionare "OK" per effettuare la calibrazione o selezionare "Cancel" (Annulla) per non eseguire la calibrazione.

# Preparazione per la misurazione

I

| Diagramma della misurazione                                  | I-30             |
|--------------------------------------------------------------|------------------|
| Procedura di base                                            | I-30             |
| Impostazioni opzionali                                       | I-30             |
| Calibrazione zero (necessaria solo con filtro polarizzatore) | I-31             |
| Calibrazione del bianco                                      | I-32             |
| Selezionare la funzione di misurazione                       | I-33             |
| mpostazione delle condizioni di misurazione                  | 1-34             |
| Condizioni di misurazione della densità                      | 1-35             |
| Target Densità                                               | 1_35             |
| Target Densità – Seleziona Target                            | 1-36             |
| Target Densità – Modifica Target – Misura                    | I-37             |
| 🛛 Target Densità - Modifica Target - Elimina                 | I-39             |
| Target Ddensità - Modifica Target - Toll. Dens               | I-40             |
| Impostazione di valori numerici, caratteri                   | 1-41             |
| Target Densità – Modifica Target – Modifica                  | 1-42             |
| Target Densità – Modifica Target – Modifica Nome             | 1-43             |
| Cond Micur (Donsità)                                         | 1-44             |
| $\square$ Rif Rian Dens                                      | 1-45             |
| $\square$ Stato Densità                                      | 1-47             |
| □ Fattore Y-N                                                | I-48             |
| 🛛 Riferimento % Punti: Ingr. Punto                           | I-49             |
| Riferimento % Punti: Ingr. Punto Ps                          | 1-51             |
| Riferimento % Punti: Bilanciamento Grigio                    | 1-53             |
| L Riferimento % Punti: Estensione Toni Intermedi             | 1-55             |
| Filtro Dens.     Metada Transing                             | 1-57             |
| Metodo Trapping     Dens Col Spot LO                         | 1-20             |
| Condizioni di misurazione del colore                         | 1-60             |
|                                                              | 1-60             |
| □ Colore Target – Seleziona Target                           | 1-61             |
| Colore Target – Modifica Target – Misura                     | I-62             |
| Colore Target - Modifica Target - Elimina                    | I-64             |
| Colore Target - Modifica Target - Tolleranza Colore          | I-65             |
| Colore Target – Modifica Target – Modifica                   | 1-67             |
| □ Colore Target – Modifica Target – Modifica Nome            | 1-68             |
| $\Box$ Colore Larget – Tolleranza Predet.                    | 1-69             |
| □ Colla. Misal. (Colore)                                     | I = 70<br>I = 71 |
|                                                              | 1-72             |
| □ Spazio Colore                                              | I-73             |
| □ Formula Diff                                               | I-74             |
| Indice Colore                                                | I-76             |
| Gestione Set Colori – Selezione Set Colori                   | 1-77             |
| Gestione Set Colori – Impostazione Sfondo                    | 1-78             |
| □ Gestione Set Colori - Converti Stondo                      | 1-79             |
| Modalità di Visualizzazione                                  | 1-80             |
| Mis Polarizzata                                              | 1-82             |
| MIS. I UIAI122ala                                            | 1-02             |

# Diagramma della misurazione

| Procedura di base

#### | Impostazioni opzionali

Accensione (pagina I-27)

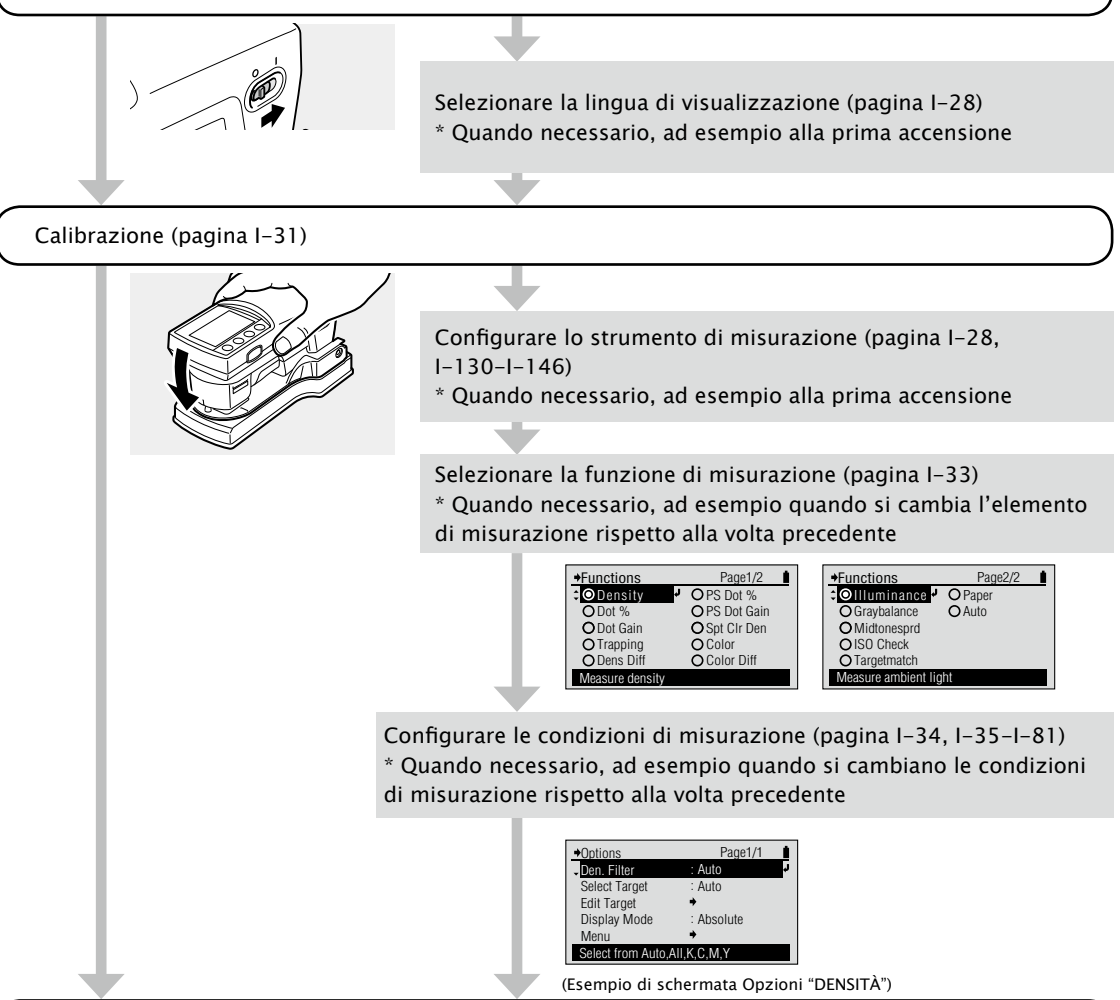

#### Misurazione (pagina I-33, I-83-I-130)

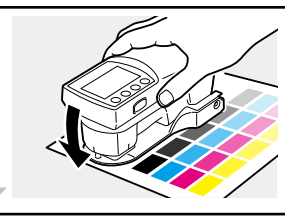

Fine della misurazione (pagina I-26)

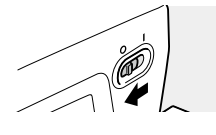

# Calibrazione

#### Calibrazione zero (necessaria solo con filtro polarizzatore)

La schermata di calibrazione con la richiesta di eseguire la calibrazione zero appare quando "Polarized Meas" (Mis. polarizzata) viene cambiato da "Off" (Spento) ad "On" (Acceso) o quando "Polarized Meas" è impostato su "Auto" ed è stata rilevata la presenza del filtro polarizzatore. Una volta che la calibrazione zero è stata eseguita, i risultati della calibrazione zero resteranno memorizzati nello strumento anche se l'alimentazione viene spenta.

Memo Quando si utilizzano più strumenti con più filtri polarizzatori, assicurarsi di usare il filtro polarizzatore assieme allo strumento su cui è stata eseguita la calibrazione zero per quel filtro polarizzatore. Se non si è sicuri di aver eseguito la calibrazione zero per il filtro polarizzatore attualmente applicato allo strumento, si raccomanda di eseguire di nuovo la calibrazione zero.

#### [Procedura]

- Quando "Polarized Meas." viene cambiato da "Off" ad "On" e si esce dal menu, appare la schermata di calibrazione.
- Controllare che "Zero Calibration" (Calibrazione zero) sia evidenziato.
   Se necessario, usare il pulsante
   per spostare il cursore
   su "Zero Calibration".
- **3** Puntare l'apertura di misurazione del campione in aria.
- 4 Chiudere la maschera target, di modo che il perno di spinta dell'interruttore di rilevamento spinga l'interruttore di rilevamento per l'attivazione della misurazione.
- 5 Tenere chiusa la maschera target fino a quando si sente un bip. La calibrazione zero richiede alcuni secondi. Tenere la maschera target chiusa e lo strumento puntato in aria fino a quando si sente un altro bip.
- 6 Procedere con la calibrazione del bianco (pagina I-32).

→Warning
 Attach polarization filter and
 perform zero calibration.
 OK
 Cancel
 Set user calibration

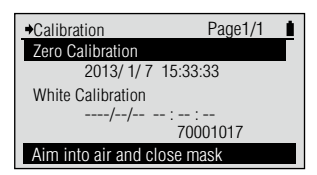

Per eseguire una calibrazione quando è visualizzata una schermata diversa dalla schermata di richiesta di calibrazione, partire dalla schermata <Menu>. Vedi pagina I-32.

"Zero Calibration" non appare se "Polarized Meas." è impostato su "Off".

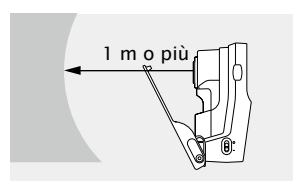

- Non dirigere l'apertura di misurazione del campione verso una sorgente luminosa (compresa un'illuminazione come una lampada fluorescente).
- Tenere l'apertura di misurazione del campione lontana più di 1 m da qualsiasi elemento riflettente (mani, tavole, muri, ecc.).

Si sentirà un bip e si vedrà visualizzato "Calibrating..." (Calibrazione in corso...).

Appaiono la data e l'ora della calibrazione zero e il cursore si sposta su "White Calibration" (Calibrazione bianco).

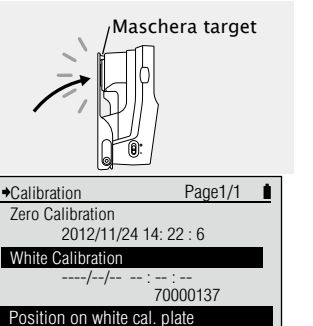

# Calibrazione

#### Calibrazione del bianco

Questo strumento deve eseguire la calibrazione del bianco dopo che è stato acceso per la prima volta o dopo che è trascorso un determinato periodo di tempo dall'ultima calibrazione del bianco. La calibrazione del bianco deve essere eseguita anche guando si cambia tra il vetro di protezione e il filtro polarizzatore che copre l'apertura di misurazione del campione.

Memo

- Alla piastra di calibrazione del bianco in dotazione sono acclusi i suoi specifici dati di calibrazione. I valori di lettura possono variare leggermente a causa di cambiamenti della temperatura ambiente o a causa della generazione di calore causata dal funzionamento ripetuto dello strumento. In questo caso eseguire la calibrazione del bianco regolarmente.
- Se la temperatura ambiente cambia notevolmente, potrebbe apparire la schermata di richiesta di calibrazione. In questo caso eseguire la calibrazione del bianco.
- Quando dall'ultima calibrazione del bianco passa un periodo di tempo fissato, appare la schermata di richiesta di calibrazione. Questa scadenza per la calibrazione può essere cambiata. Vedi pagina I-141 "Configurazione della scadenza della calibrazione del bianco".

#### Note

- Se è necessaria la calibrazione zero (pagina I-31), quest'ultima va eseguita prima di eseguire la calibrazione del bianco. Allo strumento e alla piastra di calibrazione del bianco è assegnato un numero a cinque cifre chiamato "Numero d'abbinamento"; si tratta di un numero diverso dai rispettivi numeri di serie. La piastra di calibrazione del bianco va usata in combinazione con lo strumento che porta lo stesso numero d'abbinamento. (pagina I-18) Eseguire la calibrazione del bianco alle stesse condizioni di temperatura di quando si misura. Lasciare che lo strumento e la piastra di calibrazione del bianco si abituino alla temperatura ambiente prima di eseguire la calibrazione del bianco
- bianco.
- Dianco. La compensazione della lunghezza d'onda viene eseguita contemporaneamente alla calibrazione del bianco quando il vetro di protezione è applicato, ma non viene eseguita quando la calibrazione del bianco è effettuata con il filtro polarizzatore applicato. Quando si usa il filtro polarizzatore, il messaggio "Recommend WL Compensation" (Compensazione LO raccomandata) apparirà circa una volta al mese. Quando appare questo messaggio, sostituire il filtro polarizzatore con il vetro di protezione ed eseguire la calibrazione del bianco per poi eseguire la compensazione della lunghezza d'onda.

#### [Procedura]

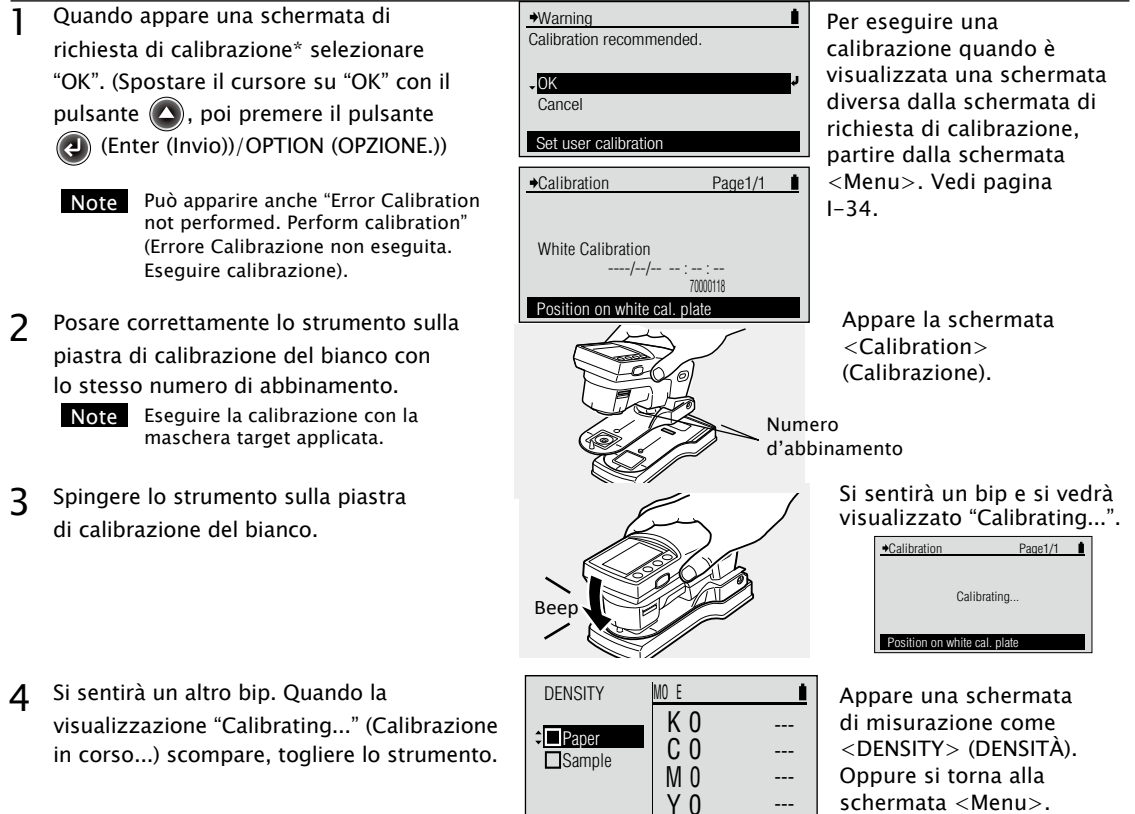

Measure paper

# Selezionare la funzione di misurazione

Con questo strumento è possibile selezionare e modificare la funzione di misurazione selezionando uno dei seguenti sedici elementi o "Auto".

- Densità
- ・% punti
- Ingrossamento punto
- Trapping

1

- Differenza densità
- % punti piastra PS

[Procedura]

- Ingrossamento punto piastra PS
  Densità colore spot
- Colore
- Differenza colore
- Illuminamento (solo FD-7)
- · Bilanciamento del grigio
- Estensione toni intermedi
- ISO Check
- Target Match
- Carta
- Auto

Quando appare <DENSITY> o un'altra schermata di misurazione, spostare il cursore al livello superiore con il pulsante ( ) e premere il

pulsante 🕗 (Enter)/OPTION).

2 Spostare il cursore verso la funzione di misurazione che si desidera selezionare con il pulsante o e poi premere il pulsante ( (Enter)/OPTION.

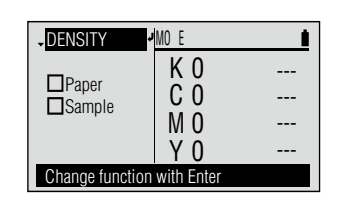

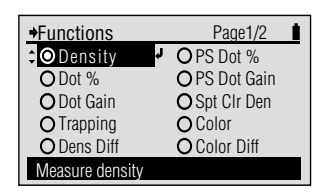

Appare la schermata < Functions> (Funzioni).

Appare la schermata di misurazione per la funzione di misurazione selezionata.

#### 

| ۲ | Density (Densità)            | Misura la densità.                                                                                                    |
|---|------------------------------|----------------------------------------------------------------------------------------------------|
| 0 | Dot % (% punti)              | Misura l'area dei punti.                                                                                                    |
| 0 | Dot Gain (Ingr. punto)       | Misura l'ingrossamento del punto.                                                                                                    |
| 0 | Trapping                     | Misura il trapping.                                                                                                    |
| 0 | Den Diff (Diff. dens.)       | Misura la differenza di densità.                                                                                                    |
| 0 | PS Dot % (% punti PS)        | Misura l'area dei punti su una piastra PS.                                                                                                    |
| 0 | PS Dot Gain (Ingr. punto PS) | Misura l'ingrossamento del punto su una piastra PS.                                                                                                    |
| 0 | Spt Clr Den (Den. col. spot) | Misura della densità di colore dello spot.                                                                                                    |
| 0 | Color (Colore)               | Misura il colore.                                                                                                    |
| 0 | Color Diff (Diff. col.)      | Misura la differenza di colore.                                                                                                    |
| 0 | Illuminance (Illuminam.)     | Misura la luce ambiente. (Solo FD-7)                                                                                                    |
| 0 | Graybalance (Bil. grigio)    | Misura il bilanciamento del grigio.                                                                                                    |
| 0 | Midtonesprd (Est. toni int.) | Misura l'estensione dei toni intermedi.                                                                                                    |
| 0 | ISO Check                    | Misura la conformità del sistema a ISO 12647.                                                                                                    |
| 0 | Target Match                 | Misura la densità relativa e la differenza di colore rispetto<br>ad un colore target o ad un set di colori target e predice le<br>regolazioni di densità necessarie ad avvicinare il colore del<br>campione al target. |
| 0 | Paper (Carta)                | Misura gli indici della carta.                                                                                                    |
| 0 | Auto                         | Misura in modalità automatica e passa tra "Densità", "% punti"<br>o "Colore" a seconda del campione misurato.                                                                                                    |

# Impostazione delle condizioni di misurazione

È necessario configurare le condizioni di misurazione sullo strumento prima di eseguire le misurazioni, tuttavia ogni elemento è stato configurato con un'impostazione iniziale che permette di eseguire misurazioni.

Le impostazioni delle condizioni di misurazione si configurano sulla schermata <Menu>.

Andare alla schermata <Menu> con la procedura seguente.

Come necessario

Cambiare le impostazioni.

#### [Procedura]

- Quando il cursore non è al livello superiore su <DENSITY> o un'altra schermata di misurazione, premere il pulsante (2) (Enter)/OPTION.
- 2 Spostare il cursore su "Menu" con il pulsante o e premere il pulsante (2) (Enter)/OPTION.

| ◆Options                          | Page1/1    |    |
|-----------------------------------|------------|----|
| Den. Filter                       | : Auto     | ٦. |
| Select Target                     | : Auto     |    |
| Edit Target                       | +          |    |
| Display Mode                      | : Absolute |    |
| Menu                              | +          |    |
| Select from Auto, All, K, C, M, Y |            |    |

Appare la schermata <Options> (Opzioni).

| →Menu                | Page1/2    | 1  |
|----------------------|------------|----|
| - Calibration        | +          | ٦. |
| Functions            | : Density  |    |
| Density Options      | +          |    |
| Color Options        | +          |    |
| Display Mode         | : Absolute |    |
| Set user calibration |            |    |

Appare la schermata <Menu>.

#### Memo /

Sulla schermata <Menu> è possibile eseguire la calibrazione del bianco e configurare le condizioni di misurazione.
# | Condizioni di misurazione della densità

# Density Target (Target densità)

I target densità registrati nello strumento vengono usati per i calcoli della differenza di densità per la modalità di visualizzazione "Difference" (Differenza) e i giudizi PASS/ FAIL (ACCETTA/RIFIUTA) per la modalità di visualizzazione "Giudica" in modalità di misurazione < DENSITY>.

# Menu Page1/2 Calibration → Functions : Density Color Options → Display Mode : Absolute Change density options

# [Procedura]

- Sulla schermata "Menu" spostare il cursore su "Density Options" (Opzioni densità) con il pulsante o e premere il pulsante (2) (Enter)/OPTION.
- 2 Spostare il cursore su "Density Target" con il pulsante o o e premere il pulsante (Enter)/OPTION.

| Density Options                    | Page1/2        | 1  |
|------------------------------------|----------------|----|
| <ul> <li>Density Target</li> </ul> | +              | ¢. |
| Meas. Cond.                        | : M0(A IIIum.) |    |
| Den. White Ref.                    | : Paper        |    |
| Density Status                     | ΞE             |    |
| Y-N Factor                         | +              |    |
| Select, edit, tolerar              | nce. etc.      |    |

Page1/2

Auto

Density Target

Select Target

Default Toler.

Select density target

Edit Target

Appare la schermata di configurazione <Density Options>.

Appare la schermata <Density Target>.

Il target densità ha il seguente tipo di menu.

| □ Select Target (Seleziona target) :                                | Selezionare il colore target quando si misura la<br>differenza di densità rispetto ai dati del colore target<br>registrati.                                                                      |
|---------------------------------------------------------------------|----------------------------------------------------------------------------------------------------|
| □ Edit Target - Measure (Modifica target - :<br>Misura)             | Specificare un numero ed eseguire una misurazione. Il risultato viene registrato come dati del colore target.                                                                                    |
| □ Edit Target – Delete (Modifica target – Elimina) :                | Elimina i dati del colore target per il numero specificato.                                                                                                    |
| □ Edit Target - Den. Tolerance (Modifica target - ∶<br>Toll. dens.) | Imposta la tolleranza usata nel giudizio Accetta/Rifiuta<br>del valore di misurazione per i dati del colore target<br>del numero specificato.                                                    |
| □Edit Target – Edit (Modifica target – Modifica) :                  | Cambia i dati del colore target per il numero specificato.                                                                                                    |
| □ Edit Target – Edit Name (Modifica target – :<br>Modifica nome)    | Cambia il nome dei dati del colore target per il numero specificato.                                                                                                    |
| □ Default Toler. (Toll. predef. ) :                                 | La tolleranza impostata in ranza predefinita. anticipo<br>come tolleranza predefinita prima di impostare singole<br>tolleranze per i dati del colore target densità. Questo<br>cambia tale tolle |

Preparazione per la misurazione Condizioni di misurazione della densità

# Density Target (Target densità) - Select Target (Seleziona target)

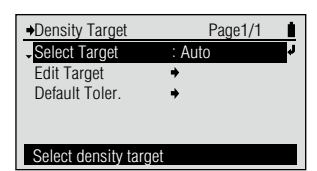

# [Procedura]

J Sulla schermata "Density Target" spostare il cursore su "Select Target" con il pulsante e premere il pulsante (C) (Enter)/OPTION. Oppure si può andare alla schermata <Select Target> dalla schermata <Options> visualizzata premendo (C) sulla schermata di misurazione <DENSITY>.

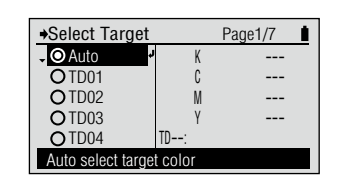

Appare la schermata <Select Target>.

- 2 Spostare il cursore verso il numero di colore target densità (Auto o TD01 – TD30) che si desidera selezionare con il pulsante (2) o (2).
- 3 Premere il pulsante (Enter)/OPTION.

| →Select Target           | Page              | e1/7 | 1 |
|--------------------------|-------------------|------|---|
| <ul> <li>Auto</li> </ul> | K                 | 1.63 |   |
| CTD01                    | C                 | 1.69 |   |
| O TD02                   | М                 | 1.68 |   |
| O TD03                   | Y                 | 1.84 |   |
| OTD04                    | TD01:101214220220 |      |   |
| Select for target        | color             |      |   |

Selezionare l'impostazione.

| →Density Target                   | Page1/1 |    |
|-----------------------------------|---------|----|
| <ul> <li>Select Target</li> </ul> | : TD01  | r. |
| Edit Target                       | +       |    |
| Default Toler.                    | +       |    |
|                                   |         |    |
|                                   |         |    |

Select density target

Il contenuto selezionato viene confermato e si torna alla schermata precedente. Note

Se si preme e senza premere e, si torna alla schermata precedente senza cambiare l'impostazione.

# 

| ۲ | Auto        | In base al risultato della misurazione, seleziona automaticamente il valore<br>più vicino al colore target densità, corrispondente alle condizioni di<br>misurazione. |
|---|-------------|----------------------------------------------------------------------------------------------------|
| 0 | TD01 - TD30 | Specifica il colore target densità da usare per le misurazioni.                                                                                                    |

# Density Target (Target densità) - Edit Target (Modifica target - Measure (Misura)

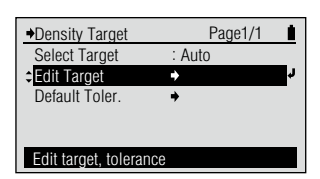

# [Procedura]

- J Sulla schermata "Target densità" spostare il cursore su "Edit Target" con il pulsante o e premere il pulsante (e) (Enter)/OPTION. Oppure si può andare alla schermata <Edit Target> dalla schermata <Options> (Opzioni) visualizzata premendo (e) sulla schermata di misurazione <DENSITY>.
- 2 Spostare il cursore sul numero di colore target densità (TD01 – TD30) che si desidera registrare con il pulsante o o e premere il pulsante (2) (Enter)/OPTION.
- 3 Spostare il cursore su "Measure" con il pulsante ( e premere il pulsante ( (Enter)/OPTION.
- 4 Allineare l'apertura della maschera target alla posizione target per la carta.
- 5 Spingere lo strumento sulla carta.

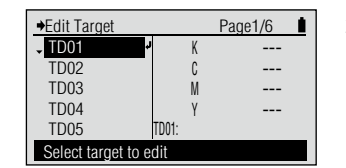

Appare la schermata <Edit Target>.

| →TD01:                      | Page1,    | /1 🛔   |
|-----------------------------|-----------|--------|
| <ul> <li>Measure</li> </ul> | +         | r<br>L |
| Delete                      |           |        |
| Den. Tolerance              | +         |        |
| Edit                        | +         |        |
| Edit Name                   | +         |        |
| Measure and save            | to target |        |

Appare la schermata <Edit Target> per il numero di colore target selezionato.

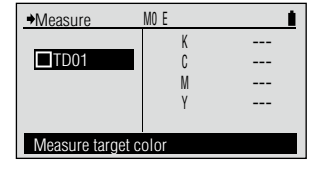

Appare la schermata <Measure> per il colore target densità.

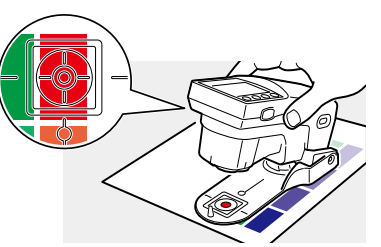

Si sentirà un bip.

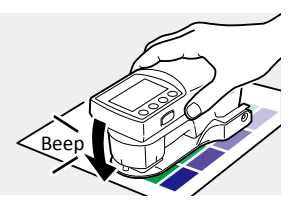

Preparazione per la misurazione Condizioni di misurazione della densità

# [Procedura]

6 Rimuovere lo strumento quanto si sente di nuovo il bip.

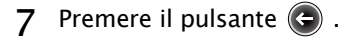

| →Measure        | MO E  | 1    |
|-----------------|-------|------|
|                 | K     | 1.63 |
| ✓TD01           | C     | 1.69 |
|                 | М     | 1.68 |
|                 | Y     | 1.84 |
| Measured target | color |      |

Page1/1

→TD01 :101214220220

Measure and save to target

Measure

Den. Tolerance

Delete

Edit Edit Name "
 TDxx" è spuntato e il valore di misurazione del colore target è visualizzato. I dati del colore target sono registrati nel numero del colore target selezionato.

# Memo /

La data/l'ora della misurazione vengono aggiunte come nome del colore target.

Si torna alla schermata precedente.

# Density Target (Target densità) - Edit Target (Modifica target - Delete (Elimina)

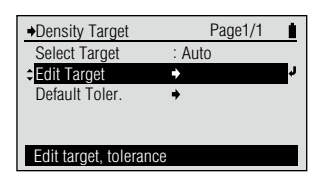

# [Procedura]

- J Sulla schermata "Density Target" spostare il cursore su "Edit Target" con il pulsante o o e premere il pulsante (e) (Enter)/OPTION. Oppure si può andare alla schermata <Edit Target> dalla schermata <Options> visualizzata premendo (e) sulla schermata di misurazione <DENSITY>.
- 2 Spostare il cursore sul numero di target densità (TD01 - TD30) che si desidera modificare con il pulsante o e premere il pulsante () (Enter)/OPTION.
- 3 Spostare il cursore su "Delete" con il pulsante O o e premere il pulsante (2) (Enter)/OPTION.
- 4 Spostare il cursore su "OK" con il pulsante , poi premere il pulsante (2) (Enter)/OPTION.

| →Edit Target     |        | Page1/6 |
|------------------|--------|---------|
| - TD01           | • K    | 1.63    |
| TD02             | C      | 1.69    |
| TD03             | М      | 1.68    |
| TD04             | Y      | 1.84    |
| TD05             | TD01:  |         |
| Select target to | o edit |         |

Appare la schermata <Edit Target>.

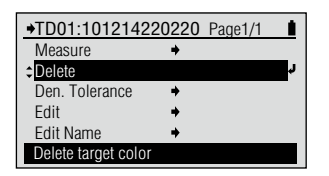

Appare la schermata <Edit Target> per il numero di colore target selezionato.

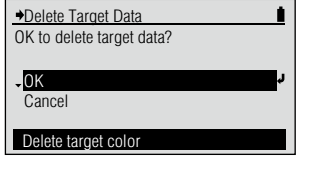

Appare la schermata <Delete Target Data> (Elimina dati target).

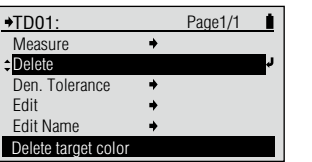

I dati del colore target per il numero di colore target selezionato vengono eliminati e si torna alla schermata precedente. Preparazione per la misurazione

→Edit Target

TD01

**TD02** 

TD03

TD04

TD05

Select target to edi

# Density Target (Target densità - Edit Target (Modifica Target) - Den. Tolerance (Toll. dens.)

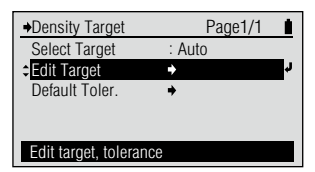

# [Procedura]

- Sulla schermata "Density Target" spostare il cursore su "Edit Target" (Modifica target) con il pulsante o e premere il pulsante () (Enter)/OPTION. Oppure si può andare alla schermata <Modifica target> dalla schermata <Opzioni> visualizzata premendo e sulla schermata di misurazione <DENSITY>.
- 2 Spostare il cursore sul numero di target densità (TD01 - TD30) che si desidera modificare con il pulsante o e premere il pulsante (2) (Enter)/OPTION.
- 3 Spostare il cursore su "Den. Tolerance" con il pulsante o
   o e premere il pulsante
   (Enter)/OPTION.
- 4 Impostare la tolleranza per i filtri di densità.
- 5 Al termine dell'impostazione della tolleranza per i filtri di densità, premere il pulsante 🕞 .

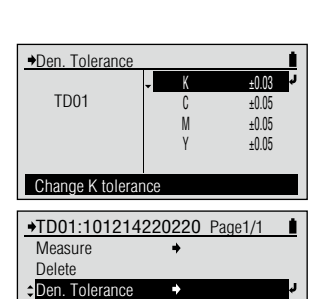

Edit 
+
Edit Name 
+
Change tolerance

Appare la schermata <Edit Target>.

| →TD01:1012142    | 20220 | Page1/1 |   |
|------------------|-------|---------|---|
| Measure          | +     |         |   |
| Delete           |       |         |   |
| Den. Tolerance   | +     |         | Ļ |
| Edit             | +     |         |   |
| Edit Name        | +     |         |   |
| Change tolerance |       |         |   |

Page1/6

TD01:101214220220

1.63

1.69

1.68

1 84

| →Den. Tolerance |                    | 1                                |
|-----------------|--------------------|----------------------------------|
| TD01            | ¢ K<br>C<br>M<br>Y | ±0.08<br>±0.05<br>±0.05<br>±0.05 |
| Change value wi | th 🔻 🔺 keys        |                                  |

Appare la schermata <Edit Target> per il numero di colore target selezionato.

Appare la schermata di configurazione <Den. Tolerance>. Memo/

La tolleranza visualizzata quando si entra per la prima volta nella schermata di configurazione <Den. Tolerance> per il numero di colore target selezionato è la tolleranza predefinita. Vedi pagina I-44.

Per l'impostazione dei valori numerici vedi pagina I-41.

Il contenuto impostato è confermato e si torna alla schermata precedente. Memo/

Di seguito, anche se si cambia la tolleranza predefinita, la tolleranza impostata qui non viene cambiata.

# Impostazione

| Impostazione iniziale                                                                | Intervallo d'impostazione |
|--------------------------------------------------------------------------------------|---------------------------|
| $\pm$ 0,05 (il valore impostato come valore di tolleranza predefinito della densità) | 0,00 - 9,99               |

Mod. di visualizzazione Impostazion

# Impostazione di valori numerici, caratteri

# [Procedura]

 Quando la schermata passa in modalità d'impostazione per valori numerici o caratteri, il cursore si sposta sulla cifra o sul carattere più a sinistra per il valore da impostare. Premere il pulsante o o per cambiare il valore numerico o il carattere.

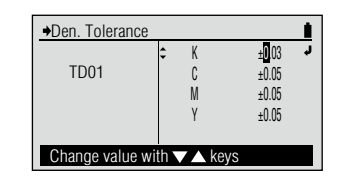

# • Valore numerico

Premere il pulsante  $\bigcirc$  per cambiare il valore nell'ordine  $0 \rightarrow 1 \rightarrow 2 \rightarrow$  fino  $a \rightarrow 9 \rightarrow 0 \rightarrow 0$  premere il pulsante  $\bigcirc$  per cambiare il valore in ordine inverso.

Continuando a tenere premuto il pulsante si può cambiare il valore continuamente.

# • Carattere

Premere il pulsante () per cambiare il valore nell'ordine sottostante o premere il pulsante v per cambiare il valore nell'ordine inverso.

Continuando a tenere premuto il pulsante si può cambiare il valore continuamente.

2 Premere il pulsante (Invio)/ OPTION (OPZIONE) per ogni carattere o cifra cambiati.

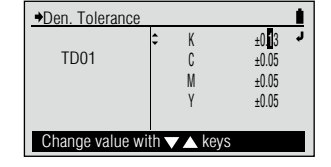

I cambiamenti per ogni cifra o carattere sono confermati e il cursore si sposta di una cifra o di un carattere verso destra.

La posizione del cursore non si può spostare verso sinistra.

3 Se il valore o i caratteri da impostare hanno più righe, quando sono terminate le impostazioni fino alla cifra o al carattere più a destra, premere il pulsante o o per passare alle altre righe.

| →Den. Tolerance    |   | <u> </u> |
|--------------------|---|----------|
| +                  | K | ±0.10    |
| TD01               | С | ±0.05    |
|                    | М | ±0.05    |
|                    | Y | ±0.05    |
|                    |   |          |
| Change K tolerance | е |          |

Quando si termina l'impostazione di tutte le righe, premere il pulsante 🕞 .

Se il valore numerico o i caratteri da impostare hanno una sola riga, premendo il pulsante ④ (Enter)/ OPTION quando il cursore è al carattere o alla cifra più a destra, le impostazioni per tutte le cifre o caratteri verranno confermate e si torna alla schermata precedente.

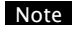

Se si preme il pulsante 💽 senza premere il pulsante 🕗 (Enter)/OPTION, si torna alla schermata precedente senza cambiare l'impostazione.

Condizioni di misurazione della densità

 Density Target (Target densità) - Edit Target (Modifica target) - Edit (Modifica)

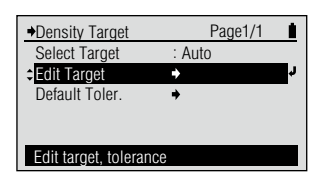

# [Procedura]

Sulla schermata < Density Target> spostare il cursore su "Edit Target" con il pulsante o c e premere il pulsante (2) (Enter)/OPTION.

Oppure si può andare alla schermata <Edit Target> dalla schermata <Options> visualizzata premendo sulla schermata di misurazione <DENSITY>.

- 2 Spostare il cursore sul numero di target densità (TD01 - TD30) che si desidera modificare con il pulsante o e premere il pulsante (2) (Enter)/OPTION.
- 3 Spostare il cursore su "Edit" con il pulsante o e premere il pulsante (2) (Enter)/OPTION.
- **4** Modificare il valore del colore target per i filtri di densità.
- Al termine della modifica del valore del colore target per i filtri di densità premere il pulsante

| →Edit Target     |             | Page1/6 |  |
|------------------|-------------|---------|--|
| - TD01           | ∙ K         | 1.63    |  |
| TD02             | C           | 1.69    |  |
| TD03             | М           | 1.68    |  |
| TD04             | Y           | 1.84    |  |
| TD05             | TD01:101214 | 220220  |  |
| Select target to | o edit      |         |  |

Appare la schermata <Edit Target>.

| →TD01:1012142      | 20220 Page1/1 | 1  |
|--------------------|---------------|----|
| Measure            | +             |    |
| Delete             |               |    |
| Den. Tolerance     | +             |    |
| ‡Edit              | +             | r, |
| Edit Name          | +             |    |
| Change target cold | or value      |    |

Appare la schermata <Edit Target> per il numero di colore target selezionato.

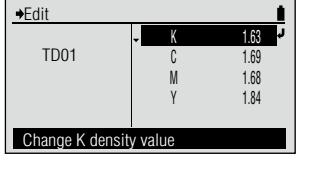

Appare la schermata <Edit> per il colore target densità.

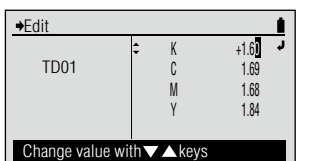

| +TD01:1012142      | 20220 Page1/1 |
|--------------------|---------------|
| Measure            | +             |
| Delete             |               |
| Den. Tolerance     | +             |
| ≎ Edit             | د 🔶           |
| Edit Name          | +             |
| Change target cold | or value      |

Il contenuto impostato è confermato e si torna alla schermata precedente. Per l'impostazione dei valori numerici vedi pagina I-41.

Il contenuto impostato è confermato e si torna alla schermata precedente.

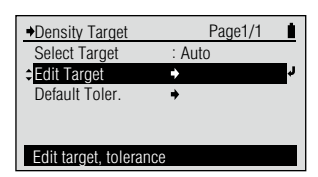

# [Procedura]

Sulla schermata "Density Target" spostare il cursore su "Edit Target" con il pulsante o c e premere il pulsante (2) (Enter)/OPTION.

Oppure si può andare alla schermata <Edit Target> dalla schermata <Opzioni> visualizzata premendo 🕲 sulla schermata di misurazione <DENSITY>.

- 2 Spostare il cursore sul numero di target densità (TD01 – TD30) che si desidera modificare con il pulsante o e premere il pulsante (2) (Enter)/OPTION.
- 3 Spostare il cursore su "Edit Name" (Modifica nome) con il pulsante e premere il pulsante (Enter)/OPTION.

→Edit Target Page1/6
 ✓
 ✓
 ✓
 ✓
 ✓
 ✓
 ✓
 ✓
 ✓
 ✓
 ✓
 ✓
 ✓
 ✓
 ✓
 ✓
 ✓
 ✓
 ✓
 ✓
 ✓
 ✓
 ✓
 ✓
 ✓
 ✓
 ✓
 ✓
 ✓
 ✓
 ✓
 ✓
 ✓
 ✓
 ✓
 ✓
 ✓
 ✓
 ✓
 ✓
 ✓
 ✓
 ✓
 ✓
 ✓
 ✓
 ✓
 ✓
 ✓
 ✓
 ✓
 ✓
 ✓
 ✓
 ✓
 ✓
 ✓
 ✓
 ✓
 ✓
 ✓
 ✓
 ✓
 ✓
 ✓
 ✓
 ✓
 ✓
 ✓
 ✓
 ✓
 ✓
 ✓
 ✓
 ✓
 ✓
 ✓
 ✓
 ✓
 ✓
 ✓
 ✓
 ✓
 ✓
 ✓
 ✓
 ✓
 ✓
 ✓
 ✓
 ✓
 ✓
 ✓
 ✓
 ✓
 ✓
 ✓
 ✓
 ✓
 ✓
 ✓
 ✓
 ✓
 ✓
 ✓
 ✓
 ✓
 ✓
 ✓
 ✓
 ✓
 ✓
 ✓
 ✓
 ✓
 ✓
 ✓
 ✓
 ✓
 ✓
 ✓
 ✓
 ✓
 ✓
 ✓
 ✓
 ✓
 ✓
 ✓
 ✓
 ✓
 ✓
 ✓
 ✓
 ✓
 ✓
 ✓
 ✓
 ✓
 ✓
 ✓
 ✓
 ✓
 ✓
 ✓
 ✓
 ✓
 ✓
 ✓
 ✓
 ✓
 ✓
 ✓
 ✓
 ✓
 ✓
 ✓
 ✓
 ✓
 ✓
 ✓
 ✓
 ✓
 ✓
 ✓
 ✓
 ✓
 ✓
 ✓
 ✓
 ✓
 ✓
 ✓
 ✓
 ✓
 ✓
 ✓
 ✓
 ✓
 ✓
 ✓
 ✓
 ✓
 ✓
 ✓
 ✓
 ✓
 ✓
 ✓
 ✓
 ✓
 ✓
 ✓
 ✓
 ✓
 ✓
 ✓
 ✓
 ✓
 ✓
 ✓
 ✓
 ✓
 ✓
 ✓
 ✓
 ✓
 ✓
 ✓
 ✓
 ✓
 ✓
 ✓
 ✓
 ✓
 ✓
 ✓
 ✓
 ✓
 ✓
 ✓
 ✓
 ✓
 ✓
 ✓
 ✓
 ✓
 ✓
 ✓
 ✓
 ✓
 ✓
 ✓
 ✓
 ✓
 ✓
 ✓
 ✓
 ✓
 ✓
 ✓
 ✓
 ✓
 ✓
 ✓
 ✓
 ✓
 ✓
 ✓
 ✓
 ✓
 ✓
 ✓
 ✓
 ✓
 ✓
 ✓
 ✓
 ✓
 ✓
 ✓
 ✓
 ✓
 ✓
 ✓
 ✓
 ✓
 ✓
 ✓
 ✓
 ✓
 ✓
 ✓
 ✓
 ✓
 ✓
 ✓
 ✓
 ✓
 ✓
 ✓
 ✓
 ✓
 ✓
 ✓
 ✓
 ✓
 ✓
 ✓
 ✓
 ✓
 ✓
 ✓
 ✓
 ✓
 ✓
 ✓
 ✓
 ✓
 ✓
 ✓
 ✓
 ✓
 ✓
 ✓
 ✓
 ✓
 ✓
 ✓
 ✓
 ✓
 ✓
 ✓
 ✓
 ✓
 ✓
 ✓
 ✓
 ✓
 ✓
 ✓
 ✓
 ✓
 ✓
 ✓
 ✓
 ✓
 ✓
 ✓
 ✓
 ✓
 ✓
 ✓
 ✓
 ✓
 ✓

Appare la schermata <Edit Target>.

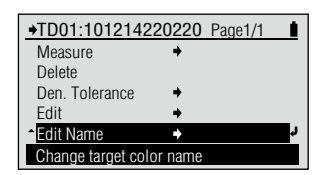

Appare la schermata <Edit Target> per il numero di colore target selezionato.

| ♦Edit Name   |              |              | 1 |
|--------------|--------------|--------------|---|
| TD01         |              |              |   |
|              |              | _            |   |
|              | \$           | 101214220220 | ų |
| Change value | with $ abla$ | kevs         |   |

Appare la schermata <Edit Name> per il colore target densità.

## Memo /

Il nome visualizzato quando si entra per la prima volta nella schermata <Edit Name> per il numero di colore target selezionato è la data/l'ora della misurazione aggiunta quando si è misurato il colore target. Vedi pagina I-38.

Per l'impostazione dei caratteri vedi pagina I-41.

**4** Modificare il nome del colore target.

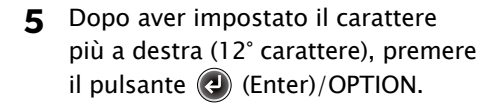

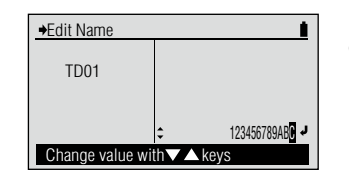

Il contenuto impostato è confermato e si torna alla schermata precedente. Condizioni di misurazione della densità

 Density Target (Target densità) - Default Tolerance (Toll. predef.)

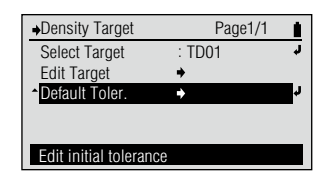

# [Procedura]

- Sulla schermata "<Density Target" spostare il cursore su "Default Toler." con il pulsante
   e premere il pulsante
   (Enter)/OPTION.
- 2 Impostare la tolleranza predefinita per i filtri di densità.
- 3 Al termine dell'impostazione della tolleranza per i filtri di densità, premere il pulsante (年).

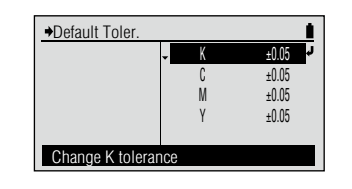

±0.03

±0.05

±0.05

±0.05

→Default Toler.

Appare la schermata <Default Toler.>.

Change value with ▼ ▲ keys

M

γ

valori numerici vedi pagina I-41.

Per l'impostazione dei

Il contenuto impostato è confermato e si torna alla schermata precedente.

# Impostazione

| Impostazione iniziale | Intervallo d'impostazione |
|-----------------------|---------------------------|
| ±0,05                 | 0,00 – 9,99               |

□ Meas. Cond. (Cond. misur.) (Densità) →Density Options Page1/2 Density Target €Meas. Cond. M0(A IIIum.) Den. White Ref. : Paper Density Status Ε Y-N Factor Select measurement conditions [Procedura] 1 Sulla schermata "Density Options" Appare la schermata di Page1/1 →Meas. Cond. configurazione < Meas. OM0(A IIIum.) spostare il cursore su "Meas. Cond." Cond.>. O M2(UV Cut) con il pulsante 🙆 o 🔽 e premere il pulsante (a) (Enter)/OPTION. A illuminant

Meas. Cond.

O M2(UV Cut)

UV cut illuminant

- 2 Spostare il cursore sull'elemento che si desidera selezionare con il pulsante O o.
- 3 Premere il pulsante (Enter)/OPTION.

| Donoity Ontions  | Page1/2       |
|------------------|---------------|
| Density Target   | → 1 age1/2 ■  |
| Meas. Cond.      | : M2(UV Cut)  |
| Den. White Ref.  | : Paper       |
| Density Status   | ÷E            |
| Y-N Factor       | +             |
| Select measureme | nt conditions |

Page1/1

Il contenuto selezionato viene confermato e si torna alla schermata precedente.

Selezionare l'impostazione.

# Note

Se si preme e senza premere , si torna alla schermata precedente senza cambiare l'impostazione.

# 

| ۲ | M0(Aillum.) (M0(Illum. A)) | Illuminante A standard; (colore lampadina incandescente, temperatura colore 2856 K) |
|---|----------------------------|-------------------------------------------------------------------------------------|
| 0 | M2(UV Cut) (M2(Taglio UV)) | Illuminante A standard con luce di 410 nm o taglio inferiore                        |

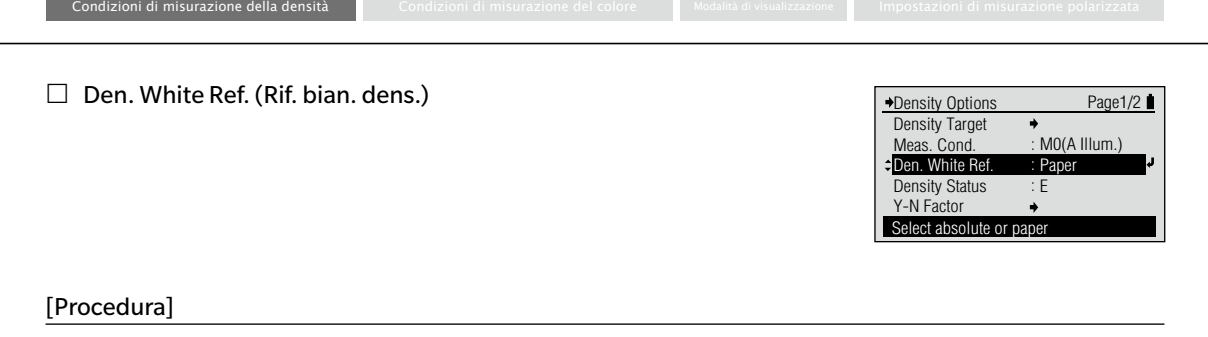

Den. White Ref.

Display as paper reference

**O** Absolute

O Paper

- Sulla schermata "Density Options" spostare il cursore su "Den. White Ref." con il pulsante O o e premere il pulsante (2) (Enter)/OPTION.
- 2 Spostare il cursore sull'elemento che si desidera selezionare con il pulsante o o.
- 3 Premere il pulsante (Enter)/OPTION.

| Den. White Ref. Page1/1  Absolute  Paper | Selezionare l'impostazione. |
|------------------------------------------|-----------------------------|
| Display as absolute value                |                             |

Page1/1

Il contenuto selezionato viene confermato e si torna alla schermata precedente.

Appare la schermata di

configurazione < Den.

White Ref.>.

## Note

Se si preme e senza premere , si torna alla schermata precedente senza cambiare l'impostazione.

#### 

| ۲ | Absolute (Assoluto) | Visualizza il valore assoluto della densità.                      |
|---|---------------------|-------------------------------------------------------------------|
| 0 | Paper (Carta)       | Visualizza la densità con il colore della carta come riferimento. |

Memo · Quando "Functions" (Funzioni) è impostato su "Dot %" (% punti), "Dot Gain" (Ingr. punto %), "PS Dot %" (% punti PS), "PS Dot Gain" (Ingr. punto PS), "Trapping" o "Midtonesprd" (Estens. toni int.), la densità del colore pieno è sempre visualizzata con il colore della carta come riferimento anche se "Den White Ref." è impostato su "Absolute.

# Density Status (Stato densità)

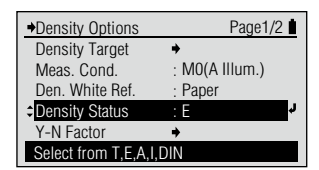

# [Procedura]

- Sulla schermata "Density Options" spostare il cursore su "Density Status" con il pulsante O o e premere il pulsante (2) (Enter)/OPTION.
- 2 Spostare il cursore sull'elemento che si desidera selezionare con il pulsante o o.
- 3 Premere il pulsante (Enter)/OPTION.

| →Density Status       | Page1/1 | 1  |
|-----------------------|---------|----|
| OT                    |         |    |
| ¢ O E                 |         | r. |
| OA                    |         | _  |
| 01                    |         |    |
| ODIN                  |         |    |
| Measure with Status E |         |    |

Appare la schermata di configurazione <Density Status>.

| →Density Status       | Page1/1 |          |
|-----------------------|---------|----------|
| JOT                   |         | <u>,</u> |
| ΘE                    |         |          |
| OA                    |         |          |
| 01                    |         |          |
| ODIN                  |         |          |
| Measure with Status T |         |          |

Paper

Selezionare l'impostazione.

Il contenuto selezionato

viene confermato e si torna alla schermata precedente.

# Note

Page1/2

Se si preme e senza premere , si torna alla schermata precedente senza cambiare l'impostazione.

#### **Impostazione** (**•** è l'impostazione iniziale)

| ۲ | Т   | Stato ISO T |
|---|-----|-------------|
| 0 | E   | Stato ISO E |
| 0 | Α   | Stato ISO A |
| 0 | 1   | Stato ISO I |
| 0 | DIN | DIN16536    |

Density Options

Density Target Meas. Cond.

Den. White Ref.

Select from T,E,A,I,DIN

Density Status

Y-N Factor

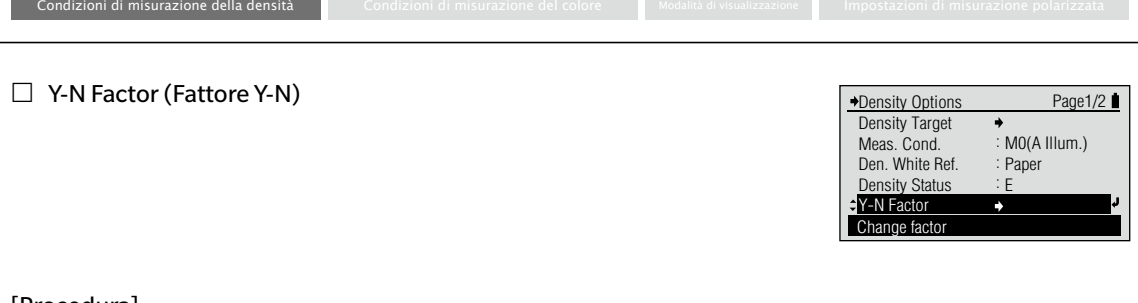

# [Procedura]

- Sulla schermata "Density Options" spostare il cursore su "Y-N Factor" con il pulsante o o e premere il pulsante Denter/OPTION.
- 2 Spostare il cursore sul valore da impostare con il pulsante

   o
   e premere il pulsante
   (Enter)/OPTION.
- 3 Impostare il fattore.
- 4 Premere il pulsante (Enter)/OPTION.

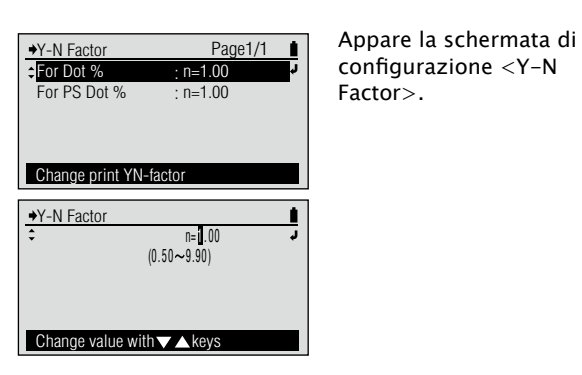

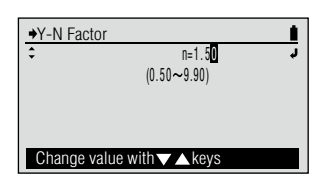

Page1/1

n=1.50

n=1.00

Per l'impostazione dei valori numerici vedi pagina I-41.

Il contenuto selezionato viene confermato e si torna alla schermata precedente.

## Note

Se si preme 🕞 senza premere 🕗, si torna alla schermata precedente senza cambiare l'impostazione.

## Impostazione

Impostare il fattore Yule-Nielsen (n) per la formula Yule-Nielsen usata per calcolare l'area del punto o l'area del punto della piastra PS. Per usare la formula Murray-Davies, impostare il fattore Yule-Nielsen su "1".

♦Y-N Factor

For Dot %

For PS Dot %

Change print YN-Factor

| Тіро           | Impostazione iniziale | Intervallo d'impostazione |
|----------------|-----------------------|---------------------------|
| Per % punti    | 1,00                  | 0,50 - 9,90               |
| Per % punti PS | 1,00                  | 0,50 – 9,90               |

#### [Procedura]

- Sulla schermata di configurazione "Density Options" spostare il cursore su "Dot % Reference" con il pulsante o e premere il pulsante (2) (Enter)/OPTION.
- 2 Sulla schermata di configurazione "Dot % Reference" spostare il cursore su "Dot Gain" con il pulsante o e premere il pulsante (2) (Enter)/OPTION.
- 3 Spostare il cursore su "Reference 1", "Reference 2", "Reference
  3" con il pulsante o e impostare ciascuno di loro.
- **4** Impostare ciascun valore di riferimento.

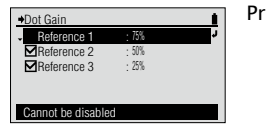

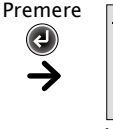

Quando il cursore è su "Reference 1"

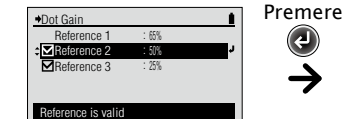

Quando il cursore è su "⊠Reference 2"

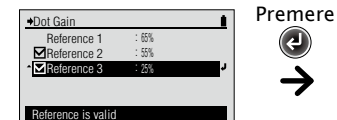

Quando il cursore è su "🗹 Reference 3"

5 Premere il pulsante (Enter)/OPTION.

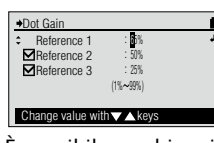

È possibile cambiare il valore di riferimento per Riferimento 1.

Density Options

Den Filter

Dot % Reference

Trapping Method

SpotCol.Dens.WL

Change reference %

→Dot % Reference

PS Dot Gain

Grav Balance

→Dot Gain

Reference 1 Reference 2

Reference 3

Cannot be disabled

Midtone spread

Change refer. dot gain %

Dot Gain

Page2/2

Page1/1

75% 50% 25%

75%, 50%, 25%

75%, 50%, 25%

: C50 . M50. Y50

50%

· 25%

Auto

: Auto

Preucil

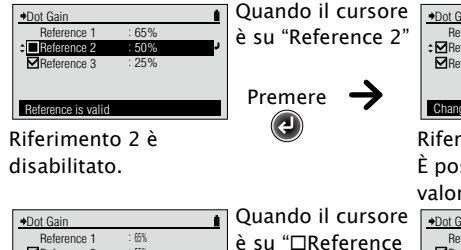

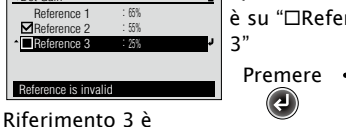

disabilitato.

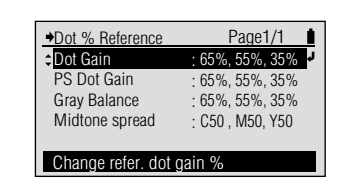

Appare la schermata di configurazione <Dot % Reference>.

Appare la schermata di configurazione < Dot Gain> per impostare i valori.

Per l'impostazione dei valori numerici vedi pagina I-41.

Riferimento 2 è abilitato. È possibile cambiare il suo valore di riferimento.

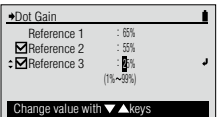

Riferimento 3 è abilitato. È possibile cambiare il suo valore di riferimento.

Il contenuto impostato è confermato e si torna alla schermata precedente.

## Note

Se si preme 🕞 senza premere 💽, si torna alla schermata precedente senza cambiare l'impostazione. Condizioni di misurazione della densità

Impostazione (Tutti i riferimenti ingrossamento punto sono abilitati nell'impostazione iniziale.)

Impostare il valore tonale per il patch di tinta che si vuole misurare usando la funzione di misurazione "DOT Gain" (Ingrossamento punto).

|               | Impostazione iniziale | Intervallo d'impostazione |
|---------------|-----------------------|---------------------------|
| Riferimento 1 | 75%                   | 1 – 99%                   |
| Riferimento 2 | 50%                   | 1 – 99%                   |
| Riferimento 3 | 25%                   | 1 – 99%                   |

#### [Procedura]

- 1 Sulla schermata di configurazione "Density Options" spostare il cursore su "Dot % Reference" con il pulsante 🙆 o 🔽 e premere il pulsante 🕢 (Enter)/Option.
- 2 Sulla schermata di configurazione "Dot % Reference" spostare il cursore su "PS Dot Gain" con il pulsante 🛆 o 🔽 e premere il pulsante 🕢 (Enter)/Option.
- 3 Spostare il cursore su "Reference 1", "Reference 2", "Reference 3" con il pulsante 🙆 o 🔽 e impostare ciascuno di loro.
- 4 Impostare ciascun valore di riferimento.

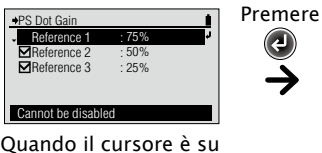

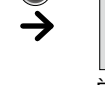

(لم)

"Reference 1"

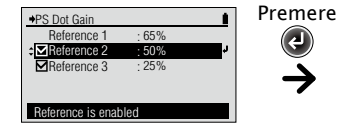

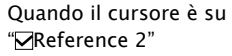

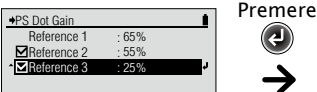

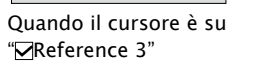

5 Premere il pulsante 🕗 (Enter)/Option.

Reference is enabled

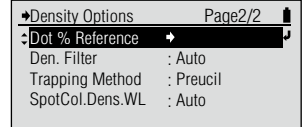

Change reference %

♦PS Dot Gain

Reference 1

Reference 2

Reference 3

Cannot be disabled

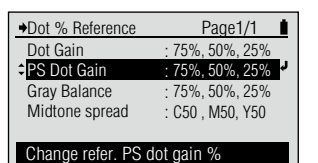

75%

50%

: 25%

Appare la schermata di configurazione < Dot % Reference>.

Appare la schermata di configurazione < PS Dot Gain> per impostare i valori.

Per l'impostazione dei valori numerici vedi pagina 1-41.

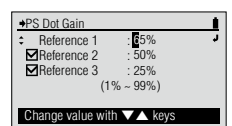

È possibile cambiare il valore di riferimento per Riferimento 1.

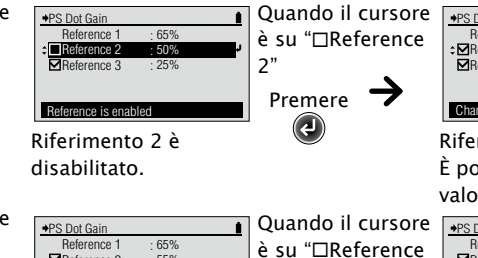

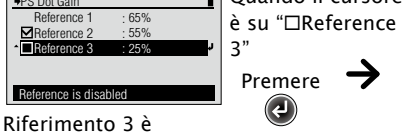

disabilitato.

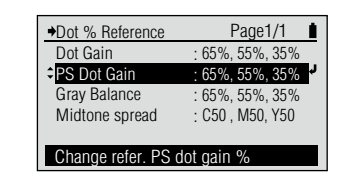

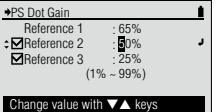

Riferimento 2 è abilitato. È possibile cambiare il suo valore di riferimento.

| ♦PS Dot Gain     |           | 1  |
|------------------|-----------|----|
| Reference 1      | : 65%     |    |
| Reference 2      | : 55%     |    |
| ■Reference 3     | : 25%     | J. |
| (1               | % ~ 99%)  |    |
|                  |           |    |
| Change value wit | h ▼▲ keys |    |

Riferimento 3 è abilitato. È possibile cambiare il suo valore di riferimento.

Il contenuto impostato è confermato e si torna alla schermata precedente.

# Note

Se si preme 🕒 senza premere (2), si torna alla schermata precedente senza cambiare l'impostazione.

Condizioni di misurazione della densità

Impostazione (Tutti i riferimenti d'ingrossamento punto PS sono abilitati nell'impostazione iniziale.)

Impostare il valore tonale per il patch di tinta che si vuole misurare usando la funzione di misurazione "PS Dot Gain" (Ingrossamento punto PS).

|               | Impostazione iniziale | Intervallo d'impostazione |
|---------------|-----------------------|---------------------------|
| Riferimento 1 | 75%                   | 1 – 99%                   |
| Riferimento 2 | 50%                   | 1 – 99%                   |
| Riferimento 3 | 25%                   | 1 – 99%                   |

Dot % Reference: Gray Balance (Riferimento % punti: Bilanciamento grigio)

#### [Procedura]

- 1 Sulla schermata di configurazione "Density Options" spostare il cursore su "Dot % Reference" con il pulsante 🙆 o 🔽 e premere il pulsante 🕢 (Enter)/OPTION.
- 2 Sulla schermata di configurazione "Dot % Reference" spostare il cursore su "Gray Balance" con il pulsante 🛆 o 🔽 e premere il pulsante 🕢 (Enter)/OPTION.
- 3 Spostare il cursore su "Reference 1", "Reference 2", "Reference 3" con il pulsante 🕰 o 🔽 e impostare ciascuno di loro.
- Impostare ciascun valore di riferimento.

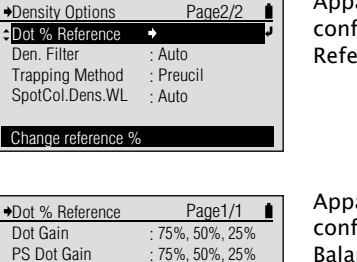

75%, 50%, 25%

: C50, M50, Y50

75%

50%

: 25%

Gray Balance

Grav Balance

Reference 1

■Reference 2

Reference 3

Cannot be disabled

Midtone spread

Change refer, grav balance %

Appare la schermata di configurazione < Dot % Reference>.

Appare la schermata di configurazione < Gray Balance> per impostare i valori.

Per l'impostazione dei valori numerici vedi pagina 1-41.

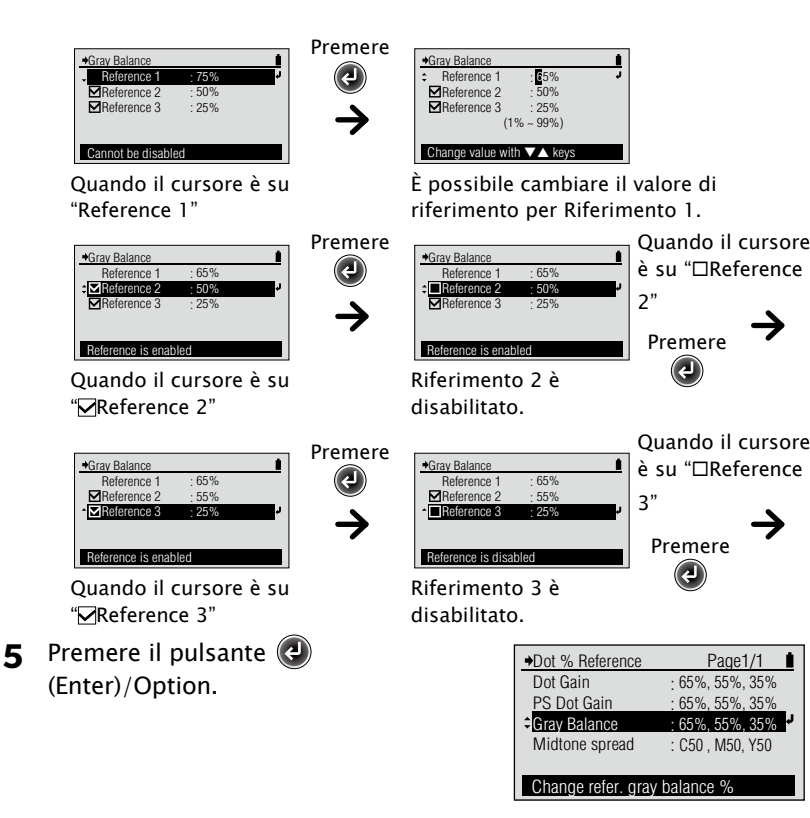

+Gray Balance Reference 1 Reference 2 50%  $(1\% \sim 99\%)$ Change value with ▼▲ keys

Riferimento 2 è abilitato. È possibile cambiare il suo valore di riferimento.

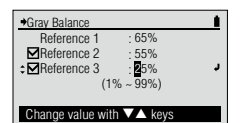

Riferimento 3 è abilitato. È possibile cambiare il suo valore di riferimento.

Il contenuto impostato è confermato e si torna alla schermata precedente.

#### Note

1

Se si preme 🕒 senza premere 🕢, si torna alla schermata precedente senza cambiare l'impostazione.

# Impostazione

Impostare il valore tonale per il patch di tinta che si vuole misurare usando la funzione di misurazione "Gray balance" (Bilanciamento grigio).

|               | Impostazione iniziale | Intervallo d'impostazione |
|---------------|-----------------------|---------------------------|
| Riferimento 1 | 75%                   | 1 – 99%                   |
| Riferimento 2 | 50%                   | 1 – 99%                   |
| Riferimento 3 | 25%                   | 1 – 99%                   |

Dot % Reference: Midtone Spread (Riferimento % punti: Estensione toni intermedi)

#### [Procedura]

- 1 Sulla schermata di configurazione "Density Options" spostare il cursore su "Dot % Reference" con il pulsante 🙆 o 🔽 e premere il pulsante 🕢 (Enter)/OPTION.
- 2 Sulla schermata di configurazione "Dot % Reference" spostare il cursore su "Midtone Spread" con il pulsante 🔷 o 🔽 e premere il pulsante 🕢 (Enter)/Option.
- 3 Spostare il cursore su "C Reference", "M Reference", "Y Reference"," con il pulsante 🙆 o 🔽 e impostare ciascuno di loro.
- 4 Impostare ciascun valore di riferimento.

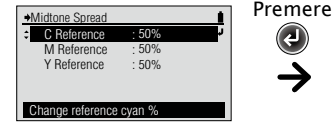

Quando il cursore è su "Reference C"

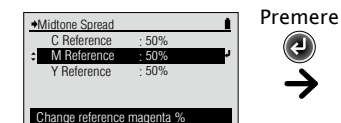

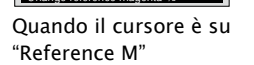

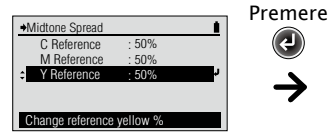

Quando il cursore è su "Reference Y"

5 Premere il pulsante 🕗 (Enter)/Option.

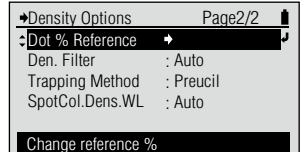

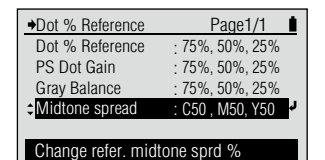

Appare la schermata di configurazione < Dot % Reference>.

Appare la schermata di configurazione < Midtone Spread> per impostare i valori.

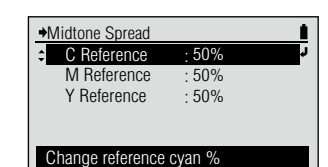

Per l'impostazione dei valori numerici vedi pagina 1-41.

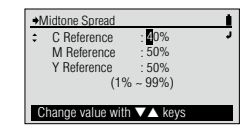

È possibile cambiare il valore di riferimento per il riferimento ciano.

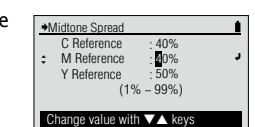

È possibile cambiare il valore di riferimento per il riferimento magenta.

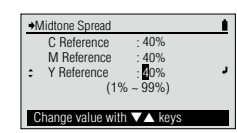

È possibile cambiare il valore di riferimento per il riferimento giallo.

| →Dot % Reference | Page1/1         |
|------------------|-----------------|
| Dot Gain         | : 75%, 50%      |
| PS Dot Gain      | : 75%, 50%, 25% |
| Gray Balance     | : 75%, 50%, 25% |
| Midtone spread   | : C40, M40, Y40 |

# Impostazione

Impostare i valori tonali ciano, magenta e giallo per il patch di tinta che si vuole misurare usando la funzione di misurazione "Midtonesprd" (Estensione toni intermedi).

| Impostazione iniz       |     | Intervallo d'impostazione |
|-------------------------|-----|---------------------------|
| Riferimento C (ciano)   | 50% | 1 – 99%                   |
| Riferimento M (magenta) | 50% | 1 – 99%                   |
| Riferimento Y (giallo)  | 50% | 1 – 99%                   |

l'impostazione.

Den. Filter (Filtro dens.) Density Options Page2/2 1 Dot % Reference Den. Filter Auto Trapping Method : Preucil SpotCol.Dens.WL : Auto Select from Auto,All,K,C,M,Y [Procedura] 1 Sulla schermata < Density Options> →Den. Filter Page1/2 Auto Appare la schermata di spostare il cursore su "Den. Filter" OAII configurazione < Den. con il pulsante 🔽 e premere il OBlack Filter>. **O**Cyan pulsante (L) (Enter)/OPTION. O Magenta Auto select filter Oppure si può andare alla schermata di configurazione <Den. Filter> dalla →Den. Filter Page2/2 schermata <Options> visualizzata • Yellow premendo 📵 sulla schermata di misurazione < DENSITY>, sulla schermata di misurazione <DOT %> o sulla schermata di misurazione <DOT Display Y density GAIN>. **2** Spostare il cursore sull'elemento Selezionare l'impostazione. →Den. Filter Page1/2 1 che si desidera selezionare Auto OAII con il pulsante 🛆 o 🔽. OBlack **O**Cyan O Magenta Display K density Il contenuto selezionato 3 Premere il pulsante 🕗 →Density Options Page2/2 viene confermato e si torna (Enter)/OPTION. Dot % Reference alla schermata precedente. Den. Filter Black Trapping Method : Preucil Note SpotCol.Dens.WL : Auto Se si prem<u>e</u> 🕒 senza Select from Auto,All,K,C,M,Y premere 🕗, si torna alla schermata precedente senza cambiare

#### 

| ۲ | Auto            | Visualizza automaticamente la densità di nero, ciano, magenta, giallo, a seconda del risultato della misurazione. |  |
|---|-----------------|----------------------------------------------------------------------------------------------------|--|
| 0 | All (Tutto)     | Visualizza la densità di tutti i colori: nero, ciano, magenta e giallo.                                           |  |
| 0 | Black (Nero)    | Viene visualizzata la densità del nero.                                                                           |  |
| 0 | Cyan (Ciano)    | Viene visualizzata la densità del ciano.                                                                          |  |
| 0 | Magenta         | Viene visualizzata la densità del magenta.                                                                        |  |
| 0 | Yellow (Giallo) | Viene visualizzata la densità del giallo.                                                                         |  |

Memo · Quando "Functions" (Funzioni) è impostato su "Dot %" (% punti), "Dot Gain" (Ingr. punto), "PS Dot %" (% punti PS), "PS Dot Gain" (Ingr. punto PS), l'impostazione "All" (Tutto) per il filtro densità funziona nello stesso modo dell'impostazione "Auto".

• Quando "Funzioni" è impostato su "Trapping", "ISO Check" o "Target Match", l'impostazione Filtro dens. verrà ignorata e la funzione sarà la stessa dell'impostazione "Auto".

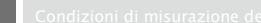

ostazioni di misurazione polarizz

Page2/2

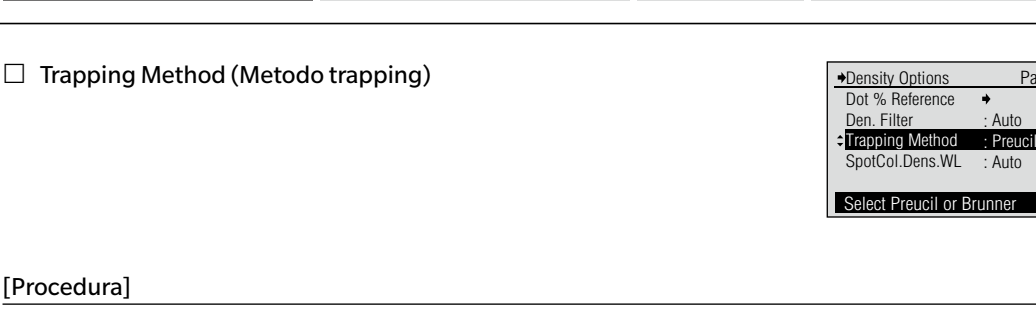

 Sulla schermata < Density Options> spostare il cursore su "Trapping Method" con il pulsante
 e premere il pulsante
 (Enter)/OPTION.

Oppure si può andare alla schermata <Trapping Method> dalla schermata <Options> visualizzata premendo @ sulla schermata di misurazione <Trapping>.

- Spostare il cursore sull'elemento che si desidera selezionare con il pulsante 

   o
   o
- **3** Premere il pulsante (Enter)/Option.

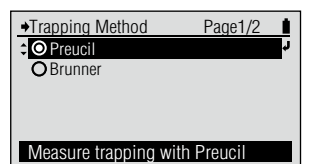

Appare la schermata di configurazione <Trapping Method>.

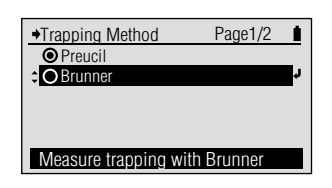

Selezionare l'impostazione.

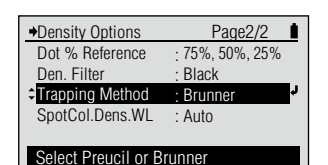

Il contenuto selezionato viene confermato e si torna alla schermata precedente.

# Note

Se si preme 🕞 senza premere 🕑, si torna alla schermata precedente senza cambiare l'impostazione.

#### **Impostazione** (**•** è l'impostazione iniziale)

| ۲ | Preucil | Misura il valore di trapping con il metodo Preucil. |
|---|---------|-----------------------------------------------------|
| 0 | Brunner | Misura il valore di trapping con il metodo Brunner. |

□ SpotCol.Dens.WL (Dens. col. spot LO) →Density Options Page2/2 Dot % Reference → Den. Filter : Auto Trapping Method : Preucil →SpotCol.Dens.WL : Auto Chng WL to meas spot Clr dens

# [Procedura]

- Sulla schermata <Density Options> spostare il cursore su "SpotCol.Dens. WL" con il pulsante e premere il pulsante (Center)/Option. Oppure si può andare alla schermata <SpotCol.Dens.WL> dalla schermata <Options> visualizzata premendo sulla schermata di misurazione < DEN. COL. SPOT >.
- 2 Spostare il cursore sull'elemento che si desidera selezionare con il pulsante 
  o 
  o.
- 3 Premere il pulsante (2) (Enter)/OPTION.

Quando è selezionato "Auto", il contenuto selezionato è confermato e si torna alla schermata precedente. L'impostazione è completata.

Quando è selezionato "Manuale", appare la schermata per impostare la lunghezza d'onda della densità di colore dello spot.

- 4 Impostare il valore di lunghezza d'onda della densità di colore spot desiderata.
- 5 Premere il pulsante (2) (Enter)/ OPTION. L'impostazione è confermata e si torna alla schermata precedente.

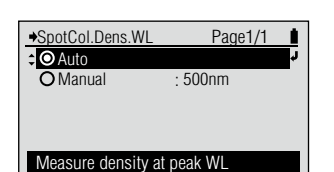

Appare la schermata di configurazione <SpotCol. Dens.WL>.

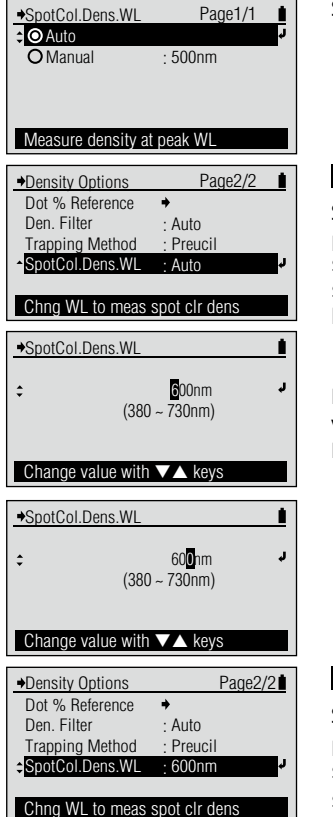

Selezionare l'impostazione.

Preparazione per la

misurazione

# Note

Se si preme e senza premere , si torna alla schermata precedente senza cambiare l'impostazione.

Per l'impostazione dei valori numerici vedi pagina I-41.

#### Note

Se si preme 🕞 senza premere 🕘, si torna alla schermata precedente senza cambiare l'impostazione.

#### 

| ۲ | Auto    | Viene determinata automaticamente la lunghezza d'onda di picco della riflettanza spettrale misurata e viene visualizzata la densità a tale lunghezza d'onda. |
|---|---------|----------------------------------------------------------------------------------------------------|
| 0 | Manuale | Imposta la lunghezza d'onda desiderata per misurare la densità.<br>Impostazione iniziale: 500nm<br>Intervallo impostabile: 380 – 730nm                       |

Condizioni di misurazione del colore

# | Condizioni di misurazione del colore

□ Color Target (Colore Target)

I colori target registrati nello strumento sono usati per i calcoli della differenza di colore per la modalità di visualizzazione "Difference" e i giudizi PASS/FAIL (PASSA/SCARTA) per la modalità di visualizzazione "Judge" (Giudica) in modalità di misurazione <COLOR>.

# [Procedura]

- Sulla schermata "Menu" spostare il cursore su "Color Options" (Opzioni colore) con il pulsante o e premere il pulsante () (Enter)/OPTION.
- 2 Spostare il cursore su "Color Target" con il pulsante O o C e premere il pulsante (2) (Enter)/OPTION.

Appare la schermata di configurazione <Color Options>.

→Menu Calibration

Functions

Density Options Color Options Display Mode

Change color options

| →Color Target      | Page1/1  | Appare la schermata                   |
|--------------------|----------|---------------------------------------|
| -Select Target     | : Auto   | <pre><color target="">.</color></pre> |
| Edit Target        | +        |                                       |
| Default Toler.     | <b>+</b> |                                       |
|                    |          |                                       |
|                    |          |                                       |
| Select color targe | t        |                                       |

Il colore target ha il seguente tipo di menu.

| n colore larget na li seguente tipo ul me | nu.                                                                                                    |
|-------------------------------------------|----------------------------------------------------------------------------------------------------|
| Select Target                             | : Seleziona il colore target quando si misura la differenza di colore rispetto ai dati del colore target registrati.                                                                                              |
| 🗆 Edit Target - Measure                   | : Effettua la misurazione e registra il risultato come dati del colore target per il numero specificato.                                                                                                    |
| 🗆 Edit Target - Delete                    | : Elimina i dati del colore target per il numero specificato.                                                                                                    |
| Edit Target - Tolerance                   | : Imposta la tolleranza usata nel giudizio passa/scarta del valore<br>di misurazione per i dati del colore target del numero<br>specificato.                                                                      |
| 🗆 Edit Target - Edit                      | : Cambia i dati de l colore target per il numero specificato.                                                                                                    |
| 🗆 Edit Target - Edit Name                 | : Cambia il nome dei dati del colore target per il numero specificato.                                                                                                    |
| 🗆 Default Toler.                          | : La tolleranza impostata in anticipo come tolleranza predefinita<br>prima di impostare singole tolleranze per i dati del colore<br>target di differenza del colore.Questo cambia tale tolleranza<br>predefinita. |
|                                           |                                                                                                    |

urazione polarizzata

Page1/2

٠

Color

Absolute

 Color Target (Colore Target) - Select Target (Seleziona target)

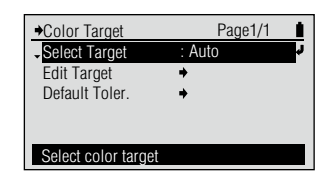

## [Procedura]

2

 Sulla schermata "Color Target" spostare il cursore su "Select Target" con il pulsante e premere il pulsante (Enter)/OPTION.

Oppure si può andare alla schermata <Select Target> dalla schermata <Options> visualizzata premendo ② sulla schermata di misurazione <COLOR>.

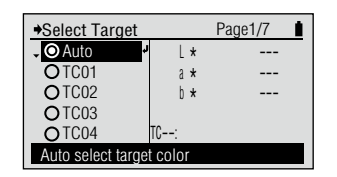

Appare la schermata <Select Target>.

| Spostare il cursore sul numero   |   |
|----------------------------------|---|
| di colore target della differenz | a |
| colore (Auto o TC01 – TC30)      |   |
| che si desidera selezionare cor  | า |
| il pulsante 💽 o 🔽.               |   |

3 Premere il pulsante (Enter)/OPTION .

| →Select Target     | Pa              | age1/7 | 1 |
|--------------------|-----------------|--------|---|
| O Auto             | Ľ*              | 50.75  |   |
| ¢OTC01             | a *             | 74.08  |   |
| OTC02              | b *             | 52.96  |   |
| OTC03              |                 |        |   |
| OTC04              | TC01:1012141320 | 42     |   |
| Select target cold | ٦٢              |        |   |

| ◆Color Target                     | Page1/1 | 1  |
|-----------------------------------|---------|----|
| <ul> <li>Select Target</li> </ul> | : TC01  | ÷. |
| Edit Target                       | +       |    |
| Default Toler.                    | +       |    |
|                                   |         |    |
|                                   |         |    |
| Select color target               |         |    |

Selezionare l'impostazione.

Il contenuto selezionato viene confermato e si torna alla schermata precedente.

# Note

Se si preme 🕞 senza premere 🕑, si torna alla schermata precedente senza cambiare l'impostazione.

#### 

| ۲ | Auto        | In base al risultato della misurazione, seleziona automaticamente il valore<br>più vicino ai colori target della differenza colore memorizzati, che è<br>conforme alle condizioni di misurazione. |
|---|-------------|----------------------------------------------------------------------------------------------------|
| 0 | TC01 - TC30 | Specifica il colore target della differenza colore da usare per le misurazioni.                                                                                                    |

□ Color Target (Colore target) - Edit Target (Modifica target) - Measure (Misura)

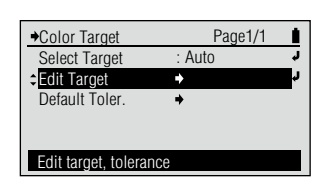

## [Procedura]

1 Sulla schermata "Color Target" spostare il cursore su "Edit Target" con il pulsante 🔷 o 🔽 e premere il pulsante 🕢 (Enter)/OPTION.

Oppure si può andare alla schermata <Edit Target> dalla schermata <Options> visualizzata premendo 🕢 sulla schermata di misurazione <COLOR>.

- 2 Spostare il cursore sul numero di colore target della differenza di colore (TC01 - TC30) che si desidera registrare con il pulsante 🙆 o 🔽 e premere il pulsante 🕢 (Enter)/OPTION.
- 3 Spostare il cursore su "Measure" con il pulsante 🕥, poi premere il pulsante 🕢 (Enter)/OPTION.
- ▲ Allineare l'apertura della maschera target alla posizione target per la carta.
- Spingere lo strumento sulla carta. 5

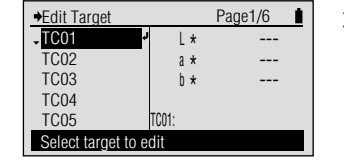

Appare la schermata < Edit Target>.

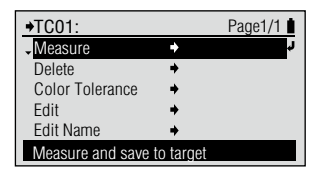

Appare la schermata <Edit Target> per il numero di colore target selezionato.

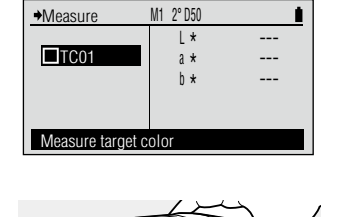

Appare la schermata <Measure> per il colore target.

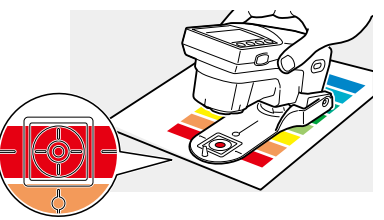

Si sentirà un bip.

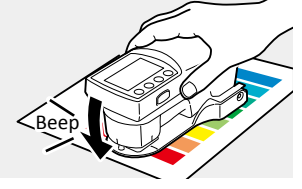

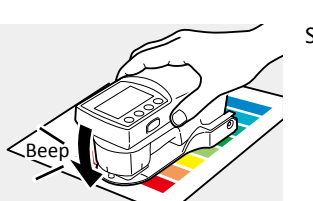

## [Procedura]

6 Rimuovere lo strumento quanto si sente di nuovo il bip.

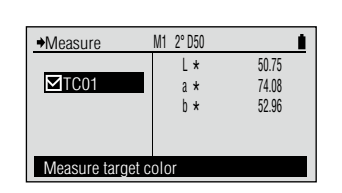

"
 TCxx" è spuntato e il valore di misurazione del colore target è visualizzato. I dati del colore target sono registrati nel numero del colore target selezionato.

**7** Premere il pulsante 🕒.

| →TC01 : 1012141320 | )42       | Page1/1 |
|--------------------|-----------|---------|
| Measure            | +         | ¢.      |
| Delete             | ÷         |         |
| Color Tolerance    | +         |         |
| Edit               | +         |         |
| Edit Name          | +         |         |
| Measure and save   | to target |         |

- Memo /

La data/l'ora della misurazione vengono aggiunte come nome del colore target.

Si torna alla schermata precedente.

 Color Target (Colore target) - Edit Target (Modifica target) - Delete (Elimina)

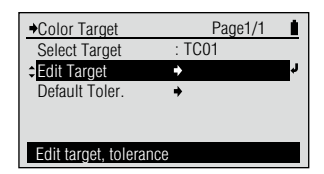

#### [Procedura]

 Sulla schermata "Color Target" spostare il cursore su "Edit Target" con il pulsante o o e premere il pulsante (2) (Enter)/OPTION.

Oppure si può andare alla schermata <Edit Target> dalla schermata <Options> visualizzata premendo ② sulla schermata di misurazione <COLOR>.

- 2 Spostare il cursore sul numero di colore target della differenza di colore (TC01 – TC30) che si desidera modificare con il pulsante o e premere il pulsante (2) (Enter)/OPTION.
- 3 Spostare il cursore su "Delete" (Elimina) con il pulsante o
   o e premere il pulsante
   (Enter)/OPTION.
- 4 Spostare il cursore su "OK" con il pulsante O e poi premere il pulsante () (Enter)/OPTION.

| →Edit Target       | Pag               | je1/6 |  |
|--------------------|-------------------|-------|--|
| TC01               | L*                | 50.75 |  |
| TC02               | a *               | 74.08 |  |
| TC03               | b *               | 52.96 |  |
| TC04               |                   |       |  |
| TC05               | TC01:101214132042 | 2     |  |
| Select target to e | edit              |       |  |

Appare la schermata <Edit Target>.

| +TC01:10121413                                                                                                    | 32042 | Page1/1 |    |
|----------------------------------------------------------------------------------------------------|-------|---------|----|
| Measure                                                                                                    | +     |         |    |
| Delete     Delete     Deletee     Deletee     Deleteee     Deleteeeeeeeeeeeeeeeeeeeeeeeeeeeeeee |       |         | r. |
| Color Tolerance                                                                                                    | +     |         |    |
| Edit                                                                                                    | +     |         |    |
| Edit Name                                                                                                    | ÷     |         |    |
| Delete target color                                                                                                    |       |         |    |

Appare la schermata <Edit Target> per il numero di colore target selezionato.

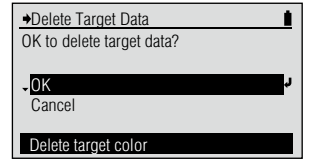

Appare la schermata <Delete Target Data> (Elimina dati target).

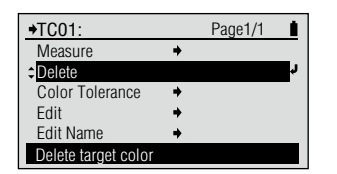

I dati del colore target per il numero di colore target selezionato vengono eliminati e si torna alla schermata precedente.  Color Target (Colore target) - Edit Target (Modifica target) - Color Tolerance (Tolleranza colore)

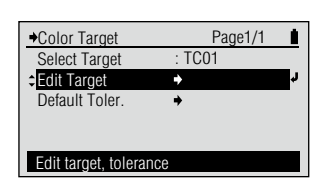

## [Procedura]

 Sulla schermata "Color Target" spostare il cursore su "Edit Target" con il pulsante o c e premere il pulsante (2) (Enter)/OPTION.

Oppure si può andare alla schermata <Edit Target> dalla schermata <Options> visualizzata premendo ② sulla schermata di misurazione <COLOR>.

- 2 Spostare il cursore sul numero di colore target della differenza di colore (TC01 – TC30) che si desidera modificare con il pulsante o e premere il pulsante (2) (Enter)/OPTION.
- 3 Spostare il cursore su "Color Tolerance" con il pulsante o
   o e premere il pulsante
   (Enter)/OPTION.

| →Edit Target       |     | Page1/6      |  |
|--------------------|-----|--------------|--|
| TC01               | L*  | 50.83        |  |
| TC02               | a * | 73.82        |  |
| TC03               | b * | 52.62        |  |
| TC04               |     |              |  |
| TC05               |     | 101214132042 |  |
| Select target to e | dit |              |  |

Appare la schermata <Edit Target>.

| +TC01:10121413   | 32042 | Page1/1 |
|------------------|-------|---------|
| Measure          | +     |         |
| Delete           |       |         |
| Color Tolerance  | •     | ¢.      |
| Edit             | +     |         |
| Edit Name        | +     |         |
| Change tolerance |       |         |

Appare la schermata <Edit Target> per il numero di colore target selezionato.

| ♦Color Tolerance | M1 2° D50 |       |   | L |
|------------------|-----------|-------|---|---|
| TC01             | ¢ ⊿E00    | 01.50 | J |   |
| Change value wit | th▼▲keys  |       |   | L |

Appare la schermata di configurazione <Color Tolerance> con la formula di differenza colore corrispondente alle condizioni di misurazione impostate.

Memo /

La tolleranza visualizzata quando si entra per la prima volta nella schermata di configurazione <Color Tolerance> per il numero di colore target selezionato è la tolleranza predefinita. Vedi pagina I-69.

**4** Impostare la tolleranza per la formula di differenza colore.

| ◆Color Tolerance | M1 2° D50 |                     | 1 |
|------------------|-----------|---------------------|---|
| TC01             | ¢ ⊿E00    | 01.3 <mark>0</mark> | Ļ |
| Change value wit | th▼▲keys  |                     |   |

• Per l'impostazione dei valori numerici vedi pagina I-41.

#### [Procedura]

Dopo aver impostato la cifra più a destra, premere il pulsante
 (enter)/OPTION.

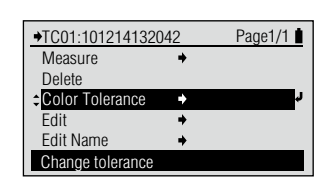

Il contenuto impostato è confermato e si torna alla schermata precedente.

#### Note

Se si preme e senza premere ), si torna alla schermata precedente senza cambiare l'impostazione.

#### Memo /

Di seguito, anche se si cambia la tolleranza predefinita, la tolleranza impostata qui non viene cambiata.

#### Impostazione

| Impostazione iniziale | Intervallo d'impostazione |
|-----------------------|---------------------------|
| <b>∆E00 1.50</b>      | 0,00 - 99,99              |

# I-66

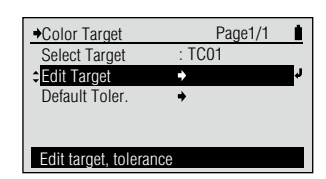

## [Procedura]

1 Sulla schermata "Color Target" spostare il cursore su "Edit Target" con il pulsante 🔷 o 🔽 e premere il pulsante (a) (Enter)/OPTION.

Oppure si può andare alla schermata <Edit Target> dalla schermata <Options> visualizzata premendo 🕢 sulla schermata di misurazione <COLOR>.

- 2 Spostare il cursore sul numero di colore target della differenza di colore (TC01 - TC30) che si desidera modificare con il pulsante 🙆 o 🔽 e premere il pulsante 🕢 (Enter)/OPTION.
- 3 Spostare il cursore su "Edit" con il pulsante 🙆 o 🔽 e premere il pulsante 🕢 (Enter)/OPTION.
- ▲ Modificare il valore del colore target per i valori di specificazione del colore.

**5** Al termine della modifica del valore del colore target per i valori di specificazione del colore premere il pulsante (🚍).

| ♦Edit Target          |            | Page1/6 |  |
|-----------------------|------------|---------|--|
| -TC01                 | <b>۲</b> ۲ | 50.83   |  |
| TC02                  | a *        | 73.82   |  |
| TC03                  | b *        | 52.62   |  |
| TC04                  |            |         |  |
| TC05                  | TC01:10121 | 4132042 |  |
| Select target to edit |            |         |  |

Appare la schermata < Edit Target>.

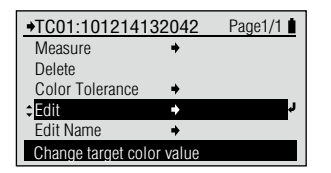

Appare la schermata <Edit Target> per il numero di colore target selezionato.

| <u>→Edit</u><br>TCO | - <u>L</u> ★<br>1 a★<br>b★ | <b>50.83</b><br>73.82<br>52.62 | Appare la schermata<br><edit> per il colore<br/>target della differenza di<br/>colore e appare lo spazio<br/>colore corrispondente alle</edit> |
|---------------------|----------------------------|--------------------------------|----------------------------------------------------------------------------------------------------|
| Select v            | alue to change             |                                | condizioni di misurazione                                                                                                    |
|                     |                            |                                | impostate.                                                                                                    |

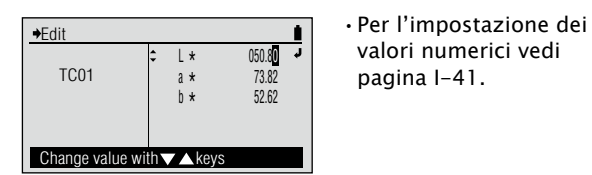

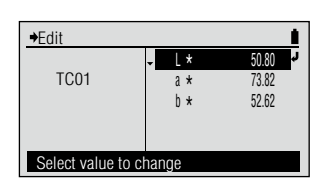

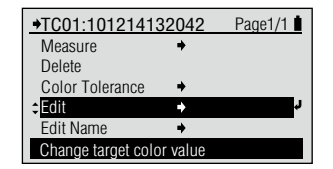

Il contenuto impostato è confermato e si torna alla schermata precedente.

valori numerici vedi

pagina I-41.

Color Target (Colore target) - Edit Target (Modifica target) - Edit Name (Modifica nome)

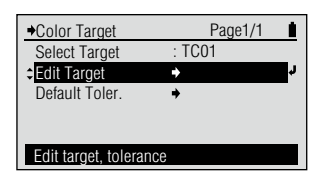

#### [Procedura]

1 Sulla schermata "Color Target" spostare il cursore su "Edit Target" con il pulsante 🛆 o 🔽 e premere il pulsante 🕢 (Enter)/OPTION.

Oppure si può andare alla schermata <Edit Target> dalla schermata <Options> visualizzata premendo sulla schermata di misurazione <COLOR>.

- 2 Spostare il cursore sul numero di colore target della differenza di colore (TC01 - TC30) che si desidera modificare con il pulsante 🙆 o 🔽 e premere il pulsante 🕢 (Enter)/OPTION.
- 3 Spostare il cursore su "Edit Name" con il pulsante 👽 e premere il pulsante 🕗 (Enter)/OPTION.

| →Edit Tar | get           | F          | age1/6 |  |
|-----------|---------------|------------|--------|--|
| -TC01     | -             | L*         | 50.80  |  |
| TC02      |               | a *        | 73.82  |  |
| TC03      |               | b *        | 52.62  |  |
| TC04      |               |            |        |  |
| TC05      | TC01          | :101214132 | 042    |  |
| Select ta | arget to edit |            |        |  |

Appare la schermata < Edit Target>.

| →TC01:101214132042 |         | Page1/1 |
|--------------------|---------|---------|
| Measure            | +       |         |
| Delete             |         |         |
| Color Tolerance    | +       |         |
| Edit               | +       |         |
| Edit Name          | •       | Ļ       |
| Change target cold | or name |         |

Target> per il numero di colore target selezionato.

Appare la schermata <Edit

✦Edit Name TC01 101214132042 Change value with  $\nabla \triangle$  keys

Appare la schermata < Edit Name> per il colore target della differenza di colore.

#### Memo /

Il nome visualizzato quando si entra per la prima volta nella schermata <Edit Name> per il numero di colore target selezionato è la data/l'ora della misurazione aggiunta quando si è misurato il colore target. Vedi pagina I-63.

Modificare il nome del colore target. Δ

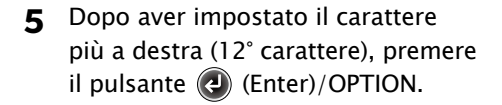

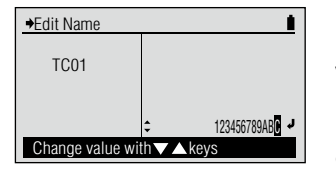

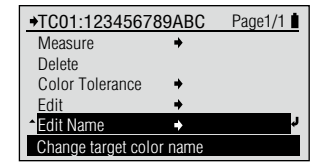

Per l'impostazione dei valori numerici vedi pagina 1-41.

Per l'impostazione dei caratteri vedi pagina I-41.

Il contenuto impostato è confermato e si torna alla schermata precedente.

 Color Target - Default Tolerance (Colore target -Tolleranza predef.)

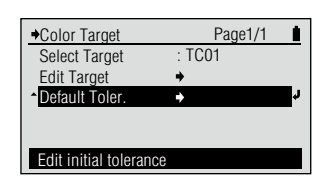

# [Procedura]

 Sulla schermata "Color Target" spostare il cursore su "Default Toler." con il pulsante
 e premere il pulsante
 (Enter)/OPTION.

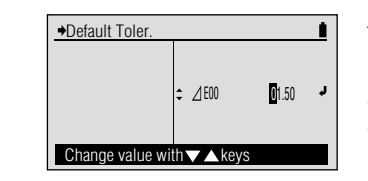

Appare la schermata <Default Toler.> con la formula di differenza colore corrispondente alle condizioni di misurazione impostate.

- 2 Impostare la tolleranza predefinita per la formula di differenza del colore.
- 3 Dopo aver impostato la cifra più a destra, premere il pulsante
   (enter)/OPTION.

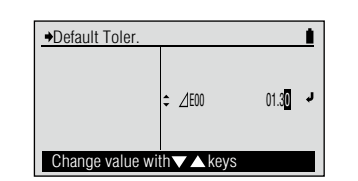

• Per l'impostazione dei valori numerici vedi pagina I-41.

| →Color Target  | Page1/1  | 1  |
|----------------|----------|----|
| Select Target  | : TC01   |    |
| Edit Target    | <b>+</b> |    |
| Default Toler. | +        | ų. |
|                |          |    |
|                |          |    |

Edit initial tolerance

Il contenuto impostato è confermato e si torna alla schermata precedente.

# Note

Se si preme 💿 senza premere 🕑, si torna alla schermata precedente senza cambiare l'impostazione.

## Impostazione

| Impostazione iniziale | Intervallo d'impostazione |  |
|-----------------------|---------------------------|--|
| ∆ <b>E00 1.50</b>     | 0,00 - 99,99              |  |

□ Meas. Cond. (Cond. misur.) (Colore) →Color Options Page1/2 Color Target Meas. Cond. M1(D Illuminant · D50 Observer 2° Color Space L\*a\*b\* Select measurement conditions

> M2(UV Cut) OUser Illum. UV cut illuminant

Color Options

Color Target Meas. Cond.

Illuminant

Color Space

Select measurement conditions

Observer

#### [Procedura]

- 1 Sulla schermata di configurazione "Color Options" (Opzioni colore) spostare il cursore su "Meas. Cond." con il pulsante 🔽 e premere il pulsante 🕢 (Enter)/OPTION.
- 2 Spostare il cursore sull'elemento che si desidera selezionare con il pulsante 🛆 o 🔽.
- 3 Premere il pulsante 🕗 (Enter)/OPTION.

| →Meas. Cond.   | Page1/1 | 1 |
|----------------|---------|---|
| O M0(A IIIum.) |         | _ |
| CM1(D50)       |         | Ļ |
| OM2(UV Cut)    |         |   |
| OUser Illum.   |         |   |
|                |         |   |
| D50 illuminant |         |   |

→Meas. Cond. Page1/1 O M0(A IIIum.) OM1(D50)

Page1/2

M2(UV Cut)

D50

L\*a\*b\*

2°

Selezionare l'impostazione.

Appare la schermata di configurazione < Meas.

Cond.>.

Il contenuto selezionato viene confermato e si torna alla schermata precedente.

#### Note

Se si preme 💽 senza premere (2), si torna alla schermata precedente senza cambiare l'impostazione.

#### 

Questo strumento usa la tecnologia proprietaria VFS (Virtual Fluorescence Standard) per calcolare valori colorimetrici e dati di riflettanza spettrale tramite commutazione dell'illuminazione usata per la misurazione. MO, M1 e M2 sono condizioni di misurazione descritte in "4.2.2 Reguisiti d'illuminazione e condizioni di misurazione" in ISO 13655.

| 0 | M0(A Illum.)                   | Illuminante A standard; (colore lampadina incandescente, temperatura colore 2856 K)                      |
|---|--------------------------------|----------------------------------------------------------------------------------------------------|
| ۲ | M1(D50)                        | Illuminante D supplementare <sub>50</sub> (luce diurna, temperatura del colore 5003 K)                   |
| 0 | M2(UV Cut)                     | Illuminante A standard con luce di 410 nm o taglio inferiore                                             |
| 0 | User Illum. (Illum.<br>utente) | L'illuminante registrato come illuminante dell'utente tramite misurazione dell'illuminamento (solo FD-7) |

#### Note

Tenere presente che l'impostazione "Meas. Cond." è ignorata quanso si prendono misurazioni dell'indice carta. (Vedi pagina I-76.)
### □ Illuminant (Iluminante)

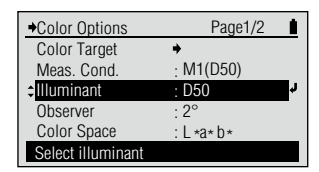

# [Procedura]

Sulla schermata di configurazione <Color Options> spostare il cursore su "Illuminante" con il pulsante e premere il pulsante (Enter)/OPTION.

Oppure si può andare alla schermata di configurazione <Illuminant> dalla schermata <Options> visualizzata premendo @ sulla schermata di misurazione <PAPER> (CARTA).

- 2 Spostare il cursore sull'elemento che si desidera selezionare con il pulsante o o.
- 3 Premere il pulsante (Enter)/OPTION.

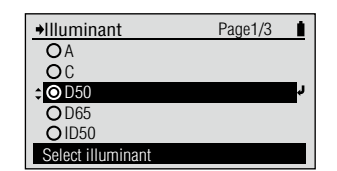

 →Illuminant
 Page1/3

 ○ A
 ○ C

 ○ D50
 ○

 ○ 065
 ○

 ○ 1050
 Select Illuminant

| →Color Options    | Page1/2   | 1 |
|-------------------|-----------|---|
| Color Target      | +         |   |
| Meas. Cond.       | : M1(D50) |   |
| Illuminant        | : D65     | Ļ |
| Observer          | : 2°      |   |
| Color Space       | : L*a*b*  |   |
| Select illuminant |           |   |

Appare la schermata di configurazione <Illuminant>.

### Note

Vedi pagina I-76 per impostare "Illuminant" quando si prendono misurazioni dell'indice carta.

Selezionare l'impostazione.

Il contenuto selezionato viene confermato e si torna alla schermata precedente.

# Note

Se si preme 🕞 senza premere 🕑, si torna alla schermata precedente senza cambiare l'impostazione.

### 

| 0 | Α              | Illuminante A standard; (colore lampadina incandescente, temperatura colore 2856 K)                                                                             |
|---|----------------|----------------------------------------------------------------------------------------------------|
| 0 | С              | Illuminante C supplementare; (luce diurna, tuttavia il valore relativo della distribuzione spettrale nella regione UV è piccolo, temperatura del colore 6774 K) |
| ۲ | D50            | Illuminante supplementare D <sub>50</sub> (luce diurna, temperatura del colore 5003 K)                                                                          |
| 0 | D65            | Illuminante D supplementare65 (luce diurna, temperatura del colore 6504 K)                                                                                      |
| 0 | ID50           | Illuminante ID luce diurna interno <sub>so</sub> (luce diurna, temperatura del colore 5000 K)                                                                   |
| 0 | ID65           | Illuminante ID luce diurna interno <sub>65</sub> (luce diurna, temperatura del colore 6500 K)                                                                   |
| 0 | F2             | Bianco (lampadina fluorescente straniera)                                                                                                    |
| 0 | F6             | Bianco (lampadina fluorescente domestica giapponese)                                                                                                    |
| 0 | F7             | Resa cromatica A colore luce diurna (lampadina fluorescente straniera)                                                                                          |
| 0 | F8             | Resa cromatica AAA colore luce diurna (lampadina fluorescente domestica giapponese)                                                                             |
| 0 | F9             | Resa cromatica AAA bianco (lampadina fluorescente domestica giapponese)                                                                                         |
| 0 | F10            | Colore luce diurna tribanda (lampadina fluorescente domestica giapponese)                                                                                       |
| 0 | F11            | Bianco tribanda (lampadina fluorescente straniera)                                                                                                    |
| 0 | F12            | Colore lampadina incandescente tribanda (lampadina fluorescente straniera)                                                                                      |
| 0 | User<br>Illum. | L'illuminante registrato come illuminante dell'utente tramite misurazione dell'illuminamento (solo FD-7)                                                        |

□ Observer (Osservatore)

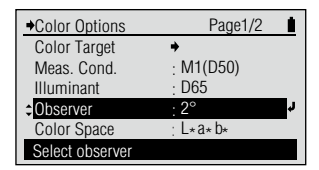

# [Procedura]

Sulla schermata di configurazione <Color Options> spostare il cursore su "Observer" con il pulsante e premere il pulsante (C) (Enter)/OPTION.

Oppure si può andare alla schermata di configurazione <Observer> dalla schermata <Options> visualizzata premendo sulla schermata di misurazione <PAPER>.

- 2 Spostare il cursore sull'elemento che si desidera selezionare con il pulsante o o.
- 3 Premere il pulsante (Enter)/OPTION.

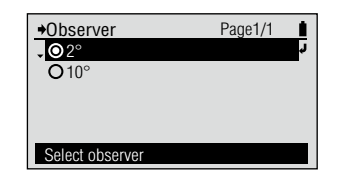

Appare la schermata di configurazione <Observer>.

### Note

Vedi pagina I-76 per impostare "Observer" quando si prendono misurazioni dell'indice carta usando WI o Tinta.

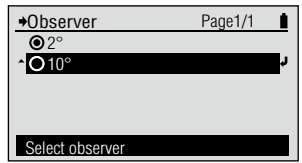

Selezionare l'impostazione.

| Select observer |           |
|-----------------|-----------|
|                 |           |
| →Color Options  | Page1/2   |
| Color Target    | +         |
| Meas. Cond.     | : M1(D50) |
| Illuminant      | : D65     |
| Observer        | : 10°     |
| Color Space     | : L*a*b*  |

Il contenuto selezionato viene confermato e si torna alla schermata precedente.

### Note

Se si preme 🕞 senza premere 🕑, si torna alla schermata precedente senza cambiare l'impostazione.

### 

| ۲ | <b>2</b> ° | 2° osservatore (CIE 1931)  |  |
|---|------------|----------------------------|--|
| 0 | 10°        | 10° osservatore (CIE 1964) |  |

Select observer

# □ Color Space (Spazio colore)

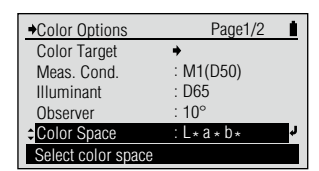

# [Procedura]

- Sulla schermata di configurazione <Color Options> spostare il cursore su "Color Space" con il pulsante e premere il pulsante (Enter)/OPTION.
- 2 Spostare il cursore sull'elemento che si desidera selezionare con il pulsante o o.
- 3 Premere il pulsante (Enter)/OPTION.

| ◆Color Space       | Page1/1 | 1  |
|--------------------|---------|----|
| ↓ ○ L * a * b *    |         | r, |
| OL* C* h*          |         |    |
| ОҮху               |         |    |
| OXYZ               |         |    |
| O Hunter Lab       |         |    |
| Select color space |         |    |

Appare la schermata di configurazione <Color Space>.

| Page1/1 |         |
|---------|---------|
|         |         |
|         |         |
|         |         |
|         | r,      |
|         |         |
|         |         |
|         | Page1/1 |

Page1/2

M1(D50)

D65 10° Selezionare l'impostazione.

Il contenuto selezionato viene confermato e si torna alla schermata precedente.

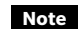

Se si preme e senza premere e, si torna alla schermata precedente senza cambiare l'impostazione.

### **Impostazione** (**•** è l'impostazione iniziale)

| ۲ | L*a*b*     | Spazio colore L*a*b*     |  |  |
|---|------------|--------------------------|--|--|
| 0 | L*C*h      | Spazio colore L*C*h      |  |  |
| 0 | Үху        | Spazio colore Yxy        |  |  |
| 0 | XYZ        | Spazio colore XYZ        |  |  |
| 0 | Hunter Lab | Spazio colore Hunter Lab |  |  |

♦Color Options

Color Target

Meas. Cond.

Select color space

Illuminant

Observer Color Space Condizioni di misurazione del colore

□ Diff. Formula (Formula diff.)

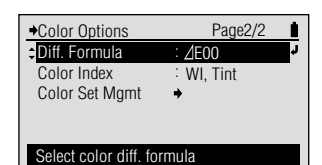

# [Procedura]

- Sulla schermata di configurazione <Color Options> spostare il cursore su "Diff. Formula" con il pulsante o e premere il pulsante () (Enter)/OPTION.
- 2 Spostare il cursore sull'elemento che si desidera selezionare con il pulsante o o.
- 3 Premere il pulsante (Enter)/OPTION.

| →Diff. Formula          | Page1/1 |
|-------------------------|---------|
| ∕E∗ab                   |         |
| Осмс                    |         |
| O⊿E∗94                  |         |
|                         | v       |
| O Hunter ZE             | مار     |
| Select color ani. Ionnu | lld     |

Appare la schermata di configurazione <Diff. Formula>.

| Diff. Formula           | Page1/1      |
|-------------------------|--------------|
| <b>,</b> ⊙⊿E∗ab         | <del>د</del> |
| ОСМС                    |              |
| <b>O</b> ⊿E∗94          |              |
| <b>O</b> ⊿E00           |              |
| O Hunter <u>/</u> E     |              |
| Select color diff. form | ula          |

Selezionare l'impostazione.

Quando si selezionano " $\Delta E^*ab$ " o "Hunter  $\Delta E$ ", il contenuto selezionato è confermato e si torna alla schermata precedente. Quando si selezionano "CMC", " $\Delta E^*94$ " o " $\Delta E00$ ", la schermata passa alla schermata di configurazione <Parameters>.

# Note

Se si preme 🕞 senza premere 🕑, si torna alla schermata precedente senza cambiare l'impostazione.

Appare la schermata di configurazione <Parameters>.

4 Quando si selezionano "CMC", "∆E\*94" o "∆E00", impostare i parametri.

| →Parameters  |        | 1  |
|--------------|--------|----|
| <b>,</b>     | : 1.00 | ¢. |
| С            | : 1.00 |    |
| h            | : 1.00 |    |
|              |        |    |
|              |        |    |
| Change facto | r I    |    |

**5** Quando si sono impostati tutti i parametri, premere il pulsante **(-)**.

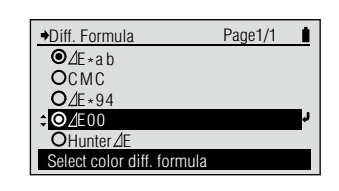

Appare la schermata di configurazione <Diff. Formula>.

# 

| 0 | ∆E*ab             | Formula di differenza di colore $\Delta E^*_{ab}$ (CIE 1976)                                   |
|---|-------------------|------------------------------------------------------------------------------------------------|
| 0 | СМС               | Formula di differenza di colore CMC; i parametri si possono cambiare.                          |
| 0 | ∆ <b>E*94</b>     | Formula di differenza di colore $\Delta E^*$ (CIE 1994); i parametri si possono cambiare.      |
| ۲ | ∆ <b>E00</b>      | Formula di differenza di colore $\Delta E_{2000}$ (CIE 2000); i parametri si possono cambiare. |
| 0 | Hunter <b>A</b> E | Formula di differenza di colore Hunter ∆E                                                      |

Condizioni di misurazione del colore

 $\hfill\square$  Color Index (Indice colore)

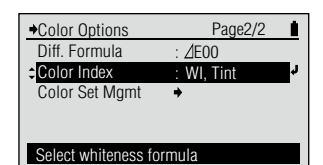

Appare la schermata di

configurazione <Color

Index>.

# [Procedura]

Sulla schermata di configurazione <Color Options> spostare il cursore su "Color Index" con il pulsante e premere il pulsante (2) (Enter)/OPTION.

Oppure si può andare alla schermata di configurazione <Color Index> dalla schermata <Options> visualizzata premendo @ sulla schermata di misurazione <PAPER>.

- 2 Spostare il cursore sull'elemento che si desidera selezionare con il pulsante o o.
- 3 Premere il pulsante (Enter)/OPTION.

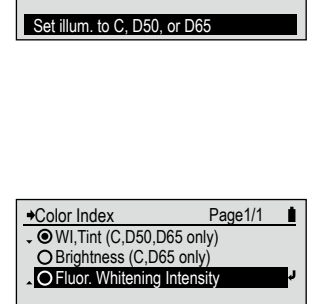

Page1/1

Page2/2

⊿E00

: Flu. W. Int

÷.

Color Index

OWI, Tint (C, D50, D65 only)

O Brightness (C,D65 only)

O Fluor. Whitening Intensity

Selezionare l'impostazione.

Il contenuto selezionato viene confermato e si torna alla schermata precedente.

### Note

Se si preme 🕞 senza premere 🕑, si torna alla schermata precedente senza cambiare l'impostazione.

### **Impostazione** (**•** è l'impostazione iniziale)

| ۲ | WI,Tint (solo<br>C, D50, D65)                                        | Indice di<br>bianchezza<br>(ASTM E313-<br>96)                                                                                                    | Impostare<br>"Illuminant" su C,<br>D50 o D65. | Impostare " <b>Observer</b> " su 2°<br>o 10°.                          | L'impostazione<br>"Meas. Cond."<br>non è usata nei<br>calcoli, per cui si<br>può selezionare<br>qualsiasi<br>impostazione. |
|---|----------------------------------------------------------------------|----------------------------------------------------------------------------------------------------|-----------------------------------------------|------------------------------------------------------------------------|----------------------------------------------------------------------------------------------------|
| 0 | O Brightness<br>(Luminosità<br>)(solo C,D65)                         | Luminosità ISO<br>(ISO 2470-1)                                                                                                    | Impostare<br>" <b>Illuminant</b> " su C.      | L'impostazione " <b>Observer</b> " p<br>non è usata nei calcoli, in    |                                                                                                    |
|   |                                                                      | Luminosità<br>D65 (ISO<br>2470-2)                                                                                                    | Impostare<br>" <b>Illuminant</b> " su<br>D65. | per cui si può selezionare<br>una qualsiasi delle due<br>impostazioni. |                                                                                                    |
| 0 | Fluor.<br>Whitening<br>Intensity<br>(Intensità<br>sbianc.<br>fluor.) | Calcolato come indice di intensità di sbiancamento fluorescente della carta usando<br>la formula sottostante.<br>Δ B=B(D65) – B (taglio UV)<br>B(D65): Luminosità D65<br>B (taglio UV): Luminosità D65 per illuminante A con luce di 410 nm o taglio inferiore |                                               |                                                                        |                                                                                                    |

Color Options

Diff. Formula

Color Set Mgmt

Select whiteness formula

Color Index

### Note

Illuminant: Vedi pagina I-71. Observer: Vedi pagina I-72. Meas. Cond.: Vedi pagina I-47.

Su questi strumenti, quando si misura l'indice della carta, l'impostazione "**Illuminant**" indica la sorgente di luce usata per l'illuminazione della misurazione.

Es.: Quando si misura la luminosità D65

Impostare "Illuminant" su D65. Lo strumento usa la tecnologia VFS

(Virtual Fluorescence Standard) per creare la sorgente di luce D<sub>65</sub> usata per l'illuminazione della misurazione.

Tenere presente che l'impostazione **"Meas. Cond."** (pagina I-47) è ignorata quando si prendono misurazioni dell'indice carta.

# Color Set Management (Gestione set colori)

I set di colori si usano per la funzione di misurazione ISO Check e la funzione di misurazione Target Match. Nello strumento si possono archiviare max. 50 set di colori con max. 15 colori target per set. I set di colori si possono impostare solo usando il software di gestione dei dati FD-S1w in dotazione.

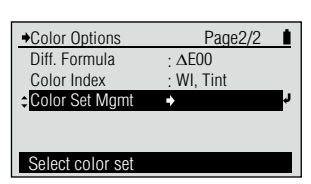

Appare la schermata di

Mgmt>.

configurazione <Color Set

Selezione set colori

### [Procedura]

Sulla schermata di configurazione <Color Options> spostare il cursore su "Color Set Mgmt" con il pulsante e premere il pulsante (Enter)/OPTION.

Oppure si può andare alla schermata di configurazione <Color Set Mgmt> dalla schermata <Options> visualizzata premendo @ sulla schermata di misurazione <ISO CHECK> o <TARGETMATCH>.

- 2 Spostare il cursore su "Sel. Color Set" (Sel. set colori) con il pulsante o e premere il pulsante (2) (Enter)/OPTION.
- 3 Spostare il cursore sul set di colori che si desidera selezionare con il pulsante o o.
  - Quando la funzione di misurazione è impostata su <Targetmatch>, si può selezionare "Meas. Target" (Mis. target) se si vuole misurare un target poco prima di misurare il campione o i campioni con cui compararlo.
  - "Meas. Target" non appare se la funzione di misurazione è impostata su <ISO Check>.
- 4 Premere il pulsante (Enter)/OPTION.

Lo strumento contiene i seguenti set di colori predefiniti:

| Nome      | Tipo ISO 12467-2          |
|-----------|---------------------------|
| PT1-AM-BB | Carta tipo 1; sfondo nero |
| PT4-AM-BB | Carta tipo 4; sfondo nero |
| PT5-AM-BB | Carta tipo 5; sfondo nero |

### Note

Quando la funzione di misurazione è impostata su "Targetmatch", è disponibile un'ulteriore impostazione "Meas. Target" come prima impostazione. Quando questa impostazione è selezionata, il target si può misurare immediatamente prima di misurare il campione, senza dover archiviare prima il target nello strumento usando il software di gestione dati FD-S1w.

| Sel. Color    | Set       | Page1/10 | 1 |
|---------------|-----------|----------|---|
| OCS01         | [PT1-AM-B | B ]      | ÷ |
| <b>O</b> CS02 | [PT4-AM-B | B ]      |   |
| <b>O</b> CS03 | [PT5-AM-B | B ]      |   |
| <b>O</b> CS04 | [         | ]        |   |
| O CS05        | [         | ]        |   |
| Select colo   | or set    |          |   |

→Color Set Mamt

Sel. Color Set

Set Backing

Est. Ink Type

Select color set

Select color set

Convert Backing

Appare la schermata di configurazione <Sel. set colori> con una lista di set di colori attualmente archiviati nello strumento.

| Sel. Color Set  | Page1/10 🛔 | Selezionare l'impostazione |
|-----------------|------------|----------------------------|
| OCS01 [PT1-A    | M-BB ]     | -                          |
| ¢OCS02 [ PT4-A  | M-BB] 🦊    |                            |
| OCS03 [PT5-A    | M-BB ]     |                            |
| <b>O</b> CS04 [ | ]          |                            |
| OCS05 [         | 1          |                            |

Page1/1 PT1-AM-BB

White

Off

: Auto

|   | ♦Color Set Mgmt  | Page1/1     |
|---|------------------|-------------|
|   | Sel. Color Set   | : PT4-AM-BB |
|   | Set Backing      | : White     |
|   | Convert Backing  | : Off       |
|   | Est. Ink Type    | : Auto      |
|   |                  |             |
|   | Select color set |             |
| ĺ |                  |             |
|   |                  |             |
|   |                  |             |

Il set di colori selezionato è confermato e si torna alla schermata precedente.

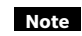

Se si preme e senza premere , si torna alla schermata precedente senza cambiare l'impostazione. Le informazioni sullo sfondo sono normalmente archiviate con i colori target per ISO Check o Target Match. Si deve selezionare lo sfondo che verrà usato per le misurazioni.

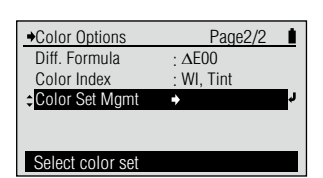

# [Procedura]

Sulla schermata di configurazione <Color Options> spostare il cursore su "Color Set Mgmt" con il pulsante e premere il pulsante (Enter)/OPTION.

> Oppure si può andare alla schermata di configurazione <Color Set Mgmt> dalla schermata <Options> visualizzata premendo @ sulla schermata di misurazione <ISO CHECK> o <TARGETMATCH>.

- 2 Spostare il cursore su "Set Backing" (Imposta sfondo) con il pulsante o e premere il pulsante (2) (Enter)/OPTION.
- Spostare il cursore sullo sfondo che si desidera selezionare con il pulsante o o.
- 4 Premere il pulsante (Enter)/OPTION.

| ◆Color Set Mgmt | Page1/1   |   |
|-----------------|-----------|---|
| Sel. Color Set  | : ABC_New |   |
| Set Backing     | : White   | Ļ |
| Convert Backing | : Off     |   |
| Est. Ink Type   | : Auto    |   |
|                 |           |   |
| Select backing  |           |   |

Appare la schermata di configurazione <Color Set Mgmt>.

| ◆Set Backing        | Page1/1     | ∎ | Appare la schermata<br>di configurazione <set<br>Backing&gt;.</set<br> |
|---------------------|-------------|---|------------------------------------------------------------------------|
| Measure; Backing no | ot managed. |   |                                                                        |

◆Set Backing Page1/1 ○ None ○ Black ○ White Measure with black backing

Color Set Mamt Page1/1
Sel. Color Set : ABC\_New
 Set Backing : White
 Convert Backing : Off
Est. Ink Type : Auto

L'impostazione dello sfondo selezionato è confermata e si torna alla schermata precedente.

Selezionare l'impostazione.

# Note

Se si preme 🕝 senza premere 🕗, si torna alla schermata precedente senza cambiare l'impostazione.

# 

| ۲ | None (Nessuno) | Le misurazioni verranno effettuate senza riferimento allo sfondo. |
|---|----------------|-------------------------------------------------------------------|
| 0 | White (Bianco) | Le misurazioni verranno effettuate sopra uno sfondo bianco.       |
| 0 | Black (Nero)   | Le misurazioni verranno effettuate sopra uno sfondo nero.         |

Select backing

Se per le misurazioni si usa uno sfondo diverso da quello archiviato con i colori target nel set di colori, lo strumento può essere impostato per la conversione dei valori target sullo sfondo di misurazione.

- Memo · La conversione dello sfondo viene eseguita solo per le funzioni ISO Check o Target Match.
  - La conversione dello sfondo viene eseguita conformemente al metodo descritto in ISO 13655. La conversione è possibile solo per colori pieni al 100%.

# [Procedura]

Sulla schermata di configurazione <Color Options> spostare il cursore su "Color Set Mgmt" con il pulsante e premere il pulsante (Enter)/OPTION.

Oppure si può andare alla schermata di configurazione <Color Set Mgmt> dalla schermata <Options> visualizzata premendo @ sulla schermata di misurazione <ISO CHECK> o <TARGETMATCH>.

- 2 Spostare il cursore su "Convert Backing" con il pulsante
   o e premere il pulsante
   (Enter)/OPTION.
- 3 Spostare il cursore sullo sfondo che si desidera selezionare con il pulsante o o.
- 4 Premere il pulsante (Enter)/OPTION.

| →Color Set Might   | Page 1/1   |   |
|--------------------|------------|---|
| Sel. Color Set     | : ABC_New  |   |
| Set Backing        | : White    |   |
| Convert Backing    | : Off      | Ļ |
| Est. Ink Type      | : Auto     |   |
|                    |            |   |
| Can adjust tar. to | diff. back |   |

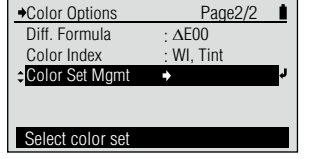

Appare la schermata di configurazione <Color Set Mgmt>.

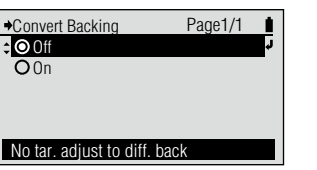

Appare la schermata di configurazione <Convert Backing>.

Selezionare l'impostazione

Can adjust tar. to diff. back

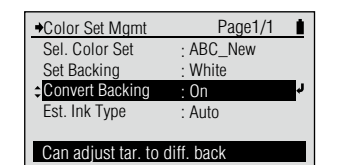

Il set di colori selezionato è confermato e si torna alla schermata precedente.

# Note

Se si preme 🕞 senza premere 🕗, si torna alla schermata precedente senza cambiare l'impostazione.

### 

| ۲ | Off (Spento) | l valori target sono usati senza conversione.                    |
|---|--------------|------------------------------------------------------------------|
| 0 | On (Acceso)  | I valori target sono convertiti nello sfondo per la misurazione. |

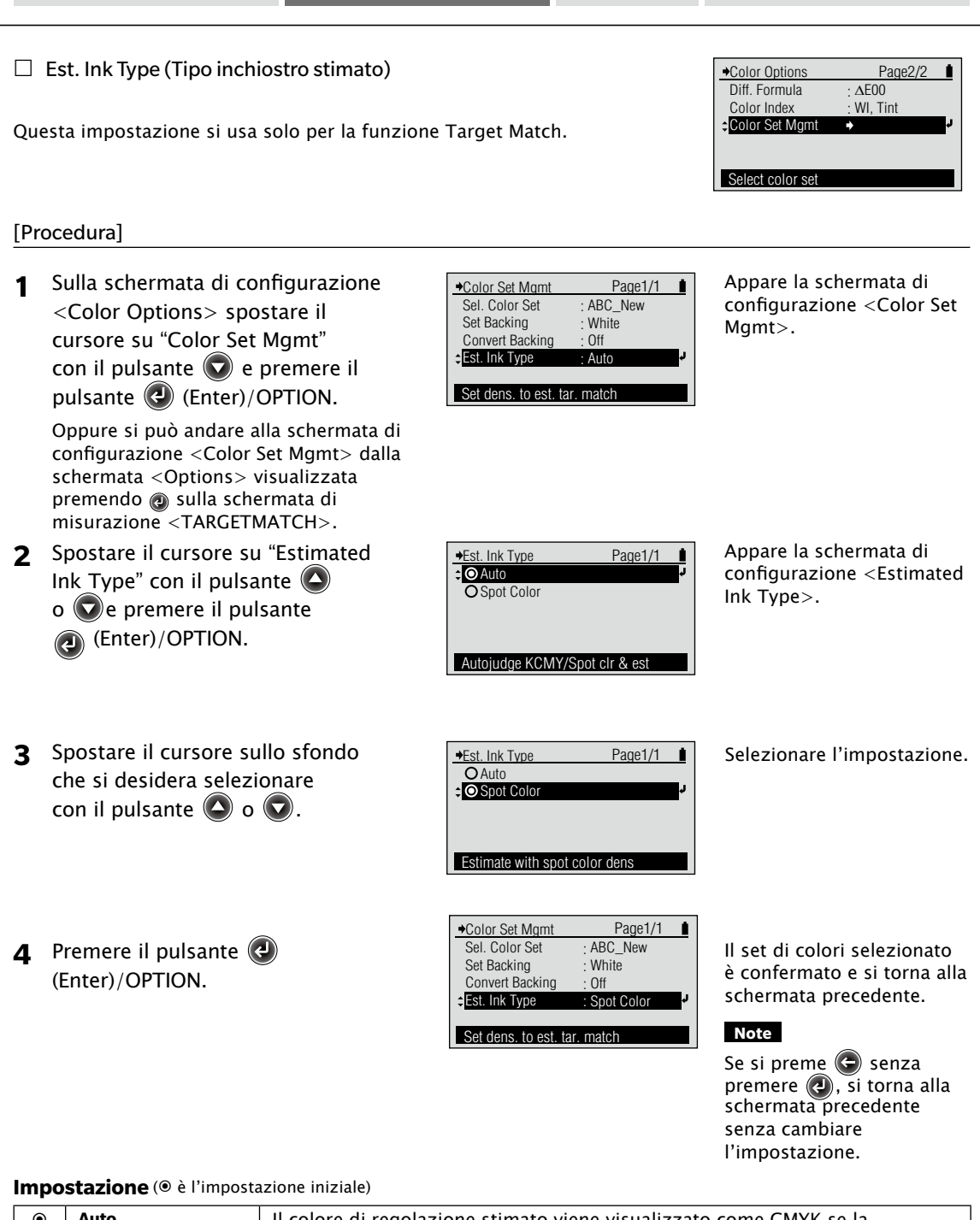

| ۲ | Auto                        | Il colore di regolazione stimato viene visualizzato come CMYK se la<br>regolazione può essere eseguita con un colore di processo o come colore<br>spot (con lunghezza d'onda di massimo assorbimento) se la regolazione<br>richiede un colore di processo. |
|---|-----------------------------|----------------------------------------------------------------------------------------------------|
| 0 | Spot Color<br>(Colore spot) | Il colore di regolazione stimato viene visualizzato come colore spot (con<br>lunghezza d'onda di massimo assorbimento), indipendentemente dal colore<br>di regolazione.                                                                                    |

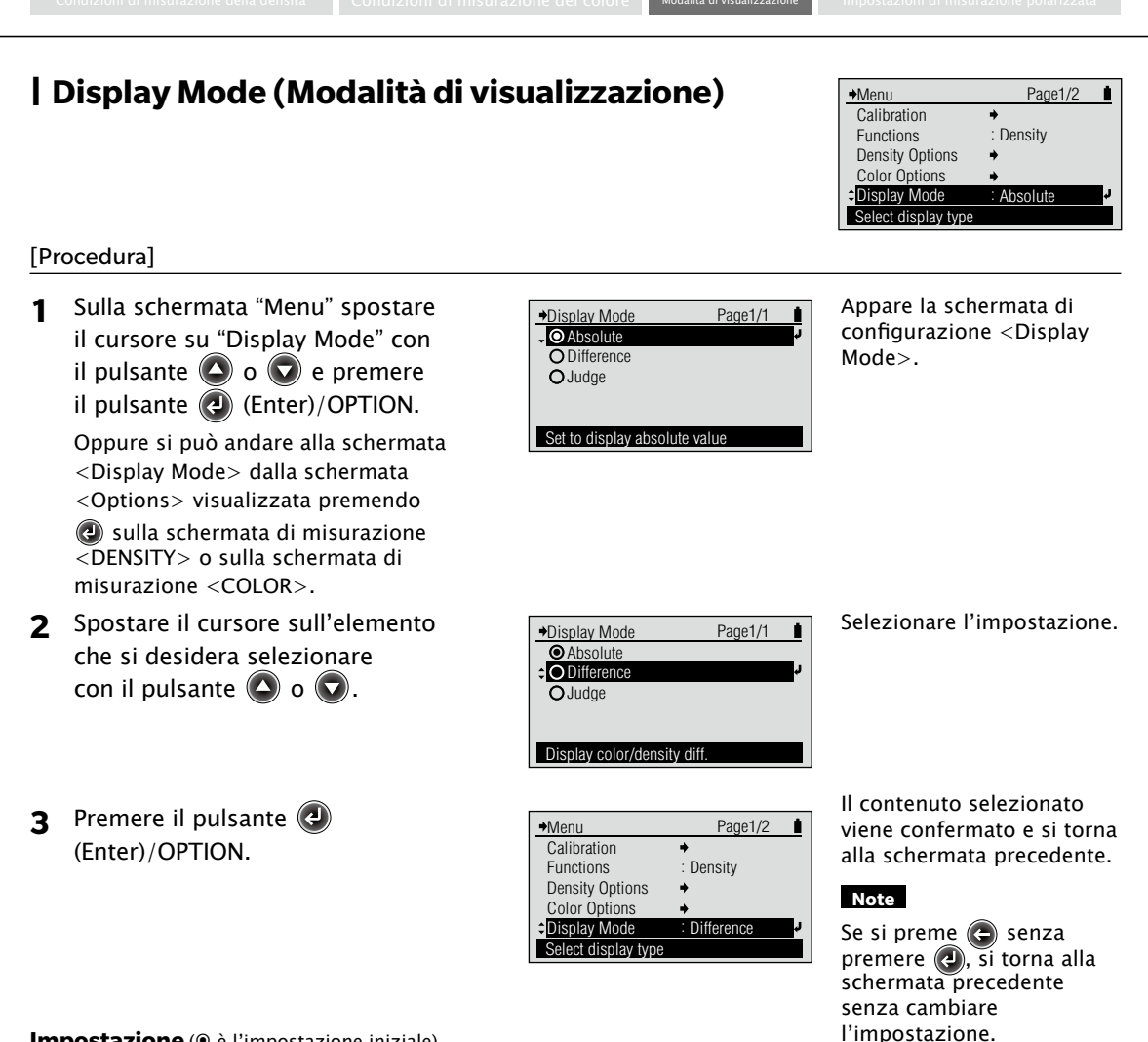

### **Impostazione** (**•** è l'impostazione iniziale)

| - |                                                   |                                                                                                    |  |
|---|---------------------------------------------------|----------------------------------------------------------------------------------------------------|--|
| ۲ | Absolute (Assoluto)                               | Visualizza il valore assoluto per la densità o il valore colorimetrico senza usare il colore target.                                                                                                    |  |
| 0 | Difference (Differenza)                           | Visualizza la differenza di densità o la differenza di colore per il colore target.                                                                                                    |  |
| 0 | Judge (Giudizio)                                  | La differenza di densità o la differenza di colore per il colore target viene<br>giudicata in base all'intervallo di tolleranza per la densità o di tolleranza<br>per la differenza di colore impostato in precedenza. Visualizza "Accetta"<br>quando viene accettato e "Rifiuta" quando anche uno solo non viene<br>accettato. Il giudizio sulla densità viene stabilito con il filtro di densità<br>visualizzato. Il giudizio sul colore viene stabilito con la formula della<br>differenza di colore.<br>(Es. Quando è visualizzato il filtro densità C, "Accetta" è visualizzato se<br>C rientra nell'intervallo di tolleranza, anche se M, Y e K non rientrano<br>nell'intervallo.)                                                                                                    |  |
|   | DENSITY MO E<br>Paper<br>Sample<br>Measure sample | DENSITY M0 E DENSITY M0 E DENS |  |
|   | Esempio della schermata                           | di Esempio della schermata di Esempio della schermata di                                                                                                    |  |

misurazione <DENSITY> quando è selezionato "Absolute"

misurazione <DENSITY> quando è selezionato "Difference"

misurazione <DENSITY> quando è selezionato "Judge"

Preparazione per la

misurazione

### Polarized Meas. (Mis. polarizzata) Page2/2 ♦Menu Polar.Meas. System Select On, Off, or Auto [Procedura] 1 Sulla schermata di configurazione Appare la schermata di Page1/1 →Polar.Meas.Set O0ff configurazione < Polarized "Menu" spostare il cursore O On Meas.>. su "Polarized Meas." con il • O Auto pulsante 🙆 o 🔽 e premere il Autodetect plrz filter at cal pulsante 🔊 (Enter)/OPTION. 2 Spostare il cursore sull'elemento Selezionare l'impostazione. →Polar.Meas.Set Page1/1 O0ff che si desidera selezionare OOn: con il pulsante 🛆 o 🔽.

Auto

**3** Premere il pulsante (Enter)/OPTION.

| →Menu            |      | Page2/2 |    |
|------------------|------|---------|----|
| Polar.Meas.Set   | : On |         | ¢. |
| System           | +    |         | _  |
|                  |      |         |    |
|                  |      |         |    |
|                  |      |         |    |
| Coloot On Off or | Auto |         |    |

Attach polariz. filter & meas

Il contenuto selezionato viene confermato e si torna alla schermata precedente.

### Note

Se si preme 🕒 senza premere 🕗, si torna alla schermata precedente senza cambiare l'impostazione.

### 

| 0 | On (Acceso)  | Abilita le misurazioni polarizzate. Effettua le misurazioni con il filtro polarizzatore applicato.                                                                    |
|---|--------------|----------------------------------------------------------------------------------------------------|
| 0 | Off (Spento) | Disabilita le misurazioni polarizzate. Effettua le misurazioni con il vetro di protezione applicato.                                                                  |
| ۲ | Auto         | La presenza o l'assenza del filtro polarizzatore viene rilevata durante la calibrazione e le misurazioni polarizzate vengono abilitate o disabilitate di conseguenza. |

- Memo · Quando "Polarized Meas." è impostato su "On" o quando "Polarized Meas." è impostato su "Auto" e il filtro polarizzatore è rilevato come applicato, la Cond. misur. M3 viene usata automaticamente, indipendentemente dall'impostazione Cond. misur. nel menu.
  - Quando "Polarized Meas." viene reimpostato su "Off" o quando "Polarized Meas." è impostato su "Auto" e il filtro polarizzatore non viene rilevato come applicato, viene usata l'impostazione Cond. misur.

'rima di usare le strumento

# Misurazione

Questo capitolo descrive le procedure per eseguire per le funzioni di misurazione. Prima di usare le funzioni di misurazione, impostare le condizioni di misurazione come necessario.

| e neccosario.                                                                                         |                                                                                                    |                                   |                                                                  |                              |
|----------------------------------------------------------------------------------------------------|----------------------------------------------------------------------------------------------------|-----------------------------------|------------------------------------------------------------------|------------------------------|
| Misurazione della densità<br>(FD-7) (FD-5) ((()))<br>(Pagina 1-85)                                    | Come necessario<br>Target densità<br>Tolleranza predef.<br>Cond. misur.<br>(densità)<br>Rif. bian. dens.                             | I-35-I-43<br>I-44<br>I-45<br>I-46 | Stato densità<br>Filtro densità<br>Mod. visualizz.               | I-47<br>I-57<br>I-81         |
| Misur. del rapporto<br>dell'area del punto<br>(pagina 1-87)                                           | Come necessario<br>Cond. misur.<br>(densità)<br>Stato densità<br>Fattore Y-N per %<br>punti<br>Filtro densità                        | I-45<br>I-47<br>I-48<br>I-57      |                                                                  |                              |
| Misur. ingross. punto<br>(FD-7) (FD-5) (())<br>(Pagina I-89)                                          | Come necessario<br>Cond. misur.<br>(densità)<br>Stato densità<br>Fattore Y-N per %<br>punti<br>Rif. % punti per<br>ingross. punto    | I-45<br>I-47<br>I-48<br>I-49      | Filtro densità                                                   | I-57                         |
| Misur. trapping<br>FD-7 FD-5 ()<br>(Pagina I-92)                                                      | Come necessario<br>Cond. misur.<br>(densità)<br>Stato densità<br>Metodo trapping                                                     | I-45<br>I-47<br>I-58              |                                                                  |                              |
| Misur. differenza di<br>densità<br>FD-7 FD-5 ()<br>(Pagina I-94)                                      | Come necessario<br>Cond, misur.<br>(densità)<br>Rif. bian. dens.<br>Stato densità<br>Filtro densità                                  | I-45<br>I-46<br>I-47<br>I-57      |                                                                  |                              |
| Misur. rapporto dell'area<br>del punto su piastra PS<br>(FD-7) (FD-5) (()) (()) (())<br>(Pagina I-96) | Come necessario<br>Cond. misur.<br>(densità)<br>Stato densità<br>Fattore Y-N per %<br>Fultro densità                                 | I-45<br>I-47<br>I-48<br>I-57      |                                                                  |                              |
| Misur. ingross. punto<br>piastra PS<br>(FD-7) (FD-5) ((Pagina 1-99)                                   | Come necessario<br>Cond. misur.<br>(densità)<br>Stato densità<br>Fattore Y-N per %<br>punti PS<br>Rif. % punti per<br>ingross. punto | I-45<br>I-47<br>I-48<br>I-51      | Filtro densità                                                   | I-57                         |
| Misur. densità colore spot<br>FD-7) FD-5) ()<br>(Pagina I-103)                                        | Come necessario<br>Cond. misur.<br>(densità)<br>Rif. bian. dens.<br>Dens. col. spot LO                                               | I-46<br>I-46<br>I-59              |                                                                  |                              |
| Misur. del colore<br>(FD-7) (FD-5) ()<br>(Pagina I-105)                                               | Come necessario<br>Target colore<br>Tolleranza predef.<br>Cond. misur.<br>(colore)<br>Illuminante                                    | I-60-I-68<br>I-69<br>I-70<br>I-71 | Osservatore<br>Spazio colore<br>Formula diff.<br>Mod. visualizz. | I-72<br>I-73<br>I-74<br>I-81 |

| Misur. differenza colore<br>FD-7 FD-5 ((6))<br>(Pagina I-106)      | Come necessario<br>Cond. misur. (colore)<br>Illuminante<br>Osservatore<br>Spazio colore                                         | I-70<br>I-71<br>I-72<br>I-73               |
|--------------------------------------------------------------------|----------------------------------------------------------------------------------------------------|--------------------------------------------|
| Misur. illuminamento<br>FD-7 5.<br>(Pagina I-108)                  | Come necessari                                                                                                    | o<br>I-72                                  |
| Misur. bilanciam. grigio<br>FD-7 FD-5 ()<br>(Pagina I-110)         | Come necessari<br>Riferim. % punti bilanc.<br>grigio<br>Cond. misur. (colore)<br>Illuminante<br>Osservatore                     | I-53<br>I-70<br>I-71<br>I-72               |
| Misur. estens. toni<br>intermedi<br>FD-7 FD-5 ()<br>(Pagina I-113) | Come necessar<br>Cond. misur. (densità)<br>Stato densità<br>Fattore Y-N per % punti<br>Riferim. % punti estens.<br>toni interm. | io<br>I-45<br>I-47<br>I-48<br>I-55         |
| Misur. ISO Check<br>FD-7 FD-5 ()<br>(Pagina I-117)                 | Come necessar<br>Sel. set colori<br>Imposta sfondo<br>Converti sfondo                                                           | io<br>I-77<br>I-78<br>I-79                 |
| Misur. Target Match<br>FD-7 FD-5 ()<br>(Pagina I-120)              | Come necessar<br>Cond. misur. (densità)<br>Stato densità<br>Cond. misur. (colore)<br>Illuminante<br>Osservatore                 | io<br>I-45<br>I-47<br>I-70<br>I-71<br>I-72 |
| Misur. indice carta<br>(FD-7) (FD-5) (Pagina I-126)                | Come necessar<br>Illuminante<br>Osservatore<br>Indice colore                                                                    | rio<br>I-71<br>I-72<br>I-76                |
| Misur. automatica<br>(FD-7) (FD-5) (Pagina I-127)                  | Come necessar<br>Cond. misur. (densità)<br>Rif. bian. dens.<br>Stato densità<br>Fattore Y-N per % punti                         | io<br>1-45<br>1-46<br>1-47<br>1-48         |
| Misur. scansione<br>FD-7 (@<br>(Pagina I-130)                      | ))                                                                                                    |                                            |

Formula diff. I-74

Formula diff. Sel. set colori Imposta sfondo Converti sfondo Tipo inch. st.

Cond. misur. (colore) Illuminante Osservatore

Spazio colore

I-74 I-77 I-78 I-79 I-80

I-70 I-71 I-72 I-73

### Misurazione della densità FD-7 FD-5

Le misurazioni della densità si eseguono sulla schermata di 🛛 Come necessario misurazione <DENSITY>.

I risultati delle misurazioni si possono visualizzare come densità (modo di visualizzazione "Assoluto"), differenza di densità rispetto ad un target densità registrato (modo di visualizzazione "Differenza") o giudizio della differenza di densità rispetto alle tolleranze (modo di visualizzazione "Giudizio").

· La misurazione della differenza di densità a pagina I-94 și può usare per semplici misurazioni della differenza di densità senza dover registrare prima il target densità

| Impostare in anticipo le condizioni di misurazione qui sotto. |           |                 |      |  |  |
|---------------------------------------------------------------|-----------|-----------------|------|--|--|
| Target densità                                                | I-35-I-43 | Stato densità   | I-47 |  |  |
| Tolleranza predef.                                            | I-44      | Filtro densità  | I-57 |  |  |
| Cond. misur. (densità)                                        | I-45      | Mod. visualizz. | I-81 |  |  |
| Rif. bian. dens.                                              | I-46      |                 |      |  |  |

# [Procedura]

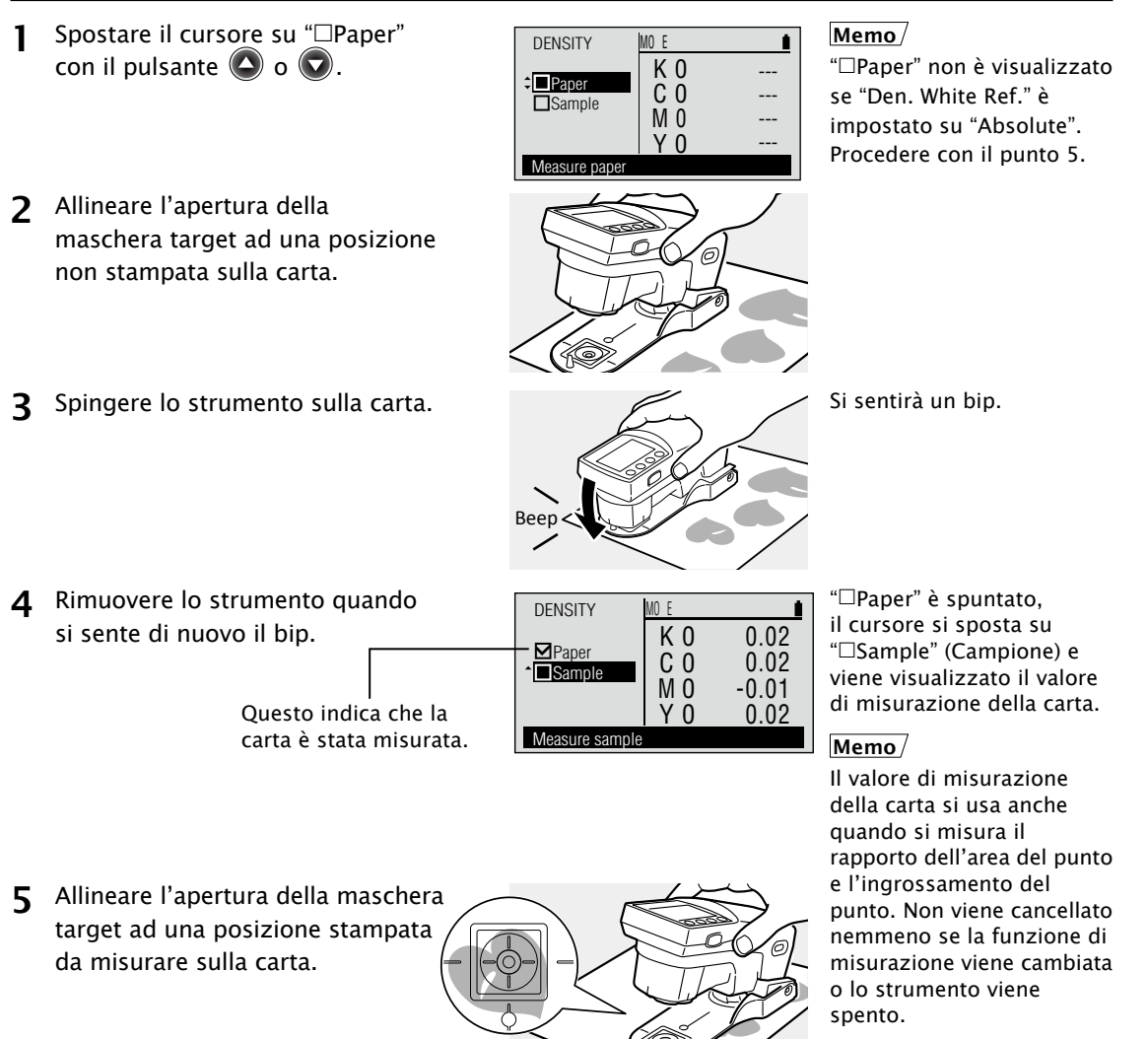

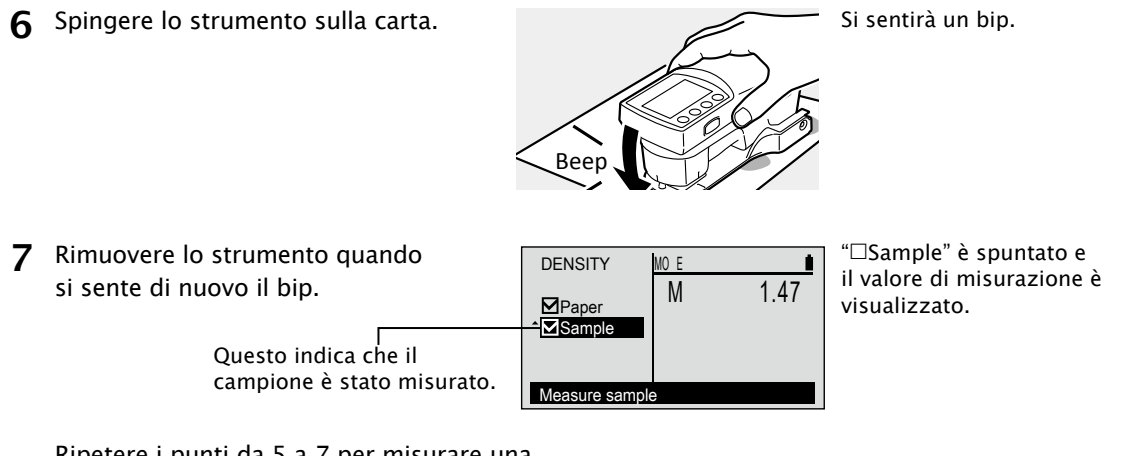

Ripetere i punti da 5 a 7 per misurare una posizione diversa sulla stessa carta.

# Esempi di visualizzazione

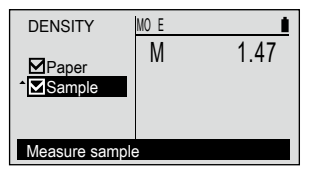

<Modalità di visualizzazione>: Assoluto

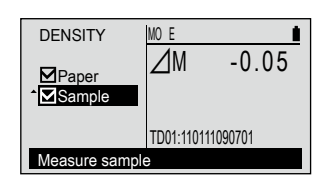

<Modalità di visualizzazione>: Differenza

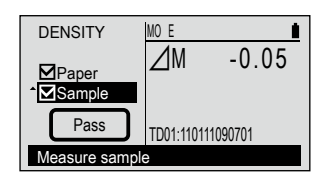

<Modalità di visualizzazione>: Giudizio

### Misurazione del rapporto dell'area del punto FD-7 FD-5

Le misurazioni del rapporto dell'area del punto si eseguono Come necessario sulla schermata di misurazione <DOT %> (% PUNTO).

Impostare in anticipo le condizioni di misurazione qui sotto. Cond. misur. (densità) I-45

| Stato densità           | 1-43 |
|-------------------------|------|
| Fattore Y-N per % punti | I-48 |
| Filtro densità          | I-57 |

# [Procedura]

1 Spostare il cursore su "□Paper" con il pulsante  $\bigcirc$  o  $\bigcirc$ .

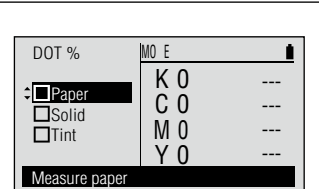

# Memo/

"□Paper" non è visualizzato se "Den. White Ref." è impostato su "Absolute". Procedere con il punto 5.

**2** Allineare l'apertura della maschera target ad una posizione non stampata sulla carta.

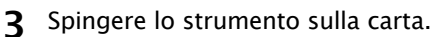

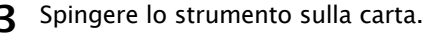

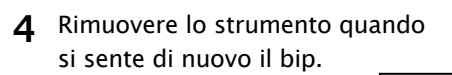

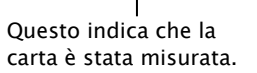

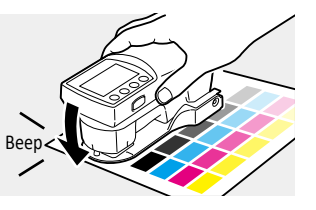

MO E

Κ0

C 0

M 0

Y 0

0.02

0.02

-0.00

0.02

DOT %

Paper

Solid

Tint

Measure solid

Si sentirà un bip.

"□Paper" è spuntato, il cursore si sposta su "□Solid (Pieno)" e viene visualizzato il valore di misurazione della carta.

# Memo/

Il valore di misurazione della carta si usa anche quando si misura la densità e l'ingrossamento del punto. Non viene cancellato nemmeno se la funzione di misurazione viene cambiata o lo strumento viene spento.

Misurazione

**5** Allineare l'apertura della maschera target ad una posizione di patch di colore pieno sulla carta.

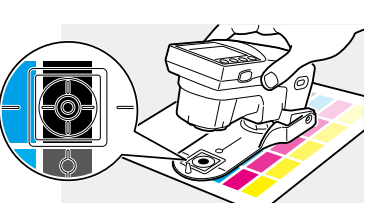

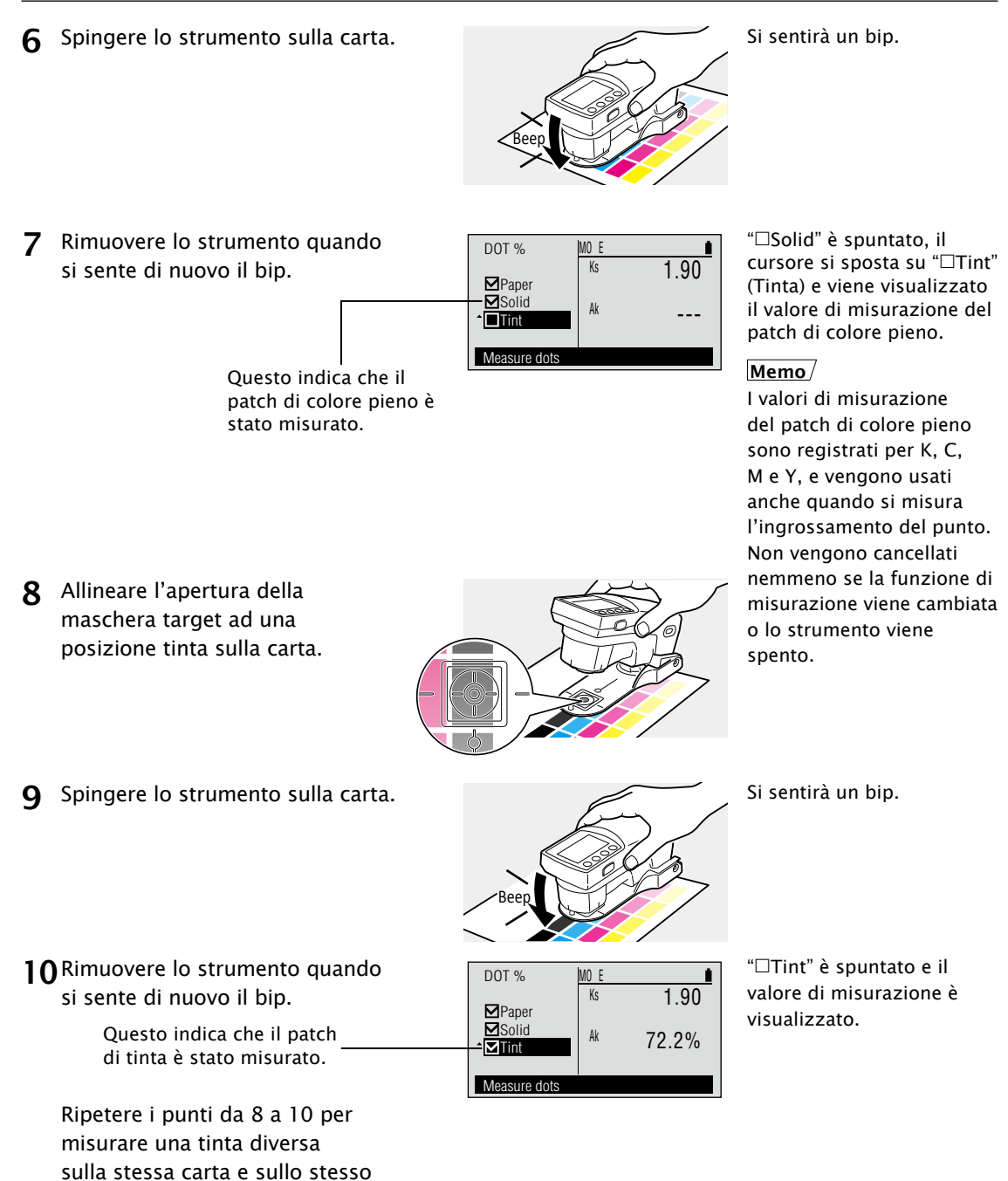

patch di colore pieno.

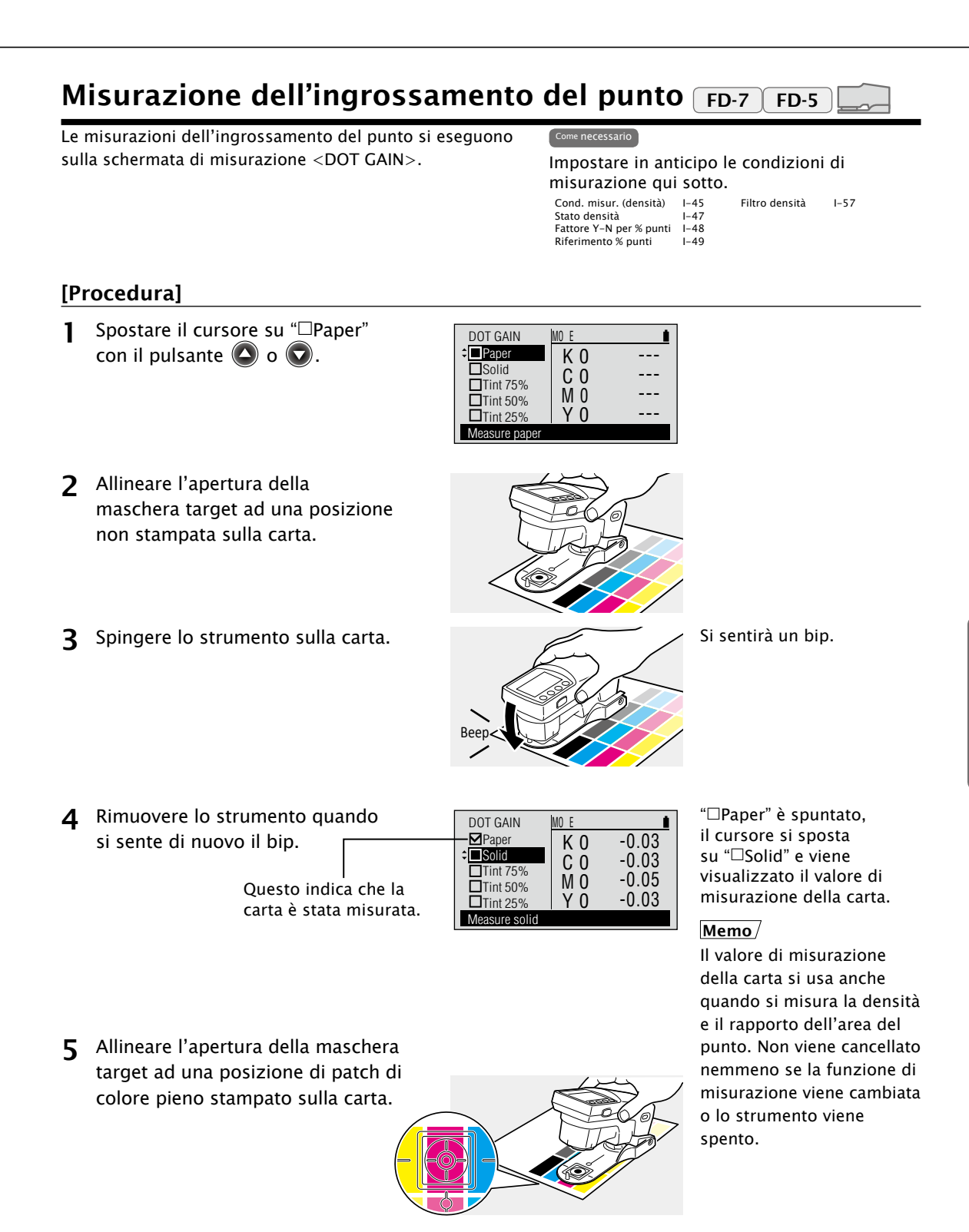

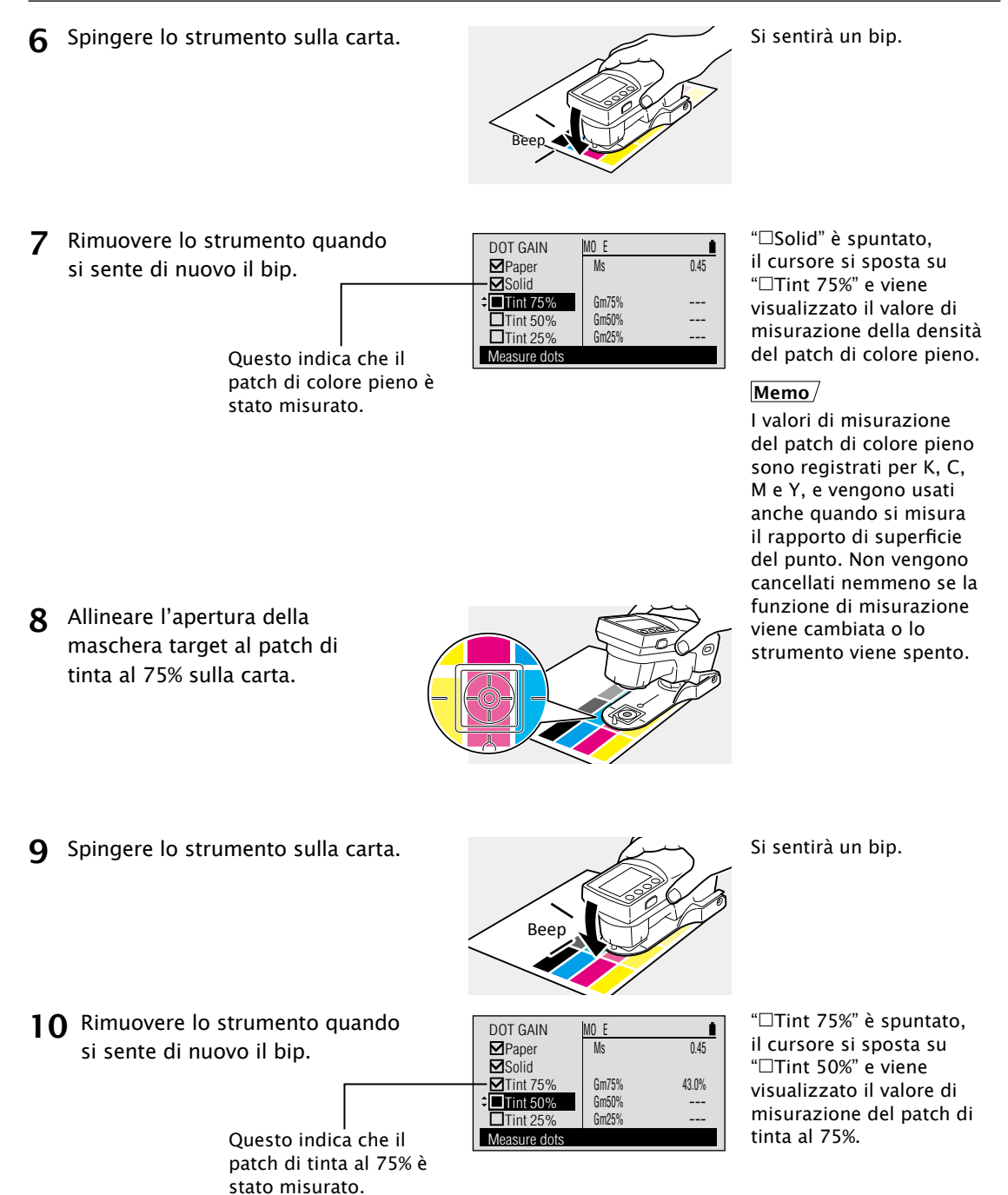

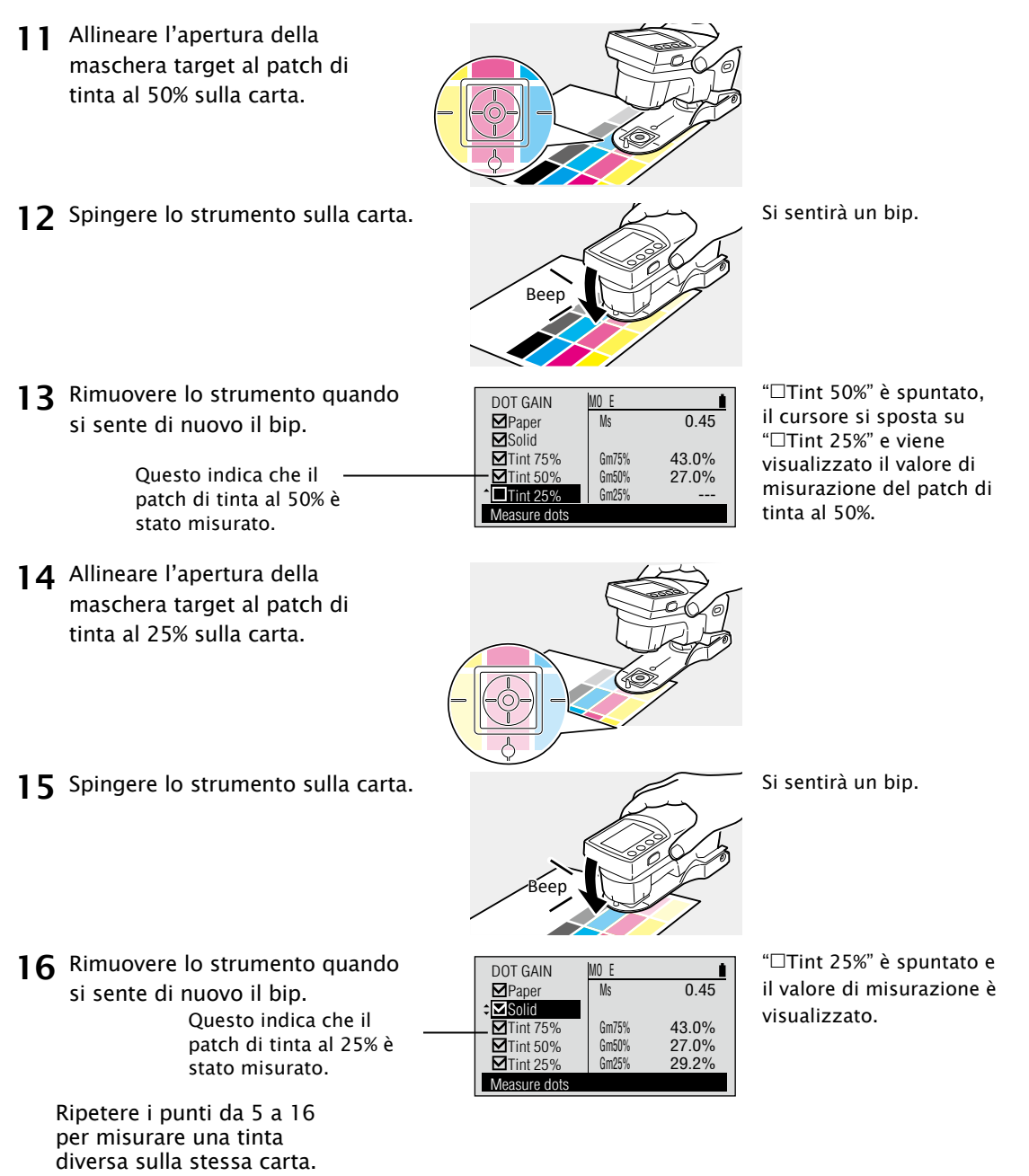

Memo/ Ciascuno dei target di tinta, 75%, 50% e 25%, può essere cambiato. Vedi pagina I-49. Misurazione

# Misurazione del trapping FD-7 FD-5

Le misurazioni del trapping si eseguono sulla schermata di misurazione <TRAPPING>.

# Come necessario

Impostare in anticipo le condizioni di

| misurazione qui        | sotto. |
|------------------------|--------|
| Cond. misur. (densità) | I-45   |
| Stato densità          | I-47   |
| Metodo trapping        | I-58   |

# [Procedura]

 Spostare il cursore su "□Paper" con il pulsante O o O.

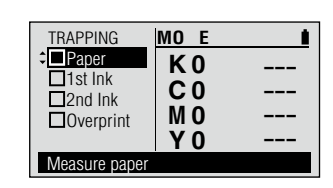

- 2 Allineare l'apertura della maschera target ad una posizione non stampata sulla carta.
- **3** Spingere lo strumento verso il basso, contro la carta.
- Beep Contractions

Si sentirà un bip.

4 Rimuovere lo strumento quando si sente di nuovo il bip.

5 Allineare l'apertura della maschera

target ad una posizione sulla carta stampata con solo il primo inchiostro da misurare.

6 Spingere lo strumento verso il basso, contro la carta.

Questo indica che la carta è stata misurata.

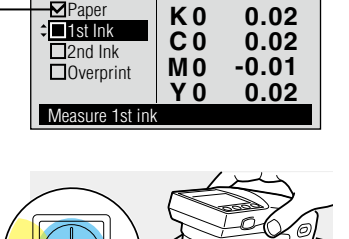

MO

С

-/C

0.50

MO E

TRAPPING

Beep

TRAPPING

Paper

☑1st Ink

<sup>
‡</sup>
□2nd Ink

Overprint

Measure 2nd ink

"□Paper" è spuntato, il cursore si sposta su "□1st ink" (1° inchiostro) e viene visualizzato il valore di misurazione della carta.

Si sentirà un bip.

"
1 st ink" è spuntato, il cursore si sposta su "
2nd ink" e viene visualizzato il valore di misurazione del primo inchiostro.

7 Rimuovere lo strumento quando si sente di nuovo il bip.

Questo indica che il 1° inchiostro è stato misurato.

- 8 Allineare l'apertura della maschera target ad una posizione sulla carta stampata con solo il secondo inchiostro da misurare.
- **9** Spingere lo strumento verso il basso, contro la carta.
- **10** Rimuovere lo strumento guando si sente di nuovo il bip.

Ouesto indica che il 2° inchiostro è stato misurato.

- 1 Allineare l'apertura della maschera target ad una posizione sulla carta stampata con il primo inchiostro sovrastampato dal secondo inchiostro.
- 12 Spingere lo strumento verso il basso, contro la carta.
- **13** Rimuovere lo strumento quando si sente di nuovo il bip.

Questo indica che l'area sovrastampata è stata misurata.

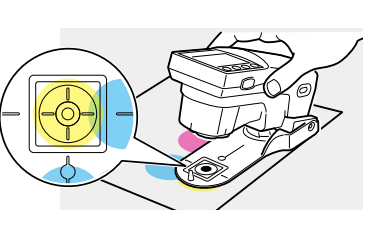

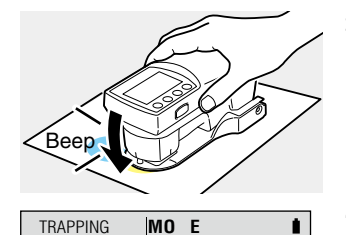

С

γ

Y/C

0.50

0.51

Si sentirà un bip.

"□2nd ink" è spuntato, il cursore si sposta su "
Overprint" (Sovrastampa) e viene visualizzato il valore di misurazione del secondo inchiostro.

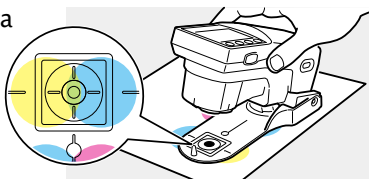

✓Paper

✓1st Ink

2nd Ink Overprint

Measure overnrint

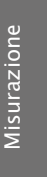

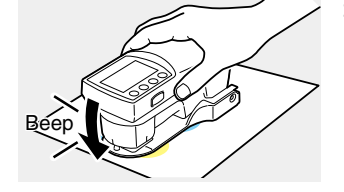

MO E

0.50

0.51

79.0%

С

Υ

trapping

Y/C

Percentuale di

TRAPPING Paper ⇒ ■ 1st Ink

✓2nd Ink • **⊡**0verprint

Measure 1st ink

Si sentirà un bip.

"
Overprint" è spuntato, il cursore si sposta su "□1st ink" e viene visualizzato il valore di misurazione dell'area sovrastampata assieme alla percentuale di trapping.

### Misurazione della differenza di densità FD-7 FD-5

Le misurazioni semplici della differenza di densità tra Come necessario due colori misurati in successione si eseguono sulla schermata < DENS DIFF>.

### Per misurazioni della differenza di densità da un target densità registrato e/o giudizio di differenza di densità rispetto a tolleranze, si prega di consultare Misurazione della densità a pagina I-85

# [Procedura]

1 Spostare il cursore su "□Paper" con il pulsante 🛆 o 🔽.

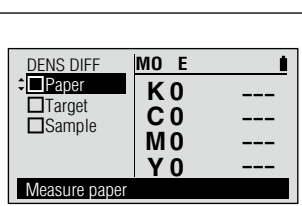

# Memo/

Impostare in anticipo le condizioni di

1-45

I-46

I-47 I-57

misurazione qui sotto.

Cond. misur. (densità) Rif. bian. dens.

Stato densità Filtro densità

"
Paper" non è visualizzato se "Density White Ref." è impostato su "Absolute". Procedere con il punto 5.

**2** Allineare l'apertura della maschera target ad una posizione non stampata sulla carta.

Spingere lo strumento verso

il basso, contro la carta.

**4** Rimuovere lo strumento quando

Ouesto indica che la

carta è stata misurata.

si sente di nuovo il bip.

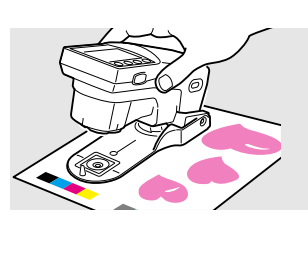

MO E

K 0

C 0

M<sub>0</sub>

Y 0

0.02

0.02

-0.01

0.02

Si sentirà un bip.

"□Paper" è spuntato, il cursore si sposta su "□Target" e viene visualizzato il valore di misurazione della carta.

Il valore di misurazione della carta viene visualizzato per tutti i filtri, anche se un unico filtro o "Auto" è selezionato come filtro densità.

**5** Allineare l'apertura della maschera target ad una posizione sulla carta stampata con l'inchiostro target da misurare.

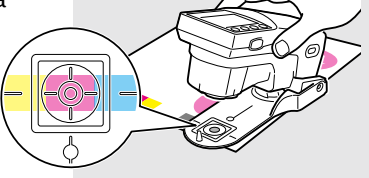

DENS DIFF

Paper

Target

Sample

Measure target color

**6** Spingere lo strumento verso il basso, contro la carta.

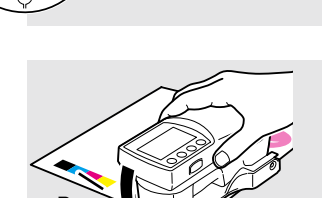

Si sentirà un bip.

cursore su □Target e ripetere i punti da 5 a 10 per misurare un target diverso e campioni diversi.

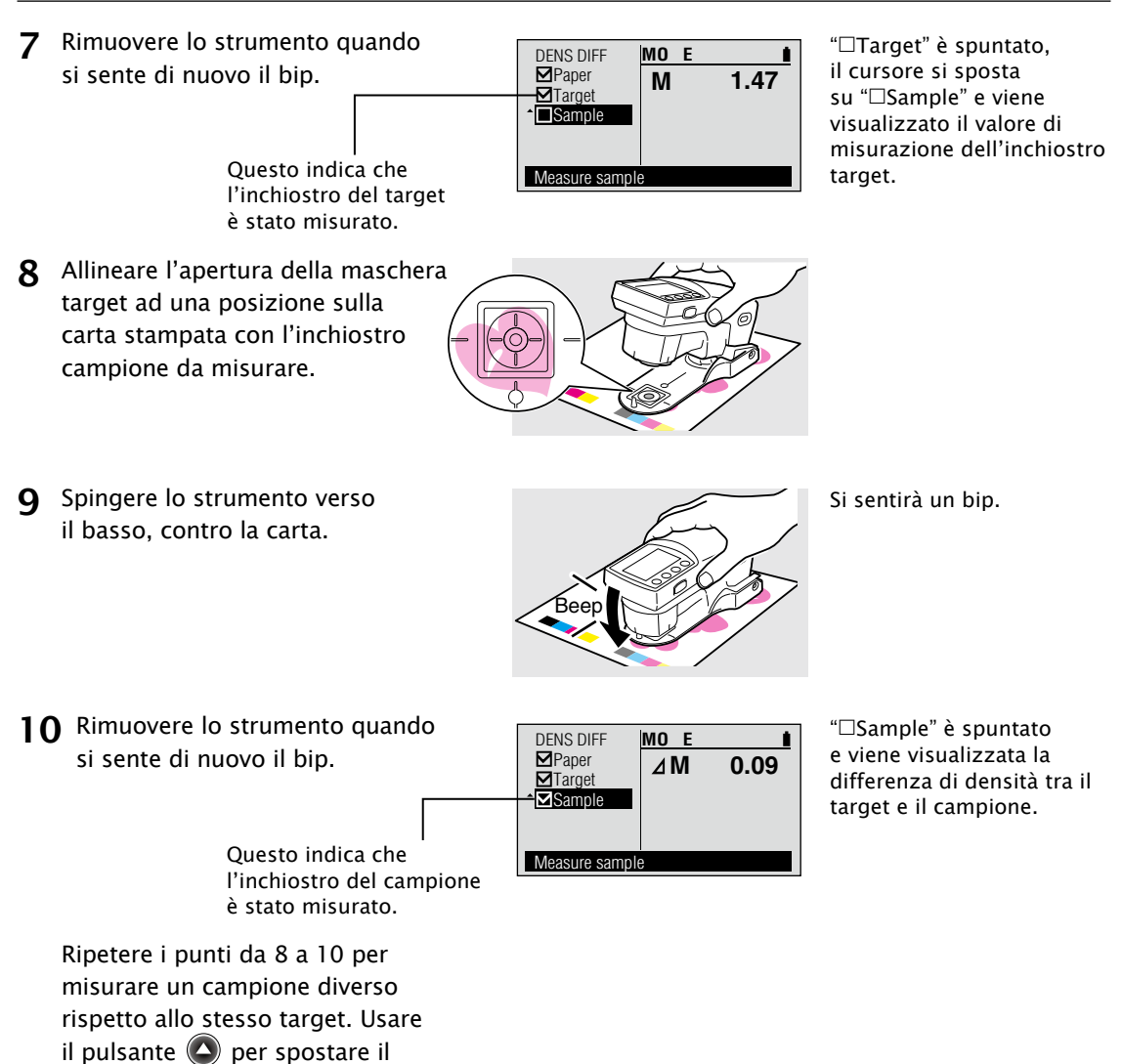

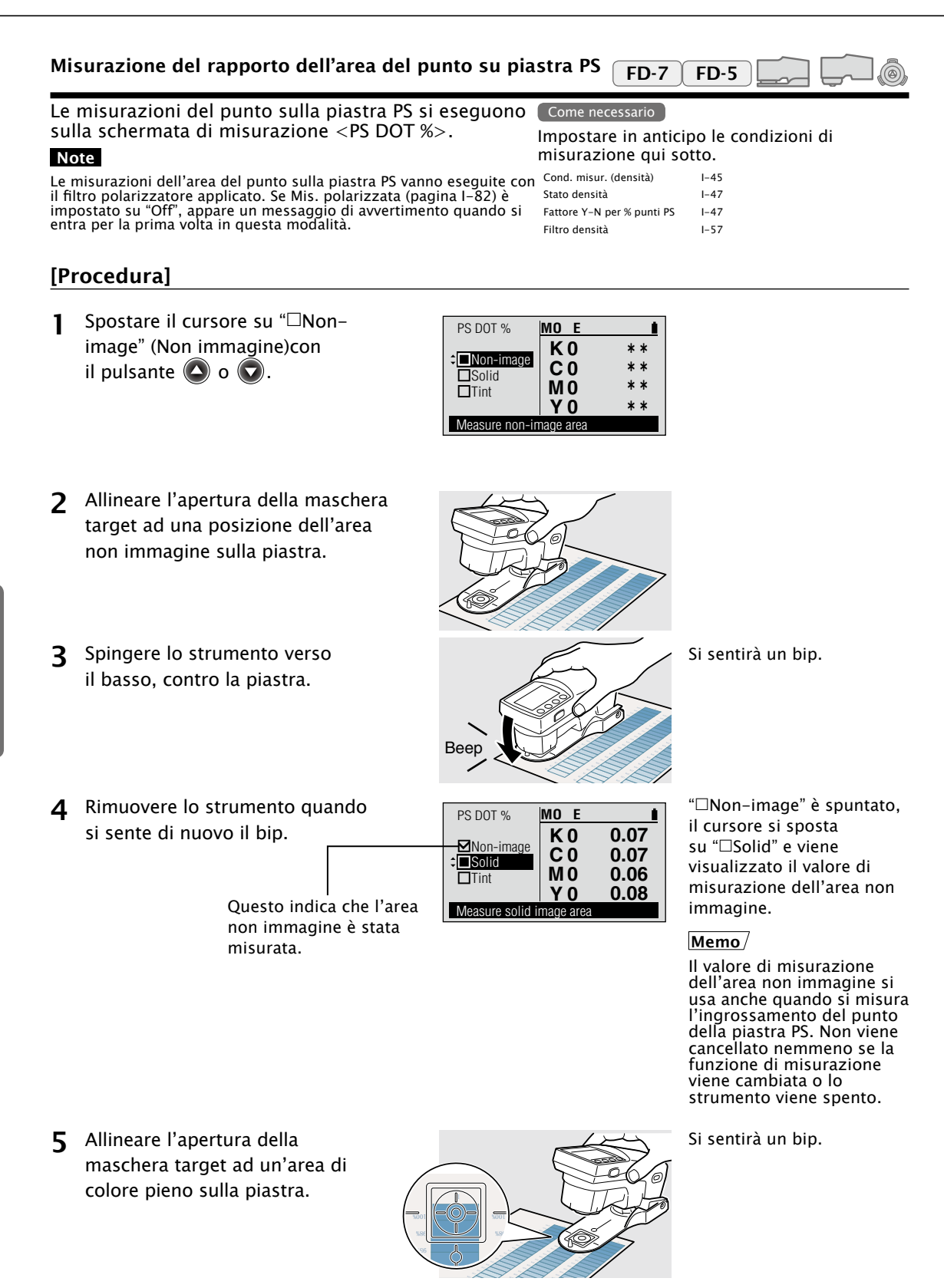

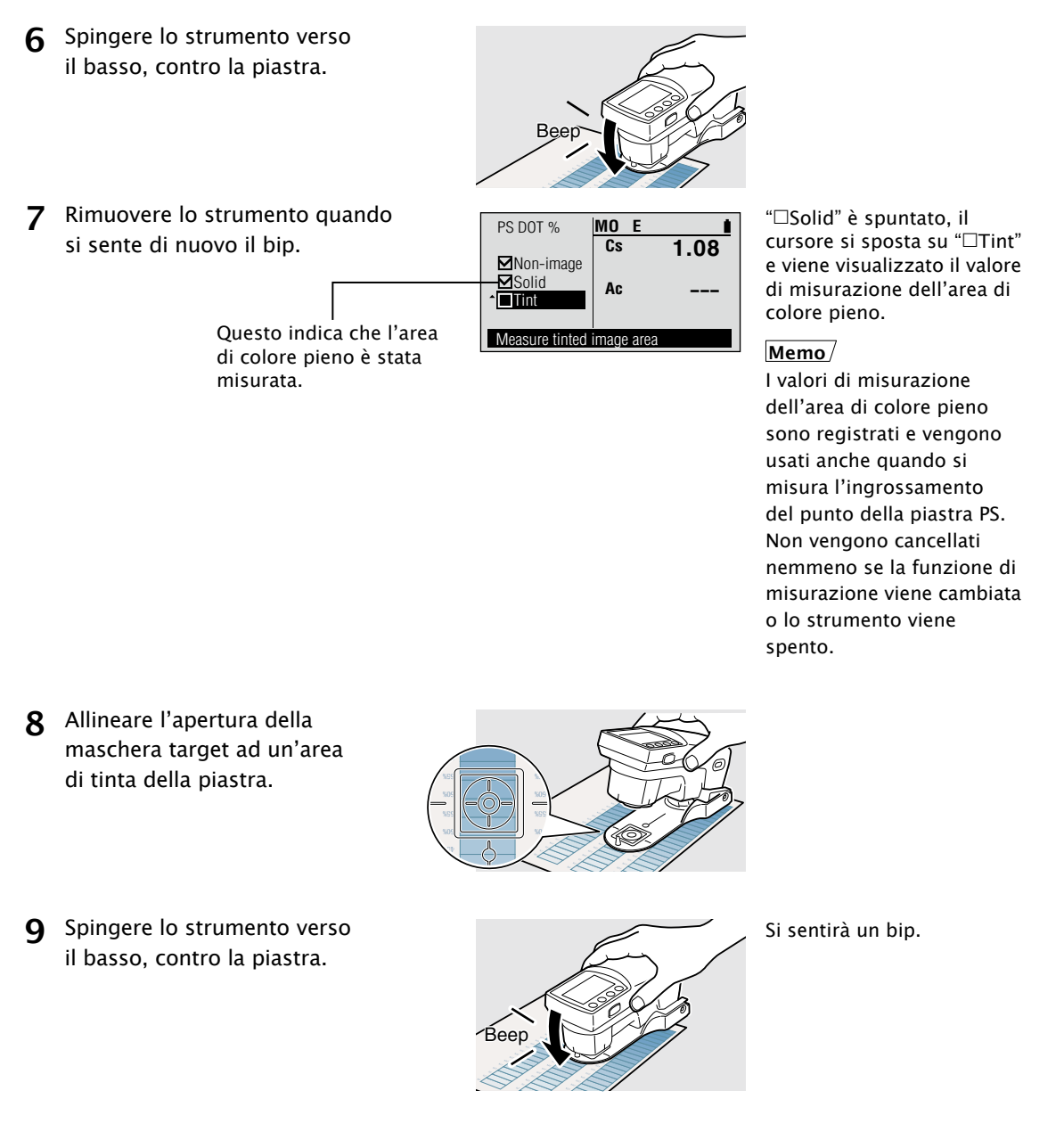

**10** Rimuovere lo strumento quando si sente di nuovo il bip.

l Questo indica che l'area della tinta è stata misurata.

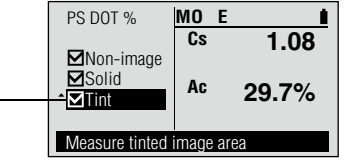

"□Tint" è spuntato ed è visualizzato il valore percentuale dell'area della tinta misurata.

Ripetere i punti da 8 a 10 per misurare un'area di tinta diversa per la stessa piena.

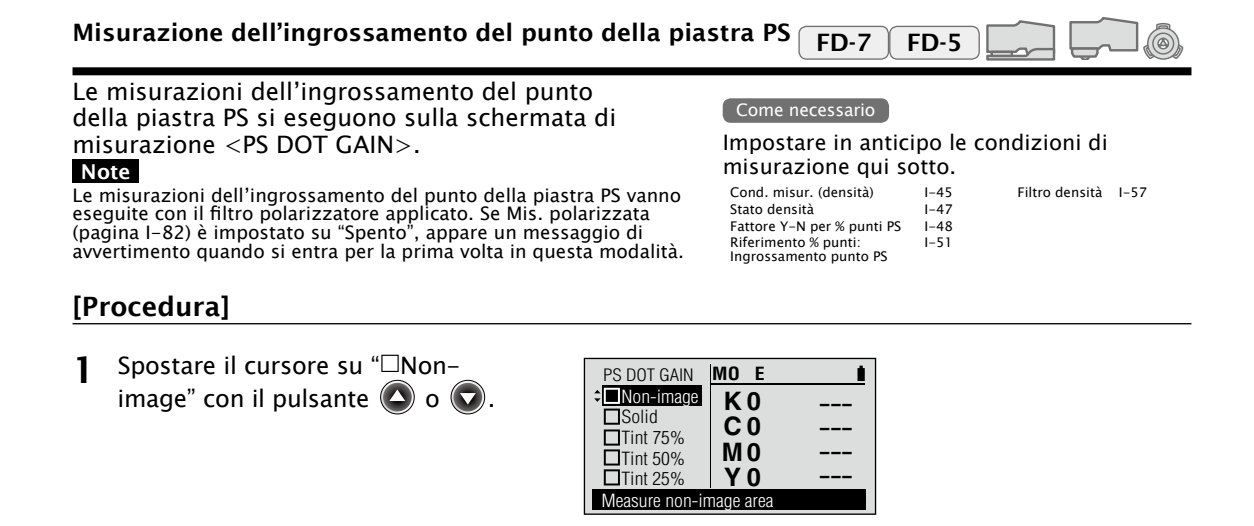

- **2** Allineare l'apertura della maschera target ad una posizione dell'area non immagine sulla piastra.
- 3 Spingere lo strumento verso il basso, contro la piastra.
- 4 Rimuovere lo strumento quando si sente di nuovo il bip.

PS DOT GAIN ☑Non-image Solid □Tint 75% □Tint 50% Tint 25% Measure solid image area Questo indica che l'area

non immagine è stata

misurata.

Beep

Si sentirà un bip.

"□Non-image" è spuntato, il cursore si sposta su "□Solid" e viene visualizzato il valore di misurazione dell'area non immagine.

# Memo/

Il valore di misurazione dell'area non immagine si usa anche quando si misura l'ingrossamento del punto della piastra PS. Non viene cancellato nemmeno se la funzione di misurazione viene cambiata o lo strumento viene spento.

**5** Allineare l'apertura della maschera target ad un'area di colore pieno sulla piastra.

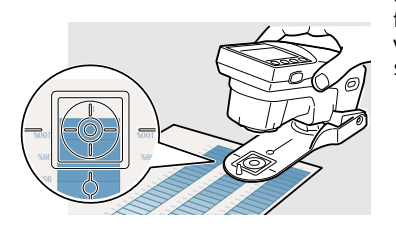

MO E

K 0

C 0

M 0

Y 0

-0.00

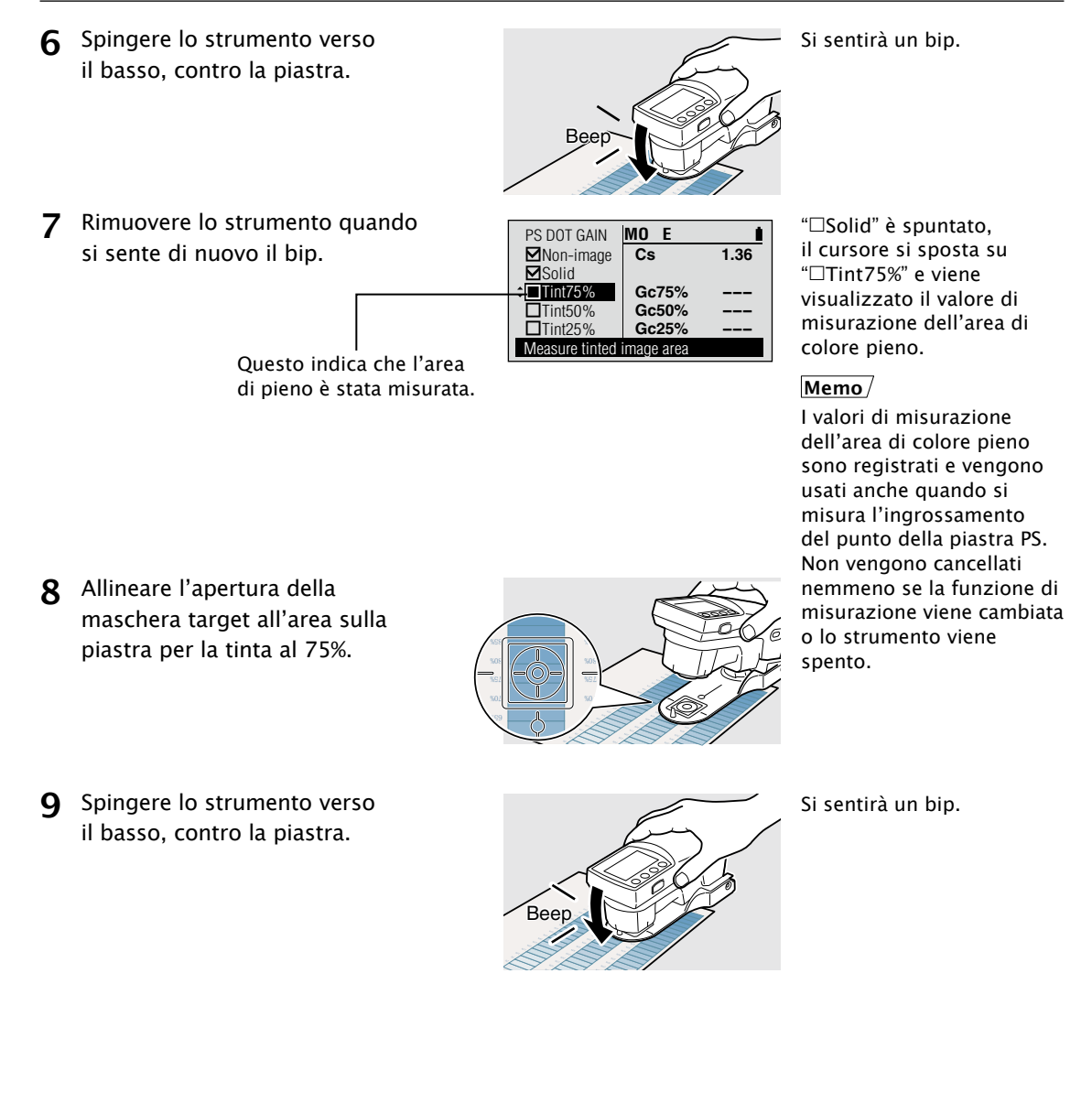

"□Tint75%" è spuntato, **10** Rimuovere lo strumento quando PS DOT GAIN MO E **⊠**Non-image 1.36 il cursore si sposta su Cs si sente di nuovo il bip. **⊠**Solid "
Tint50%" e viene Gc75% ☑Tint75% 10.8% visualizzato il valore di □Tint50% Gc50% Questo indica che l'area Tinta Tint259 Gc25% misurazione dell'area Measure tinted image area 75% è stata misurata. Tint75%. 1 Allineare l'apertura della maschera target all'area sulla piastra per la tinta al 50%. 12 Spingere lo strumento verso Si sentirà un bip. il basso, contro la piastra. Beer **13** Rimuovere lo strumento quando "□Tint50%" è spuntato, PS DOT GAIN MO E 1.36 il cursore si sposta su si sente di nuovo il bip. ☑Non-image Cs **⊠**Solid "□Tint25%" e viene **☑**Tint75% Gc75% 10.8% visualizzato il valore di 14.2% ☑Tint50% Gc50% ¢∎Tint25% Gc25% Questo indica che l'area misurazione dell'area Measure tinted image area Tinta 50% è stata misurata. Tinta50%. 14 Allineare l'apertura della maschera target all'area sulla piastra per la tinta al 25%. Si sentirà un bip. **15** Spingere lo strumento verso il basso, contro la piastra. Beep

**16** Rimuovere lo strumento quando si sente di nuovo il bip.

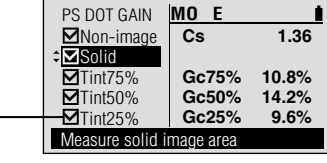

Questo indica che l'area Tinta 25% è stata misurata. "□Tint25%" è spuntato, il cursore si sposta su "□Solid" e viene visualizzato il valore di misurazione dell'area Tinta 25%.

Ripetere i punti da 5 a 16 per misurare un'area di tinta diversa per la stessa piena.

Memo/ Ciascuno dei target d'ingrossamento punto PS, 75%, 50% e 25%, può essere cambiato. Vedi pagina I-51.

# Misurazione della densità del colore spot FD-7 FD-5

Le misurazioni del colore spot si eseguono sulla schermata di misurazione <SPT CLR DEN>.

# Come necessario

Impostare in anticipo le condizioni di misurazione qui sotto. Cond. misur. (densità) 1-45 Rif. bian. dens. 1-46 Dens. col. spot LO 1-59

# [Procedura]

 Spostare il cursore su "□Paper" con il pulsante O o O.

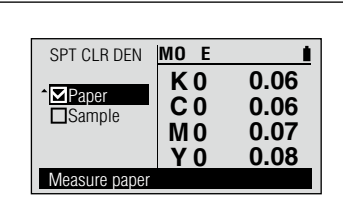

- 2 Allineare l'apertura della maschera target ad una posizione non stampata sulla carta.
- **3** Spingere lo strumento verso il basso, contro la carta.
- Beep

Si sentirà un bip.

4 Rimuovere lo strumento quando si sente di nuovo il bip.

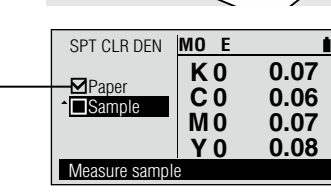

"□Paper" è spuntato, il cursore si sposta su "□Sample" e viene visualizzato il valore di misurazione della carta.

Questo indica che la carta è stata misurata.

5 Allineare l'apertura della maschera target ad una posizione sulla carta stampata con l'inchiostro del colore spot da misurare.

6 Spingere lo strumento verso il basso, contro la carta.

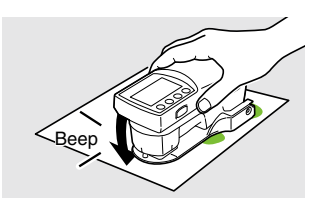

Si sentirà un bip.

**7** Rimuovere lo strumento quando si sente di nuovo il bip.

Measure sample D(442) Measure sample D.49

SPT CLR DEN MO E

Questo indica che l'inchiostro del colore dello spot è stato misurato.

Ripetere i punti da 5 a 7 per misurare un colore di spot diverso. "
Sample" è spuntato e sono visualizzate la lunghezza d'onda e la densità a tale lunghezza d'onda.

Se SpotCol.Dens.WL è impostato su "Auto", la lunghezza d'onda visualizzata sarà la lunghezza d'onda della massima assorbanza e verrà visualizzata la densità a tale lunghezza d'onda. Se SpotCol. Dens.WL è impostato su "Manuale", la lunghezza d'onda visualizzata sarà la lunghezza d'onda impostata e verrà visualizzata la densità a tale lunghezza d'onda.

### Misurazione del colore FD-7 FD-5

Le misurazioni del colore si eseguono sulla schermata di misurazione <COLOR>. I risultati delle misurazioni si possono visualizzare come valori colorimetrici (modo di visualizzazione "Assoluto"), differenza di colore rispetto ad un target colore registrato (modo di visualizzazione "Differenza") o giudizio della differenza di colore rispetto alle tolleranze (modo di visualizzazione "Giudizio").

### Come necessario

### Impostare in anticipo le condizioni di misurazione qui sotto.

| Target colore         | I-60-I-68 | Osservatore     | pagina<br>I-72 |
|-----------------------|-----------|-----------------|----------------|
| Tolleranza predef.    | I-69      | Spazio colore   | I-73           |
| Cond. misur. (colore) | I-70      | Formula diff.   | I-74           |
| Illuminante           | I-71      | Mod. visualizz. | I-81           |

 La misurazione della differenza di colore a pagina I-106 si può usare per misurazioni semplici della differenza di colore, senza dover registrare prima il target colore.

# [Procedura]

Allineare l'apertura della maschera 1 target alla posizione da misurare. **2** Spingere lo strumento sul Si sentirà un bip. campione. **3** Rimuovere lo strumento quando "

Sample" è spuntato e COLOR M1 2° D50 il valore di misurazione è si sente di nuovo il bip. L\* 72.17 Sample visualizzato. a \* -32.87 Questo indica che b \* 35.53 il campione è stato Measure sample misurato. Esempi di visualizzazione COLOR M1 2° D50 L \* 72.17 a \* -32.87 b \* 35.53 Measure sample

<Modalità di visualizzazione>: Assoluto

| COLOR                        | M1 2° D50 |          |
|------------------------------|-----------|----------|
|                              | ⊿L*       | 0.40     |
| <sup>^</sup> <b>⊠</b> Sample | ⊿a*       | 0.46     |
|                              | ⊿b*       | 0.31     |
|                              | ⊿É00      | 0.41     |
|                              | TC01:1012 | 14132042 |
| Measure sam                  | ple       |          |

<Modalità di visualizzazione>: Differenza

| COLOR          | MIZUQU    |          |  |
|----------------|-----------|----------|--|
|                | ⊿L*       | 0.40     |  |
| ▲Sample        | ⊿a*       | 0.46     |  |
|                | ⊿b*       | 0.31     |  |
| Pass           | ⊿E00      | 0.41     |  |
|                | TC01:1012 | 14132042 |  |
| Measure sample |           |          |  |
|                |           |          |  |

<Modalità di visualizzazione>: Giudizio

Misurazione

# Misurazione della differenza di colore FD-7 FD-5

Le misurazioni semplici della differenza di colore tra due colori misurati in successione si eseguono sulla schermata di misurazione <COLOR DIFF>.

 Per misurazioni della differenza di colore da un target colore registrato e/o giudizio di differenza di colore rispetto a tolleranze, si prega di consultare Misurazione del colore a pagina I-105.

# Come necessario

Impostare in anticipo le condizioni di misurazione qui sotto.

| Cond. misur. (colore) | I-70 | Formula diff. | I-74 |
|-----------------------|------|---------------|------|
| Illuminante           | I-71 |               |      |
| Osservatore           | I-72 |               |      |
| Spazio colore         | I-73 |               |      |
|                       |      |               |      |

# [Procedura]

- Spostare il cursore su "DTarget" 1 M1 2° D50 COLOR con il pulsante 🛆 o 🔽. L\* Target a\* b\* Measure target color **2** Allineare l'apertura della maschera target ad una posizione sulla carta stampata con l'inchiostro target da misurare. Si sentirà un bip. **3** Spingere lo strumento verso il basso, contro la carta. **4** Rimuovere lo strumento quando "□Target" è spuntato, M1 2° D50 COLOR il cursore si sposta si sente di nuovo il bip. L\* 74.42 ☑Target su "□Sample" e viene 28.06 a\* visualizzato il valore di b\* 7.17 misurazione dell'inchiostro Questo indica che Measure sample target. l'inchiostro del target è stato misurato. **5** Allineare l'apertura della maschera target ad una posizione sulla carta stampata con l'inchiostro campione da misurare. Si sentirà un bip.
- 6 Spingere lo strumento verso il basso, contro la carta.

Si sentirà u
7 Rimuovere lo strumento quando COLOR M1 2° D50 1 si sente di nuovo il bip. ⊿L\* 0.08 ⊠Target ⊠Sample ⊿a\* 0.01 ⊿b\* 0.10 ⊿ E00 0.09 Questo indica che l'inchiostro Measure sample del campione è stato misurato.

Ripetere i punti da 5 a 7 per misurare un campione diverso rispetto allo stesso target. "
Sample" è spuntato e viene visualizzata la differenza di colore tra il target e il campione.

# Misurazione dell'illuminamento 🕫

Le misurazioni dell'illuminamento si eseguono sulla schermata di misurazione <ILLUMINANCE>. Tuttavia questa misurazione non è conforme a JIS C 1609:2006. Va usata come una semplice funzione di misurazione dell'illuminamento.

#### Come necessario

Impostare in anticipo le condizioni di misurazione qui sotto. Osservatore 1-72

# [Procedura]

- Rimuovere la maschera target.

dattatore d'illuminamento

Vedi pagina I-23.

Vedi pagina I-19.

- 2 Applicare correttamente l'adattatore d'illuminamento che ha lo stesso numero d'abbinamento dello strumento.
- **3** Puntare l'apertura di misurazione del campione posta sullo strumento con l'adattatore d'illuminamento applicato verso l'illuminante da misurare.
- **4** Premere il pulsante di misurazione.

- **5** La misurazione è terminata quando si sente di nuovo il bip. Di seguito si può impostare l'illuminamento misurato come illuminamento per l'illuminante dell'utente.

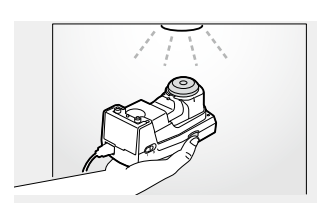

Ev

Т

⊿uv

475 Ix

7140к

0.021

ILLUMINANCE 2°

Measure sample

Si sentirà un bip.

"□Sample" è spuntato e il valore di misurazione è visualizzato.

- 6 Premere il pulsante 🕘 (Enter)/ Appare la schermata Options Page1/1 <Options>. OPTION ((Enter)/OPTION). Register Illun Menu Register result to user 7 Premere il pulsante 🕗 (Enter)/ L'illuminamento dell'illu-✦Confirm Overwrite £. minante misurato OK to overwrite **OPTION con il cursore su "Register** user illuminant data? viene impostato come Illum." (Registra illum.). 0K illuminamento Cancel dell'illuminante dell'utente. Cancel Quando un illuminante dell'utente è già stato registrato, appare la schermata <Confirm Overwrite> (Conferma sovrascrittura).
- **Memo** · All'adattatore d'illuminamento (accessorio opzionale) sono assegnati dati di correzione unici.
- Allo strumento e all'adattatore d'illuminamento è assegnato un numero a cinque cifre chiamato "Numero d'abbinamento"; si tratta di un numero diverso dai rispettivi numeri di serie. L'adattatore d'illuminamento va usato in combinazione con lo strumento che porta lo stesso numero d'abbinamento.
  - La funzione di misurazione dell'illuminamento è destinata a misurare l'illuminamento e la temperatura di colore dell'ambiente in cui vengono osservati i materiali stampati. Se si usa la funzione in un ambiente con forte luce solare e in altri ambienti troppo luminosi, scatta un errore.

# Misurazione del bilanciamento del grigio FD-7 FD-5

GRAYBALANCE

□Paper

Gray75%

Gray50%

Measure pape

Le misurazioni del bilanciamento del grigio si eseguono sulla schermata di misurazione <GRAYBALANCE>.

#### Memo/

Il bilanciamento del grigio si determina in base al metodo descritto in <u>Specifica G7<sup>e</sup> 2008</u> pubblicato da IDEAlliance<sup>\*</sup>.

## [Procedura]

Come necessario

M1 2° D50

L\*

a\*

b\*

Impostare in anticipo le condizioni di misurazione qui sotto.

| Riferim. % punti bilanc. grigio | I-53 |
|---------------------------------|------|
| Cond. misur. (densità)          | I-70 |
| Illuminante                     | I-71 |
| Osservatore                     | I-72 |

95.66

1.37

1.41

- 2 Allineare l'apertura della maschera target ad una posizione non stampata sulla carta.
- **3** Spingere lo strumento verso il basso, contro la carta.
- 4 Rimuovere lo strumento quando si sente di nuovo il bip.

Questo indica che la

carta è stata misurata.

- GRAYBALANCE
   M1 2° D50
   I

   Paper
   L\* 94.11
   L\* 94.11

   Gray50%
   Gray25%
   L\* 1.15

   Measure tint
   Measure tint
   Measure tint
- Si sentirà un bip.
- "
  Paper" è spuntato, il cursore si sposta su "
  Gray75%" e viene visualizzato il valore di misurazione della carta.

5 Allineare l'apertura della maschera target ad una posizione sulla carta stampata con il patch di grigio da misurare per Grigio75%.

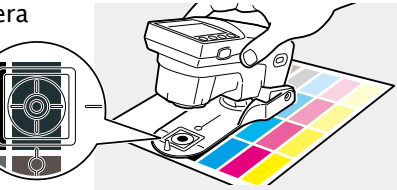

6 Spingere lo strumento verso il basso, contro la carta.

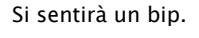

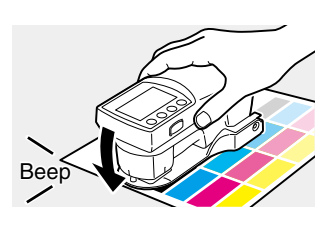

**⊢**110

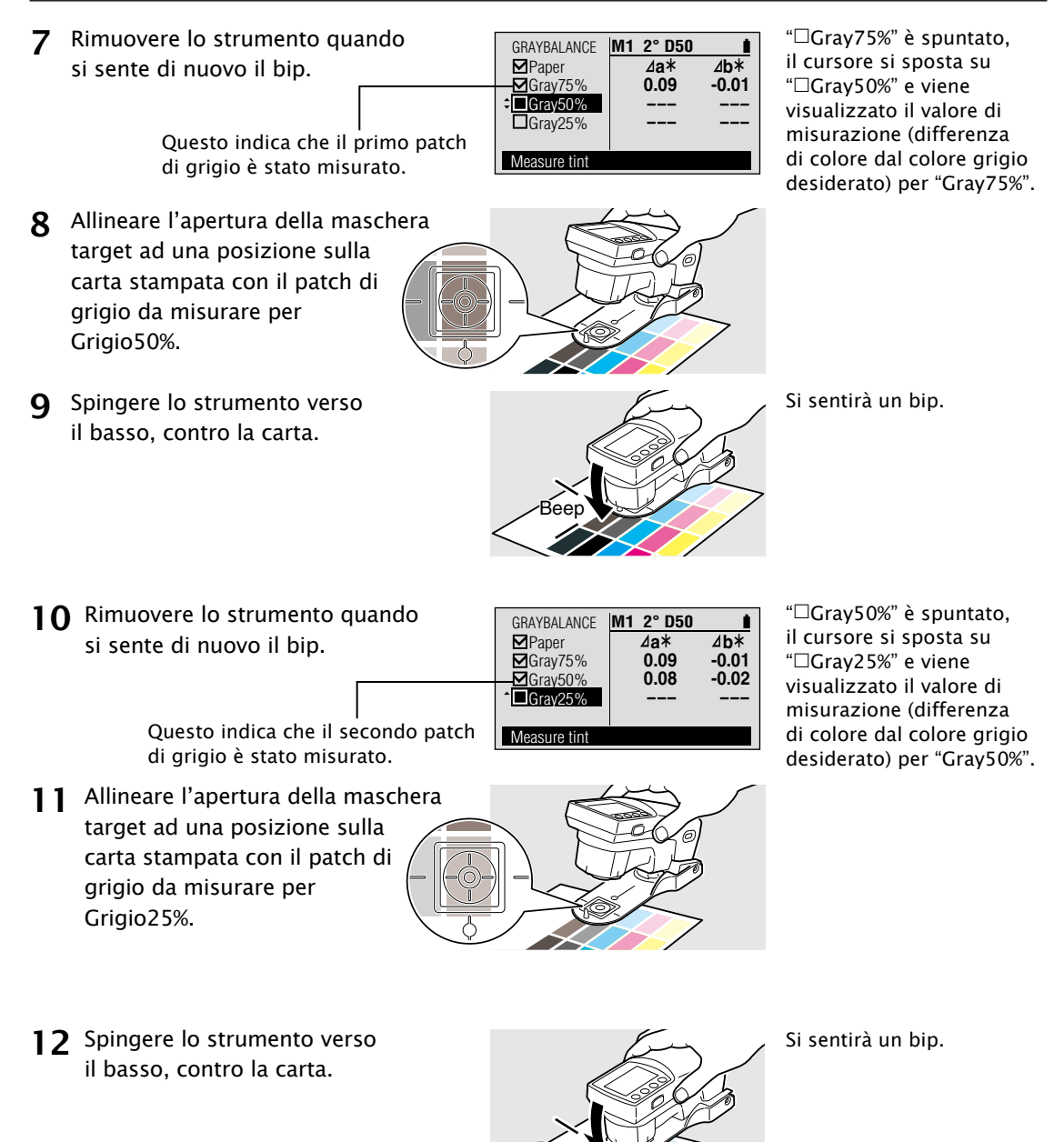

**13** Rimuovere lo strumento quando si sente di nuovo il bip.

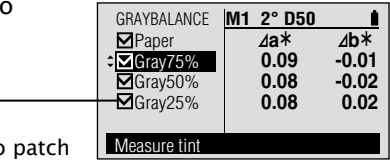

"
Gray25%" è spuntato e viene visualizzato il valore di misurazione (differenza di colore dal colore grigio desiderato) per "Gray25%".

Questo indica che il terzo patch di grigio è stato misurato.

Ripetere i punti da 5 a 13 per misurare un set diverso di patch di grigio sulla stessa carta.

Memo/ Ciascuno dei target di bilanciamento del grigio, 75%, 50% e 25%, può essere cambiato. Vedi pagina I-53.

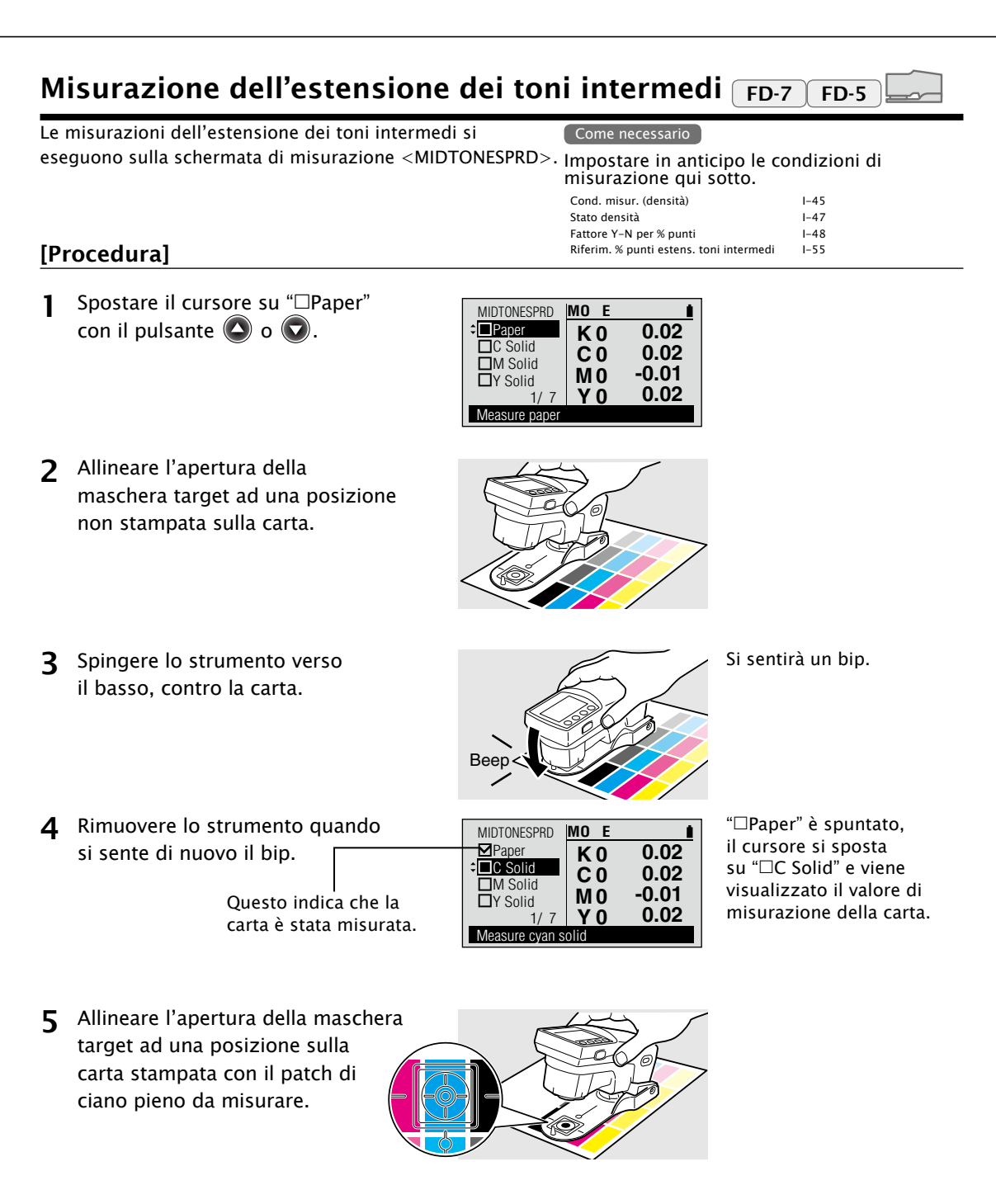

6 Spingere lo strumento verso il basso, contro la carta.

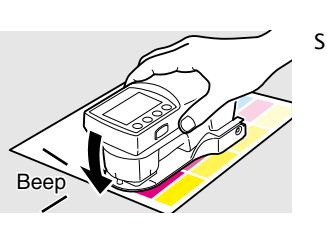

Si sentirà un bip.

Misurazione

- 7 Rimuovere lo strumento quando si sente di nuovo il bip.
  - Questo indica che il patch di ciano pieno è stato misurato.

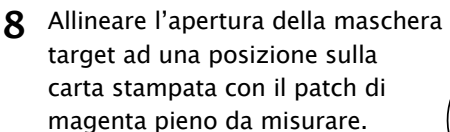

**Q** Spingere lo strumento verso il basso, contro la carta.

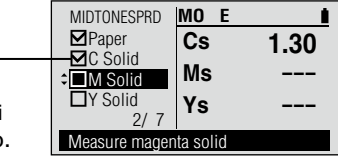

"□C Solid" è spuntato, il cursore si sposta su "□M Solid" e viene visualizzato il valore di misurazione del patch di ciano pieno.

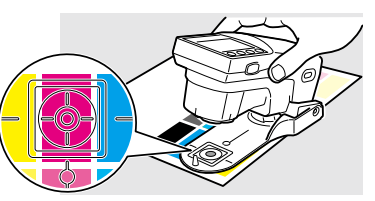

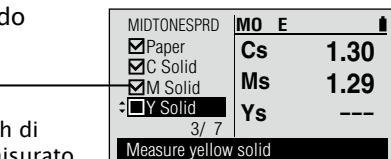

Si sentirà un bip.

**10** Rimuovere lo strumento quando si sente di nuovo il bip.

> Questo indica che il patch di magenta pieno è stato misurato.

- **11** Allineare l'apertura della maschera target ad una posizione sulla carta stampata con il patch di giallo pieno da misurare.
- **12** Spingere lo strumento verso il basso, contro la carta.

"□M Solid" è spuntato, il cursore si sposta su "□Y Solid" e viene visualizzato il valore di misurazione del patch di magenta pieno.

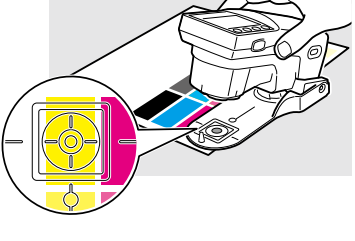

Reer

Si sentirà un bip.

- **13** Rimuovere lo strumento quando si sente di nuovo il bip.
- 14 Allineare l'apertura della maschera target ad una posizione sulla carta stampata con il patch di tinta ciano da misurare.
- 15 Spingere lo strumento verso il basso, contro la carta.
- 16 Rimuovere lo strumento quando si sente di nuovo il bip.

Questo indica che il patch di tinta ciano è stato misurato.

17 Allineare l'apertura della maschera target ad una posizione sulla carta stampata con il patch di tinta magenta da misurare.

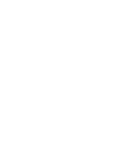

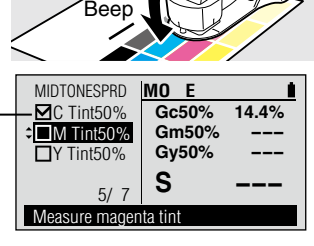

MIDTONESPRD

C Tint50%

■M Tint50%

Y Tint50%

4/7

Measure cyan tint

MO E

1.30

1.29

1.16

Cs

Ms

Ys

"□C Tint50%" è spuntato, il cursore si sposta su "
M Tint50%" e viene visualizzato il valore di misurazione del patch di tinta ciano.

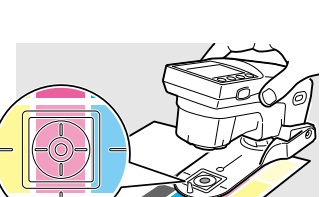

"□Y Solid" è spuntato,

il cursore si sposta su

"
C Tint50%" e viene

giallo pieno.

Si sentirà un bip.

visualizzato il valore di

misurazione del patch di

Misurazione

- **18** Spingere lo strumento verso il basso, contro la carta.
- 19 Rimuovere lo strumento quando si sente di nuovo il bip.

Questo indica che il patch di tinta magenta è stato misurato.

- 20 Allineare l'apertura della maschera target ad una posizione sulla carta stampata con il patch di tinta gialla da misurare.
- 21 Spingere lo strumento verso il basso, contro la carta.
- 22 Rimuovere lo strumento quando si sente di nuovo il bip.

Ripetere i punti da 5 a 22 per misurare un set diverso di patch di pieno e tinta sulla stessa carta.

Memo / Ognuno dei target di estensione dei toni intermedi, C tinta50%, M tinta50% e Y tinta50%, può essere cambiato. Vedi pagina I−55.

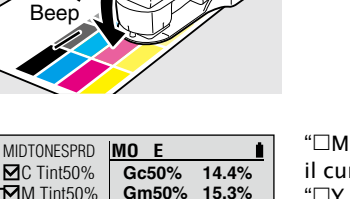

Gy50%

S

CY Tint50%

Measure yellow tint

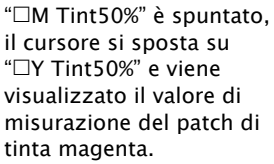

Si sentirà un bip.

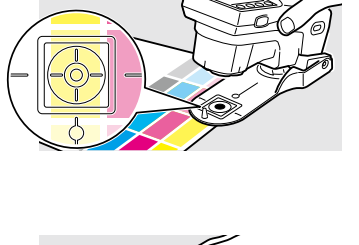

Si sentirà un bip.

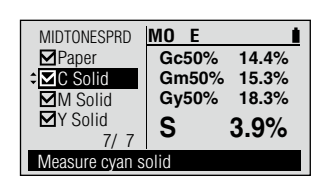

"
Y Tint50%" è spuntato, il cursore si sposta su "
C Solid" e vengono visualizzati il valore di misurazione del patch di tinta gialla e il valore S dell'estensione dei toni intermedi.

1-79

# Misurazione ISO Check FD-7 FD-5

Le misurazioni ISO Check si eseguono sulla schermata di misurazione <ISO CHECK>. È possibile attivare la verifica della conformità a ISO 12647.

#### Memo

Le condizioni di misurazione (Opzioni colore: Condizioni di misurazione, Illuminante, Osservatore; Opzioni densità:

Condizioni di misurazione, Stato densità, Fattore Y-N) verranno impostate automaticamente sulle condizioni di misurazione memorizzate nel set di colori selezionato.

## [Procedura]

Inizialmente è selezionato il set di colori predefinito "PT1-AM-BB". Per cambiare il set di colori premere il pulsante (Enter)/OPTION e selezionare Sel. set colori sulla schermata <Options> (Opzioni).

Spostare il cursore su "□Paper" con il pulsante 🛆 o 🕤.

Indica il tipo di sfondo impostato per il set di colori: : Sfondo bianco : Sfondo nero (Non apparirà nessuna icona se lo sfondo per il set di colori è stato impostato su Nessuno.)

Come necessario

Sel set colori

Imposta sfondo

misurazione qui sotto.

1-77

1-78

Impostare in anticipo le condizioni di

Converti sfondo

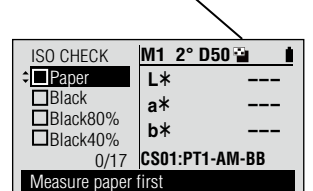

Se Converti sfondo è impostato su "Acceso" e Imposta sfondo è impostato su uno sfondo diverso da quello impostato per il set di colori selezionato, la schermata mostra "Daper " e "Daper " " prima di "Daper" e sarà necessario misurare la carta su sfondo bianco e sfondo nero come segue, allo scopo di abilitare la conversione dello sfondo:

- Con il cursore su "□Paper <sup>™</sup>, mettere la carta sullo sfondo bianco, mettere l'apertura della maschera target su un'area non stampata della carta e spingere lo strumento verso il basso, contro la carta. Si sentirà un bip. Tenere lo strumento in basso finché si sente un secondo bip, il quale indica il completamento della misurazione.
- Con il cursore su "□Paper ", mettere la carta sullo sfondo nero, mettere l'apertura della maschera target su un'area non stampata della carta e spingere lo strumento verso il basso, contro la carta. Si sentirà un bip. Tenere lo strumento in basso finché si sente un secondo bip, il quale indica il completamento della misurazione.

2 Allineare l'apertura della maschera target ad una posizione non stampata sulla carta.

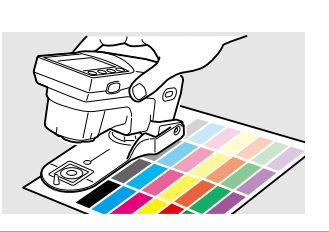

Misurazione

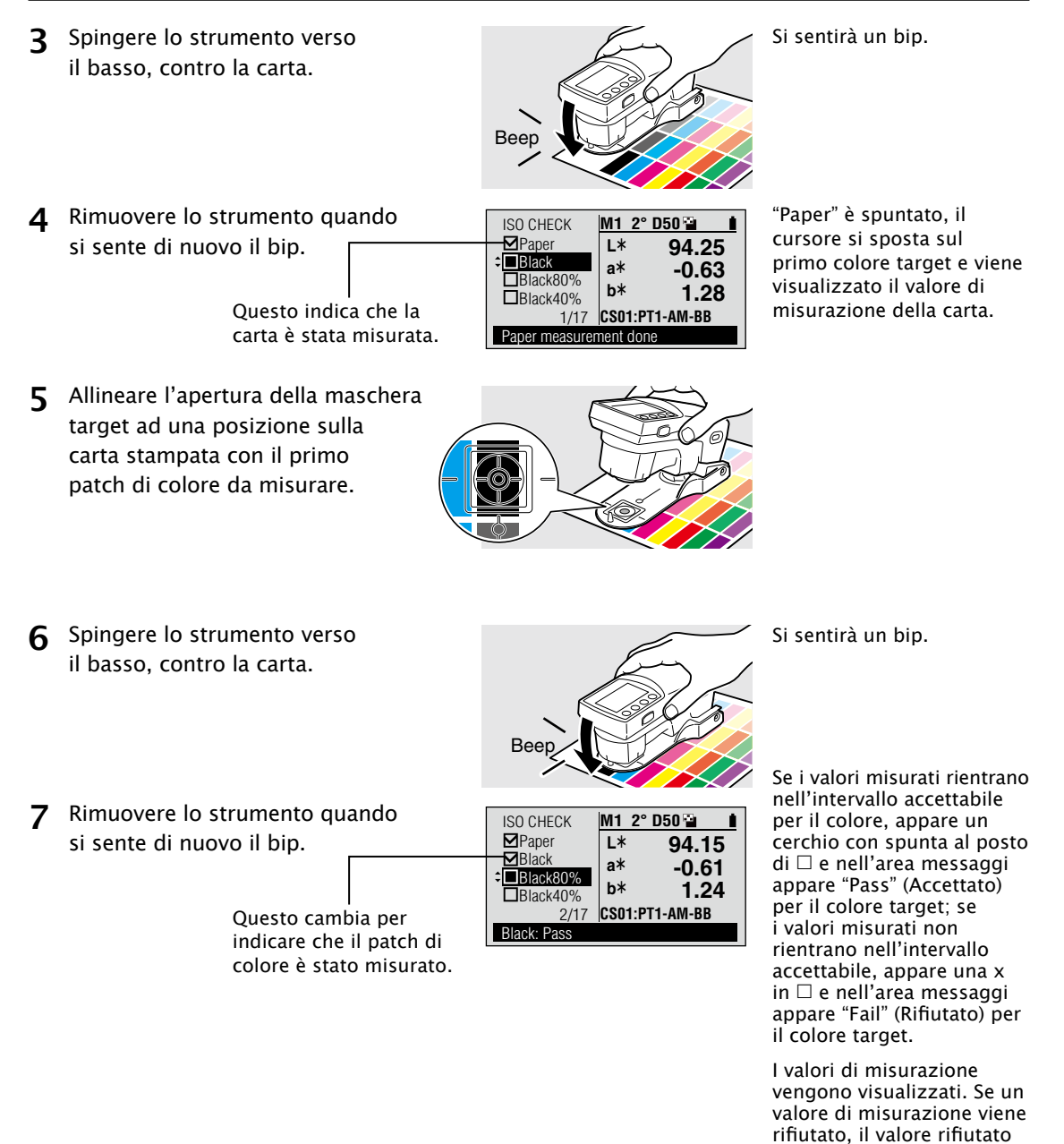

Il cursore si sposta al colore target seguente.

viene evidenziato.

8 Ripetere i punti da 5 a 7 per i patch di colore dei restanti colori target del set di colori.

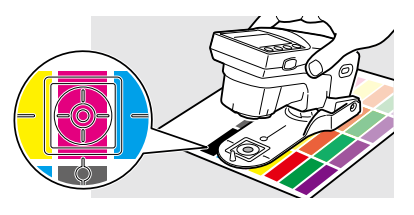

Memo · Le regolazioni della densità stimate che sono necessarie a portare in tolleranza i patch di colore misurati si possono visualizzare al termine delle misurazioni ISO Check commutando la funzione di misurazione su "Target Match" e selezionando i colori target non riusciti. Quando viene selezionato ogni colore target, appare la schermata dei valori di misurazione <TARGET MATCH>. Vedi pagina I-125. Quando è stato misurato l'ultimo patch di colore, nell'area messaggi appaiono i risultati totali: "All: Fail" (Tutti: Rifiutato) o "All: Pass" (Tutti: Accettato).

Per tornare indietro e rivedere i risultati per i singoli colori target di questo set di colori, premere il pulsante ripetutamente per andare al risultato del colore target desiderato.

#### Misurazione Target Match FD-7 FD-5

Le misurazioni Target Match si eseguono sulla schermata di misurazione <TARGETMATCH>.

#### Memo/

Target Match si può usare per misurare campioni rispetto ad un target misurato poco prima di misurare un campione o rispetto ad un set di target in un set di colori.

Per misurare campioni rispetto ad un unico target misurato poco prima di misurare il campione, selezionare "Misur. target" sulla schermata di configurazione <Sel. set colori>.

| Impostare in anticipo le condizioni di misurazione qui sotto. |      |                 |      |
|---------------------------------------------------------------|------|-----------------|------|
| Cond. misur. (densità)                                        | I-45 | Formula diff.   | I-74 |
| Stato densità                                                 | I-47 | Sel. set colori | I-77 |
| Cond. misur. (colore)                                         | I-70 | Converti sfondo | I-79 |
| Illuminante                                                   | I-71 | Imposta sfondo  | I-78 |
| Osservatore                                                   | I-72 | Tipo inch. st.  | 1-80 |

Come necessario

Per misurare campioni rispetto ad un set di target in un set di colori, selezionare uno dei set di colori memorizzati nello strumento sulla schermata di configurazione <Sel. set colori>. Quando un set di colori è selezionato, le condizioni di misurazione (Opzioni colore: Condizioni di misurazione, Illuminante,

Osservatore, Opzioni densità. Condizioni di misurazione, Stato densità, Fattore Y-N) verranno impostate automaticamente sulle condizioni di misurazione memorizzate nel set di colori selezionato.

# [Procedura]

Se "Sel. Color Set" (Sel. set colori) è impostato su "Meas. Target" (Misur. target):

Spostare il cursore su "DPaper" 1 M1 2° D50 TARGETMATCH con il pulsante 🛆 o 🔽. L\* Target a\* Sample b\* Measure paper first **2** Allineare l'apertura della maschera target ad una posizione non stampata sulla carta. 3 Spingere lo strumento verso Si sentirà un bip. il basso, contro la carta. Been "□Paper" è spuntato, A Rimuovere lo strumento guando TARGETMATCH M1 2° D50 il cursore si sposta si sente di nuovo il bip. Paper L\* 96.39 su "
Target" e viene Target a\* 1.25 Sample visualizzato il valore di Questo indica che la h\* 1.28 misurazione della carta. carta è stata misurata. Paper measurement done **5** Allineare l'apertura della maschera

target ad una posizione sulla carta stampata con l'inchiostro

target da misurare.

-120

Misurazione

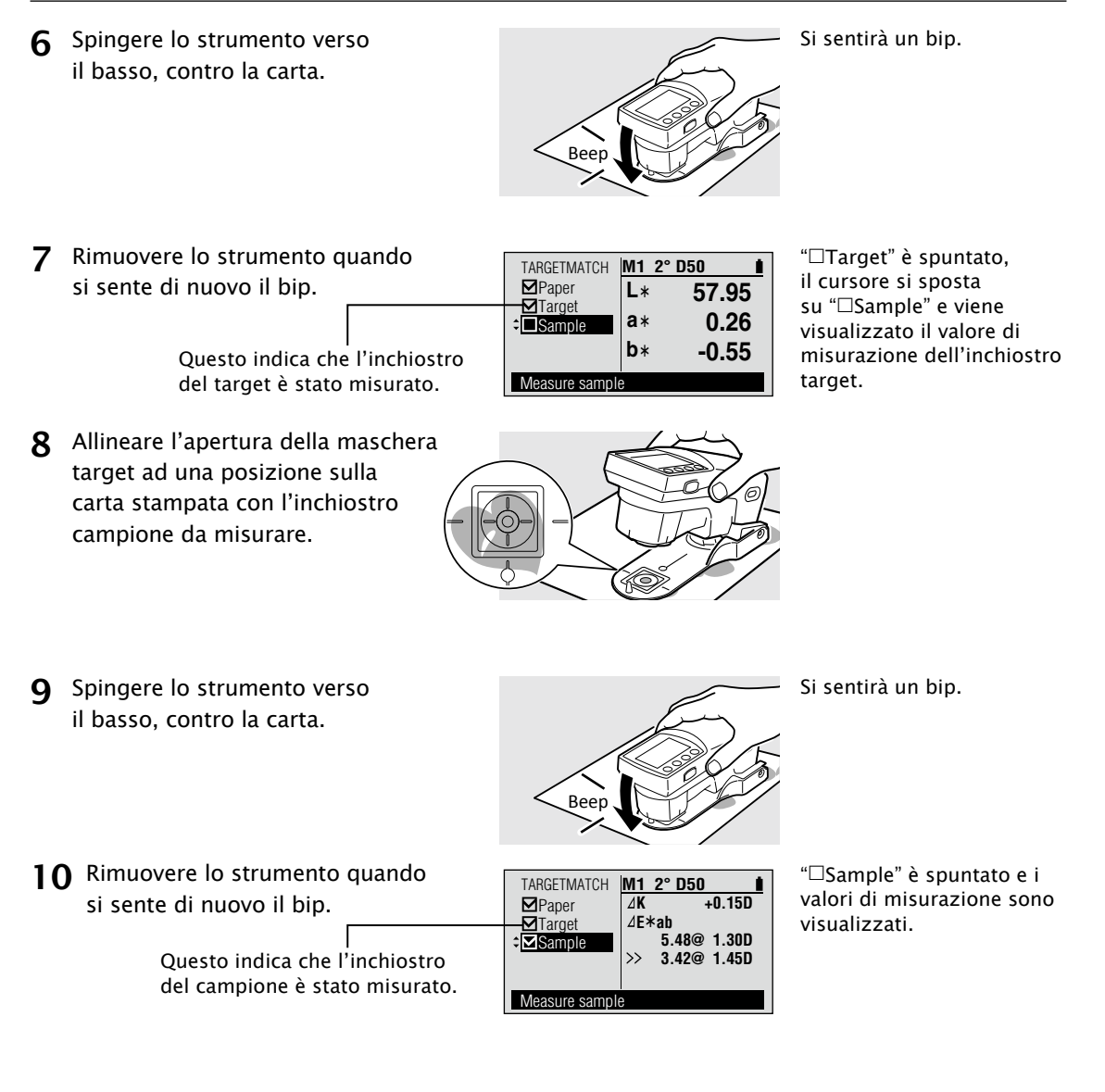

#### Valori di misurazione:

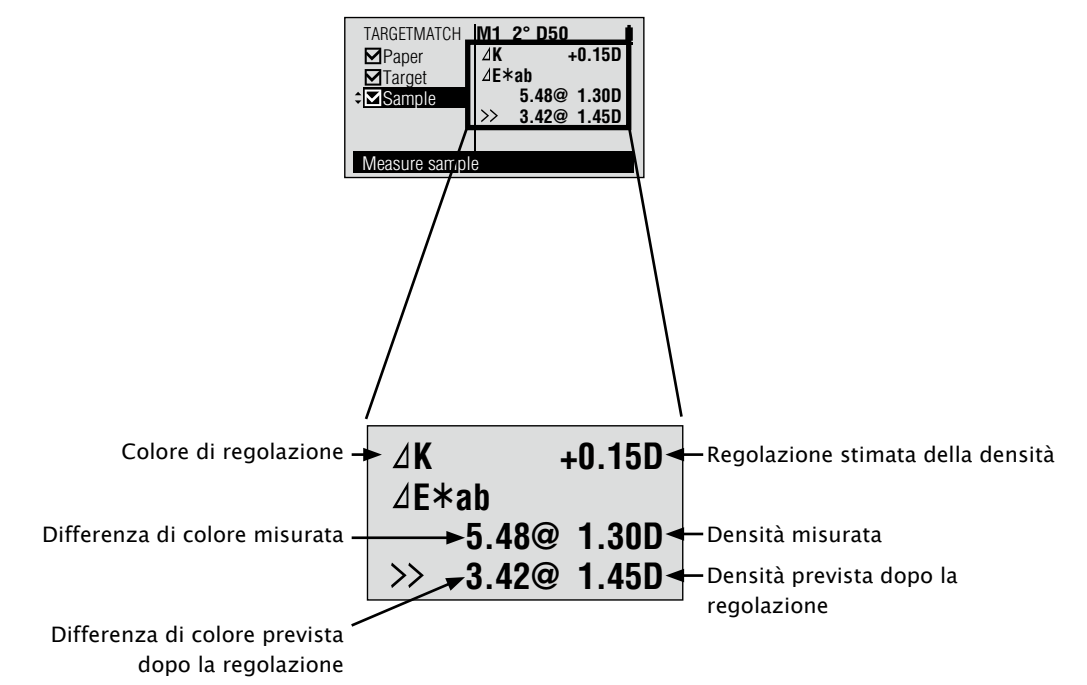

#### Memo/

Il colore di regolazione verrà visualizzato in base all'impostazione "Est. Ink Type" (Tipo inch. stim.) e al campione misurato. Se "Est. Ink Type" è impostato su "Auto", verrà automaticamente determinato e visualizzato se vanno effettuate correzioni regolando il colore di processo (KCMY) o la densità del colore dello spot.

Se "Est. Ink Type" è impostato su "Spot Color" (Colore spot), verrà visualizzata la regolazione della densità del colore dello spot.

Ripetere i punti da 8 a 10 per misurare un campione diverso rispetto allo stesso target. Premere il pulsante o per spostare il cursore su Target e ripetere i punti da 5 a 10 per misurare un target diverso e campione diverso.

# Se "Sel. Color Set" (Sel. set colori) è impostato su un set di colori memorizzato:

 Spostare il cursore su "□Paper" con il pulsante o o. Indica il tipo di sfondo impostato per il set di colori: : Sfondo bianco : Sfondo nero

(Non apparirà nessuna icona se lo sfondo per il set di colori è stato impostato su Nessuno.)

| TARGETMATCH   | M1 2° D50 🆬 🛛 🛉 |
|---------------|-----------------|
| ≎□Paper       | L*              |
| Black         | a*              |
| Magenta       | b*              |
| 0/ 9          | CS01:PT1-AM-BB  |
| Measure paper |                 |

Se Converti sfondo è impostato su "Acceso" e Imposta sfondo è impostato su uno sfondo diverso da quello impostato per il set di colori selezionato, la schermata mostra "□Paper 👻 e "□Paper 📲 " prima di "□Paper" e sarà necessario misurare la carta su sfondo bianco e sfondo nero come segue, allo scopo di abilitare la conversione dello sfondo:

- Con il cursore su "□Paper <sup>™</sup>, mettere la carta sullo sfondo bianco, mettere l'apertura della maschera target su un'area non stampata della carta e spingere lo strumento verso il basso, contro la carta. Si sentirà un bip. Tenere lo strumento in basso finché si sente un secondo bip, il quale indica il completamento della misurazione.
- Con il cursore su "□Paper <sup>™</sup>, mettere la carta sullo sfondo nero, mettere l'apertura della maschera target su un'area non stampata della carta e spingere lo strumento verso il basso, contro la carta. Si sentirà un bip. Tenere lo strumento in basso finché si sente un secondo bip, il quale indica il completamento della misurazione.

2 Allineare l'apertura della maschera target ad una posizione non stampata sulla carta.

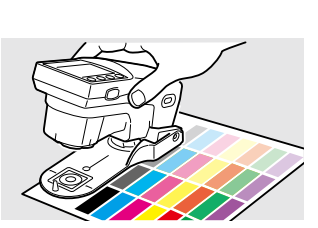

Misurazione

- 3 Spingere lo strumento verso il basso, contro la carta.
- **4** Rimuovere lo strumento quando si sente di nuovo il bip.

Questo indica che la carta è stata misurata.

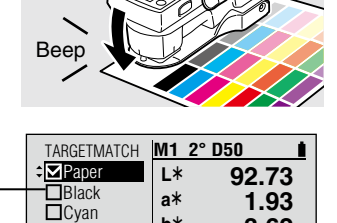

b\*

CS01:PT1-AM-BB

-3.62

Magenta

1/9Paper measurement done Si sentirà un bip.

"□Paper" è spuntato, il cursore si sposta sul primo colore e viene visualizzato il valore di misurazione della carta.

Si possono usare i pulsanti O o per spostarsi su qualsiasi colore desiderato del set.

5 Allineare l'apertura della maschera target ad una posizione sulla carta stampata con il campione d'inchiostro da misurare per il colore evidenziato.

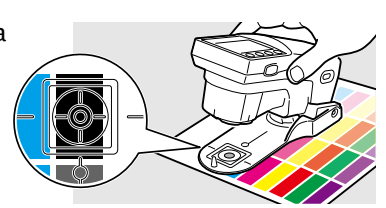

6 Spingere lo strumento verso il basso, contro la carta.

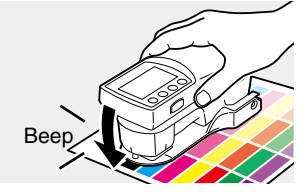

Si sentirà un bip.

7 Rimuovere lo strumento quando si sente di nuovo il bip.

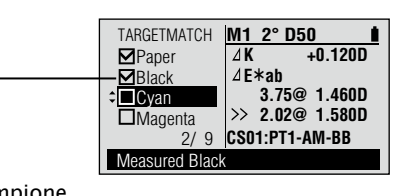

La "□" per il colore evidenziato è spuntata e vengono visualizzati i valori di misurazione del campione.

l'inchiostro del campione è stato misurato.

Questo indica che

## Valori di misurazione:

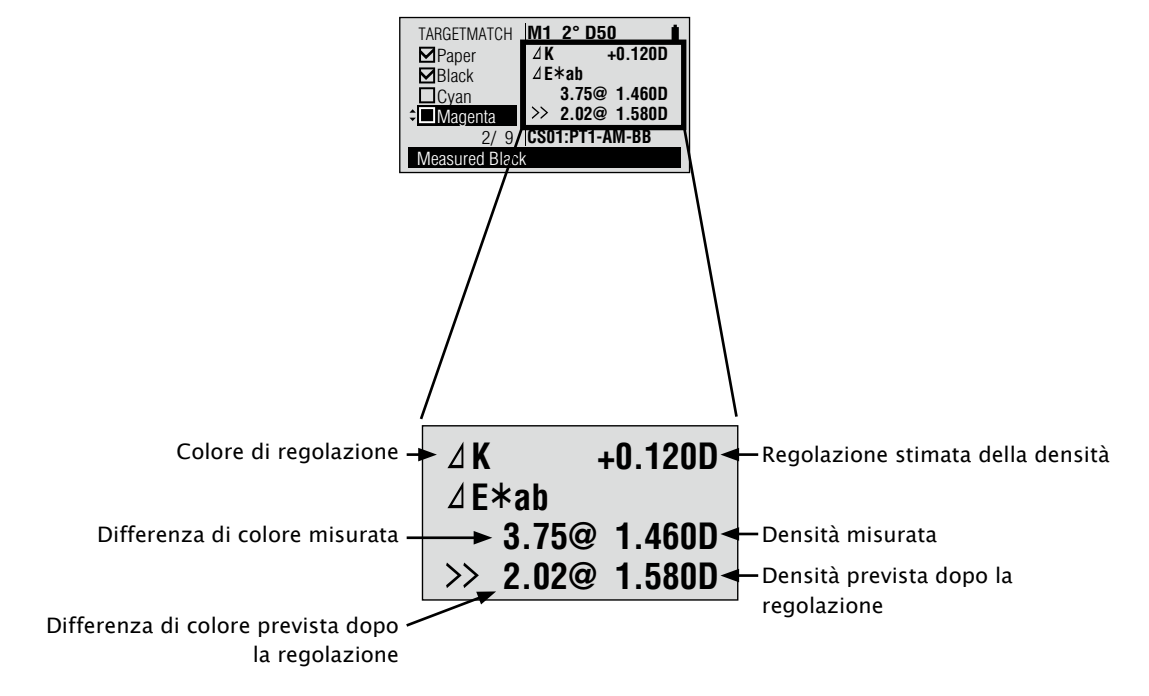

\* Il colore di regolazione verrà visualizzato in base all'impostazione "Est. Ink Type" (Tipo inch. stim.) e al campione misurato. Se "Est. Ink Type" è impostato su "Auto", verrà automaticamente determinato e visualizzato se vanno effettuate correzioni regolando il colore di processo (KCMY) o la densità del colore dello spot. Se "Est. Ink Type" è impostato su "Spot Color" (Colore spot), verrà visualizzata la regolazione della densità del colore dello spot.

Ripetere i punti da 5 a 7 per misurare i campioni per i colori restanti. Il cursore si sposta al colore seguente.

# Misurazione dell'indice della carta FD-7 FD-5

Le misurazioni dell'indice della carta sono eseguite sulla schermata di misurazione <PAPER> (CARTA).

#### Come necessario

Impostare in anticipo le condizioni di misurazione qui sotto.

/

t

67.92

-0.46

| ante | I-7 |
|------|-----|

Osservatore I-72

Indice colore I–76

- [Procedura]
- 1 Allineare l'apertura della maschera target ad una posizione non stampata sulla carta.

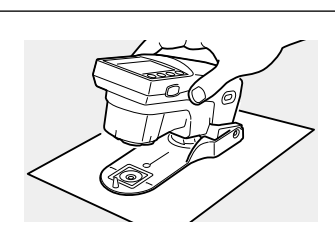

Illumin

**2** Spingere lo strumento sulla carta.

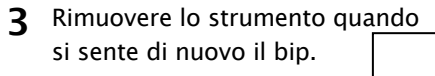

Questo indica che il campione è stato misurato.

| Beep |
|------|
|      |

2° D50

WI

Τw

PAPER

Sample

Measure sample

1

Si sentirà un bip.

"□Sample" è spuntato e il valore di misurazione è visualizzato.

# Misurazione automatica FD-7 FD-5

Le misurazioni automatiche si eseguono sulla schermata di misurazione <AUTO>.

In modalità automatica lo strumento giudica se misurare la densità, il rapporto dell'area punto o il colore dell'area che viene misurata. Questo è comodo quando una singola tabella di colori contiene un mix di densità, tinta e patch di colori.

# [Procedura]

#### Memo/

Sebbene questa funzione giudichi automaticamente il tipo di misurazione, allo scopo di fornire una base per tale giudizio si raccomanda di misurare prima la carta, poi i patch di colore pieno K, C, M e Y, prima di eseguire altre misurazioni.

AUTO

Density

Dot %

Color

 Misurare la carta. Allineare l'apertura della maschera target ad una posizione non

stampata sulla carta.

- 2 Spingere lo strumento sulla carta.
- **3** Rimuovere lo strumento quando si sente di nuovo il bip.

**4** Misurare un patch pieno. Allineare l'apertura della maschera target ad una posizione di patch di colore pieno sulla carta.

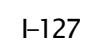

### Come necessario

Impostare in anticipo le condizioni di misurazione qui sotto.

| Cond. misur. (densità)  | I-45 | Cond. misur. (colore) | I-70 |
|-------------------------|------|-----------------------|------|
| Rif. bian. dens.        | I-46 | Illuminante           | I-71 |
| Stato densità           | I-47 | Osservatore           | I-72 |
| Fattore Y-N per % punti | I-48 | Spazio colore         | I-73 |
|                         |      |                       |      |

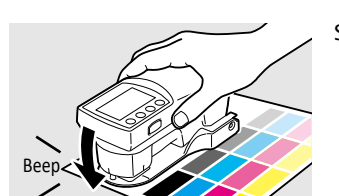

MO F

K 0

C 0

M 0

Y 0

Paper measurement done

Si sentirà un bip.

I valori misurati per la carta verranno visualizzati e apparirà il messaggio
 0.08 "Paper measurement done" (Misurazione carta eseguita).

#### Memo/

I valori di misurazione della carta si usano anche quando si misura la densità, il rapporto dell'area del punto e l'ingrossamento del punto. Non vengono cancellati nemmeno se la funzione di misurazione viene cambiata o lo strumento viene spento.

Misurazione

- **5** Spingere lo strumento sulla carta.
- 6 Rimuovere lo strumento quando si sente di nuovo il bip.
- **7** Ripetere i punti da 4 a 6 per i restanti patch di colore pieno.

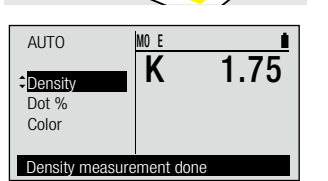

I valori misurati per il patch di colore pieno verranno visualizzati e apparirà il messaggio "Density measurement done" (Misurazione densità eseguita).

Si sentirà un bip.

#### Memo/

l valori di misurazione per i patch di colore pieno si usano anche quando si misura il rapporto dell'area del punto e l'ingrossamento del punto. Non vengono cancellati nemmeno se la funzione di misurazione viene cambiata o lo strumento viene spento.

Continuare a misurare altri patch, come si desidera.

- 8 Allineare l'apertura della maschera target alla posizione da misurare.
- **9** Spingere lo strumento verso il basso, contro la carta.
- **10** Rimuovere lo strumento quando si sente di nuovo il bip.

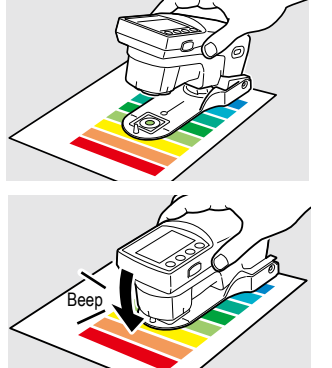

Si sentirà un bip.

Lo strumento giudicherà quale tipo di misurazione effettuare e i valori misurati verranno visualizzati.

## Valori di misurazione:

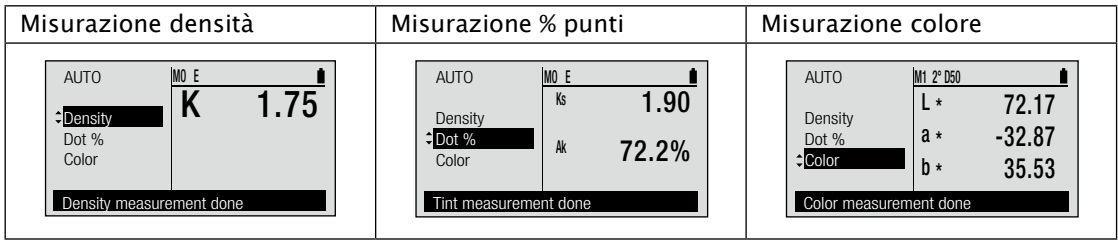

Memo/

- Dopo la misurazione i valori misurati si possono convertire in valori negli altri tipi di misurazioni usando il pulsante (2) o (2).
- Se si misura un altro patch con valori di misurazione vicini ai valori della carta o del patch pieno, i valori della carta o del patch pieno possono cambiare.
- Se il giudizio dello strumento sul tipo di misurazione non è come desiderato, si raccomanda di impostare lo strumento sulla funzione di misurazione desiderata invece che in modalità automatica.
- Se la carta è piuttosto scura o è colorata, il giudizio dello strumento può essere scorretto e la misurazione della carta può non essere riconosciuta come "Paper" (Carta). In tal caso impostare lo strumento sulla funzione di misurazione desiderata invece che in modalità automatica.
- In modalità automatica l'impostazione del filtro densità verrà ignorata.

# Misurazione con scansione 🕞 🧰 📃 🌘

È possibile eseguire una "misurazione con scansione" per misurare in un'unica operazione una tabella con molti patch di colore allineati collegando FD-7 ad un PC e controllandolo dal PC. Per le condizioni riguardanti le tabelle che si possono usare per la misurazione con scansione, consultare "Condizioni per le tabelle di misurazione con scansione" a pagina I-154.Collegare prima FD-7 al PC e poi avviare il software. Per istruzioni sul collegamento di FD-7 ad un PC consultare "Collegamento a un PC" a pagina I-134. Per sapere come far funzionare il software consultare il manuale d'istruzioni del software.

#### Memo

Le misurazioni con scansione si possono eseguire sia con vetro di protezione sia con filtro polarizzatore applicati allo strumento. Tuttavia quando si effettuano le misurazioni con scansione usando il filtro polarizzatore applicato, la velocità di scorrimento dovrebbe essere molto più lenta.

### [Procedura]

Collegare FD-7 al PC e impostare 1 il software di modo che possa iniziare le misurazioni di scansione. <u>т</u>ший 2 Mettere il righello (accessorio L'area di misurazione è l'area tra i simboli  $\triangle$ . opzionale) sulla tabella, poi allineare l'apertura alla posizione sulla tabella che si vuole misurare. Area di misurazione **3** Mettere i due piedi dello strumento nelle scanalature del righello e allineare l'apertura di misurazione del campione alla posizione in cui tocca l'apertura del righello. Premere il pulsante di misurazione. Si sentirà un bip dopo circa Δ 1 sec. **5** Tenendo premuto il pulsante Memo/ di misurazione, far scorrere lo Cercare di scorrere lo strumento a velocità strumento lungo il righello. costante. Per una velocità di scorrimento ottimale, lo strumento dovrebbe impiegare circa 2-4 secondi con il vetro di protezione applicato (5-7 secondi con il filtro polarizzatore applicato) per andare da un'estremità all'altra del

> righello. Se la velocità è troppo elevata o troppo lenta può verificarsi un

errore.

- 6 Quando l'apertura di misurazione del campione arriva alla posizione in cui tocca l'altra estremità dell'apertura del righello, lasciar andare il pulsante di misurazione.
- Note

Cominciare e terminare sempre la scansione da un'area bianca della carta su cui non sia stampato nulla.

Ripetere i punti da 2 a 6 per misurare una posizione diversa sulla stessa tabella. Si può scorrere il righello sulla tabella nella direzione verticale alla direzione di scansione.

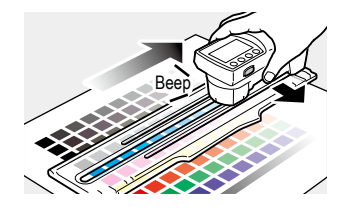

Si sentirà un bip e si vedranno i valori di misurazione visualizzati sullo schermo del PC.

# **Altre funzioni**

| Collegamento a un PC                                                  | I-134 |
|-----------------------------------------------------------------------|-------|
| Impostazioni di FD-7/5                                                | I-136 |
| Cicalino acceso/spento                                                | I-137 |
| Inversione della visualizzazione                                      | I-138 |
| Configurazione della data e dell'ora                                  | I-139 |
| Configurazione del formato di visualizzazione della data              | I-140 |
| Configurazione della scadenza della calibrazione del bianco           | I-141 |
| Controllo della scadenza annuale della ricalibrazione dell'assistenza | I-142 |
| Configurazione dell'avviso per la calibrazione dell'assistenza        | I-143 |
| Configurazione della lingua di visualizzazione                        | I-144 |
| Inizializzazione                                                      | I-145 |
| Controllo delle informazioni di FD-7/5                                | I-147 |
| Visualizzazione delle informazioni sul dispositivo                    | I-148 |

# **Collegamento a un PC**

Lo strumento è dotato di un terminale di collegamento USB. Usando il cavo USB incluso, è possibile collegare lo strumento ad un PC e trasmettere dati.

- Note Non collegare al terminale di connessione USB un cavo diverso dal cavo indicato.
  - Quando lo strumento è collegato ad un dispositivo esterno e comunica con esso, le comunicazioni possono essere interrotte a causa dell'esposizione ad intensa elettricità statica esterna o ad onde radio provenienti dall'area circostante. In questi casi, spegnere l'alimentazione e poi riaccenderla.
- Memo · Quando viene collegato ad un PC, lo strumento entra automaticamente in modalità di comunicazione quando il PC cerca di collegarsi. Sullo schermo LCD appare "Communicating..." (Comunicazione in corso...); i pulsanti di controllo dello strumento e il pulsante di misurazione sono disabilitati.
  - Quando si usa il comando di abilitazione del pulsante di misurazione per lo strumento a partire dal PC, è possibile misurare premendo il pulsante di misurazione dello strumento.
  - Quando si collega lo strumento al PC, raccomandiamo di usare un software in grado di connettersi e usare lo strumento.
  - · La porta di comunicazione USB dello strumento è conforme a USB 2.0.
  - · Lo strumento supporta il funzionamento con alimentazione da cavo USB.
- Note Per collegare lo strumento ad un PC, deve essere installato il driver USB dedicato. Come driver USB usare il driver in dotazione con il software, che è in grado di connettersi e usare lo strumento.
  - · Collegare la spina del connettore USB saldamente e con l'orientamento corretto.
  - Collegare e scollegare sempre il cavo USB con la spina del connettore. Non estrarre la spina tirando il cavo e non piegare il cavo con troppa forza. Facendo questo si rischia di rompere il cavo.
  - Collegare lo strumento con un cavo di lunghezza adatta. Se il cavo non ha la lunghezza adatta, possono esserci problemi di collegamento o rotture del cavo.
  - Inserire a fondo il connettore del cavo USB con forma corrispondente a quella dell'attacco (terminale di collegamento), finché non può entrare ulteriormente.

Il cavo USB si può collegare e scollegare anche quando l'alimentazione dello strumento è accesa, ma qui è collegato con l'alimentazione spenta.

- **1** Spegnere lo strumento (far scorrere l'interruttore di alimentazione su "O").
- 2 Collegare il connettore B del cavo USB al terminale di collegamento USB dello strumento.
  - Spingerlo dentro con decisione, finché non può andare oltre e controllare che sia collegato saldamente.
- **3** Collegare il connettore A del cavo USB alla porta USB del PC.

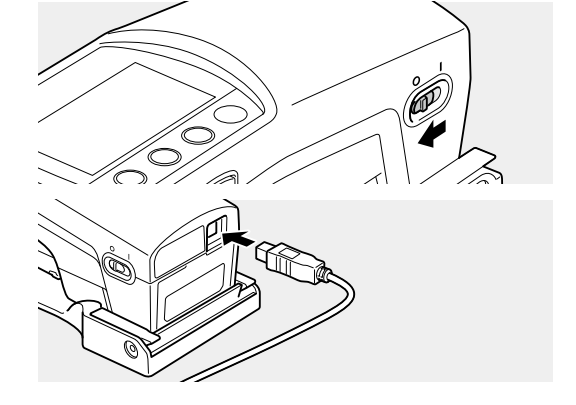

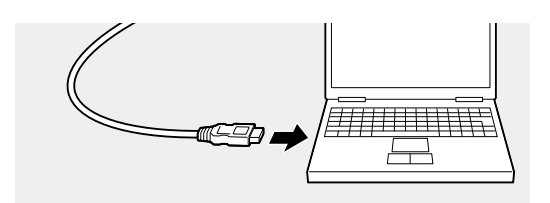

4 Accendere lo strumento (far scorrere l'interruttore di alimentazione su "I").
Il PC riconosce il collegamento e il driver USB viene installato. Completare l'installazione. (Solo quando lo strumento è collegato per la prima volta.).

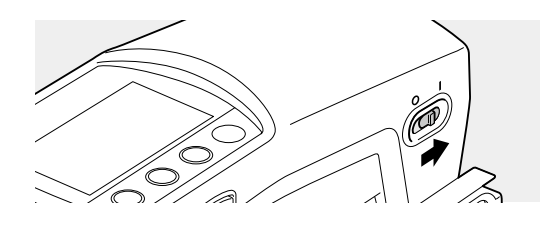

# Impostazioni di FD-7/5

La lingua di visualizzazione s'imposta quando si accende lo strumento per la prima volta dopo l'acquisto, ma gli altri elementi dello strumento di misurazione sono impostati con le loro impostazioni iniziali, per cui lo strumento può essere usato senza dover configurare altre impostazioni.Cambiare queste impostazioni laddove necessario.

Le impostazioni dello strumento di misurazione sono configurate sulla schermata <System> (Sistema).

Andare alla schermata <System> con la procedura seguente.

Come necessario Cambiare le impostazioni.

[Procedura]

- Quando il cursore non è al livello superiore su <DENSITY> o un'altra schermata di misurazione, premere il pulsante (2) (Enter)/OPTION.
- 2 Spostare il cursore su "Menu" con il pulsante e premere il pulsante (Enter)/OPTION.
- 3 Spostare il cursore su "System" con il pulsante 🕟 e premere il pulsante 🕑 (Enter)/OPTION.

◆Options Page1/1
 ◆
 Den. Filter : Auto
 Select Target : Auto
 Edit Target +
 Display Mode : Absolute
 Menu +
 Select from Auto,All,K,C,M,Y

Appare la schermata <Options>.

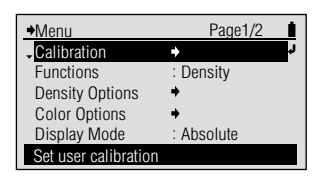

Appare la schermata <Menu>.

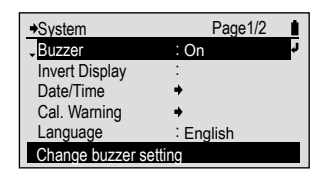

Appare la schermata <System>.

#### Elementi da impostare

| Buzzer (Cicalino)                                                                           | Cambia l'impostazione del cicalino.           |  |
|---------------------------------------------------------------------------------------------|-----------------------------------------------|--|
| Invert Display (Inversione della visualizzazione)                                           | Cambia l'orientamento della visualizzazione.  |  |
| Date/Time (Data/Ora)Imposta il formato di visualizzazione dell'ora e della data<br>attuali. |                                               |  |
| Cal. Warning (Avviso cal.)                                                                  | Scadenza della calibrazione di fabbrica, ecc. |  |
| Language (Lingua)                                                                           | Seleziona la lingua di visualizzazione.       |  |
| Initialize (Inizializzazione)                                                               | Inizializza le impostazioni del dispositivo.  |  |
| Info(N°Ser/Ver)                                                                             | Visualizza informazioni sul dispositivo.      |  |

Appare la schermata di

configurazione <Buzzer>.

Selezionare l'impostazione.

# Buzzer Sound On/Off (Cicalino acceso/spento)

È possibile accendere e spegnere il cicalino.

#### [Procedura]

- 2 Spostare il cursore sull'elemento che si desidera selezionare con il pulsante o o.
- 3 Spostare il cursore su "System" con il pulsante 💿 e premere il pulsante 🕑 (Enter)/OPTION.

| → System        | Page1/2   | 1  |
|-----------------|-----------|----|
| Buzzer          | : Off     | r. |
| Invert Display  | :         | _  |
| Date/Time       | +         |    |
| Cal. Warning    | +         |    |
| Language        | : English |    |
| Change buzzer s | etting    |    |

Page1/1

Page1/1

Si sentirà un bip.

Note

Se si preme 🕝 senza premere 🕗, si torna alla schermata precedente senza cambiare l'impostazione.

#### 

| ۲ | On (Acceso):  | Il cicalino suona quando la misurazione inizia e termina, quando lo strumento viene<br>avviato e quando viene premuto un pulsante.     |
|---|---------------|----------------------------------------------------------------------------------------------------|
| 0 | Off (Spento): | Il cicalino non suona quando la misurazione inizia e termina, quando lo strumento<br>viene avviato o quando viene premuto un pulsante. |

→Buzzer On

O Off

Buzzer will sound

# Inversione della visualizzazione (Invert Display)

La visualizzazione sullo schermo LCD si può girare verticalmente.

#### [Procedura]

- Sulla schermata <System> spostare il cursore su "Invert Display" con il pulsante e premere il pulsante (2) (Enter)/OPTION.
- 2 Premere il pulsante 💽 .

3 Spostare il cursore su "System" con il pulsante 💽 e premere il pulsante 🕑 (Enter)/OPTION.

| Cal. Warning        | +          |
|---------------------|------------|
| Language            | : English  |
| Change display orig | entation   |
|                     |            |
|                     |            |
|                     |            |
| →Menu               | Page2/2    |
| System              | r<br>L     |
|                     |            |
|                     |            |
|                     |            |
|                     |            |
| Time, buzzer, langu | lage, etc. |

: On

•

→System

Buzzer

Invert Display

Date/Time

Page1/2

La visualizzazione sullo schermo LCD viene girata verticalmente.

Si torna alla schermata precedente.

Si sentirà un bip.

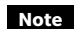

Se si preme 🕞 senza premere 🕑 al punto 1, si torna alla schermata precedente senza cambiare l'impostazione.

# Configurazione della data e dell'ora (Date/Time)

Lo strumento contiene un orologio interno che registra la data e l'ora della misurazione. È possibile cambiare la data e l'ora.

#### [Procedura]

1 Sulla schermata <System> spostare Appare la schermata ◆Date/Time Page1/1 <Date/Time>. 2010/12/14 il cursore su "Date/Time" con il Date/Time Date Format vvvv/mm/dd pulsante 🙆 o 🔽 e premere il pulsante (Enter)/OPTION. Set current time 2 Spostare il cursore su "Date/Time" Appare la schermata di ◆Date/Time t. configurazione <Date/ con il pulsante 🙆 e premere il ÷ 2010/ 12/ 14 18:27: 6 Time>. pulsante 🕢 (Enter)/OPTION. Set vear Per l'impostazione dei 3 Impostare anno/mese/giorno/ →Date/Time İ. valori numerici vedi pagina ora/minuto/secondo. **\$** 2010/ 12/ 14 18:27: 6 J I-41. Set second **4** Quando si sono impostati tutti →Date/Time Page1/1 Date/Time 2010/12/14 gli elementi, premere il pulsante yyyy/mm/dd Date Format (e). Il contenuto selezionato viene confermato e si torna alla schermata precedente. Set current time

# Configurazione del formato di visualizzazione della data (Date Format)

È possibile cambiare il formato di visualizzazione della data.

#### [Procedura] 1 Sulla schermata <System> spostare Appare la schermata < Date ◆Date/Time Page1/1 1 2010/12/14 Format>. il cursore su "Date/Time" con il Date/Time Date Format yyyy/mm/dd pulsante 🙆 o 🔽 e premere il pulsante 🕢 (Enter)/OPTION. Change time display type 2 Spostare il cursore su "Date Format" Selezionare l'impostazione. Date Format Page1/1 con il pulsante 🔽 e premere il ⊙yyyy/mm/dd Omm/dd/yyyy Odd/mm/yyyy pulsante 🕢 (Enter)/OPTION. Change time display type 3 Spostare il cursore sull'elemento Si sentirà un bip. →Date Format Page1/1 t che si desidera selezionare ● yyyy/mm/dd Omm/dd/yyyy con il pulsante 🙆 o 🔽. O dd/mm/yyyy Change time display type Note 4 Premere il pulsante 🕗 (Enter)/ →Date/Time Page1/1 Se si preme 💽 senza 2010/12/14 Date/Time **OPTION. Il contenuto selezionato** premere 🕗, si torna alla Date Format dd/mm/yyyy schermata precedente viene confermato e si torna senza cambiare alla schermata precedente. l'impostazione. Change time display type

#### 

| ۲ | aaaa/mm/gg | Visualizza la data nell'ordine anno/mese/giorno. |
|---|------------|--------------------------------------------------|
| 0 | mm/gg/aaaa | Visualizza la data nell'ordine mese/giorno/anno. |
| 0 | gg/mm/aaaa | Visualizza la data nell'ordine giorno/mese/anno. |

# Configurazione della scadenza della calibrazione del bianco

Lo strumento visualizza la schermata di richiesta di calibrazione quando è passato un periodo di tempo fissato dall'ultima calibrazione del bianco.

Dopo la spedizione dalla fabbrica, l'impostazione iniziale per la scadenza della calibrazione è di 12 ore. È possibile cambiare la scadenza di calibrazione del bianco.

#### [Procedura]

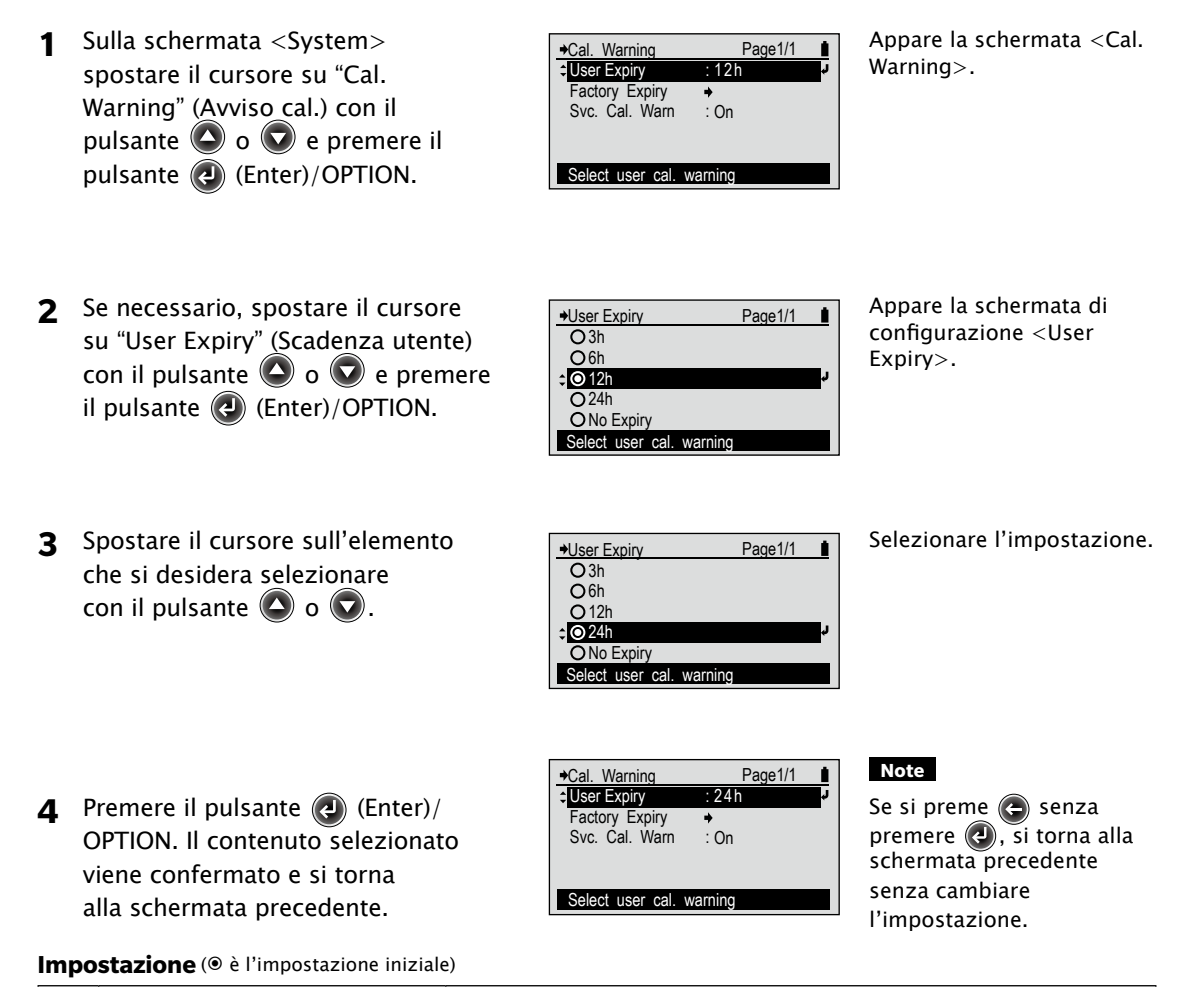

| 0 | 3h                 |                                                         |
|---|--------------------|---------------------------------------------------------|
| 0 | 6h                 |                                                         |
| ۲ | 12h                |                                                         |
| 0 | 24h                |                                                         |
| 0 | No Expiry          | La schermata con la richiesta di calibrazione non viene |
|   | (Nessuna scadenza) | visualizzata.                                           |

## Controllo della scadenza annuale della ricalibrazione dell'assistenza

Circa un anno dopo che lo strumento è stato spedito dalla fabbrica o dopo un intervento di calibrazione (o manutenzione) da parte di KONICA MINOLTA, all'accensione dello strumento appare un messaggio che raccomanda di effettuare la ricalibrazione annuale dell'assistenza.

Qui è possibile controllare il tempo residuo prima della visualizzazione del messaggio che raccomanda la ricalibrazione annuale dell'assistenza. È possibile impostare la visualizzazione o meno del messaggio sulla ricalibrazione annuale dell'assistenza seguendo la procedura a pagina I-143.

[Procedura]

1 Sulla schermata <System> spostare Appare la schermata →Cal. Warning Page1/1 <Avviso cal.>. il cursore su "Cal. Warning" con User Expiry 12h Factory Expiry il pulsante 🔕 o 🔽 e premere Svc. Cal. Warn : On il pulsante 🕢 (Enter)/OPTION. Select user cal. warning **2** Spostare il cursore su "Factory Appare la schermata di +Factory Expiry Page1/1 1 configurazione <Factory Expiry" (Scad. fabb.) con il Expirv> e viene visualizzata pulsante 🔷 o 🔽 e premere il Calibration Expiry 2011/11/18 18:37:24 la data limite entro la quale pulsante 🕢 (Enter)/OPTION. è richiesta la prossima calibrazione in fabbrica. Si torna alla schermata 3 Premere il pulsante 💽. +Cal. Warning Page1/1 Ì precedente. 12h User Expiry

Factory Expiry

Select user cal. warning

· On
## Configurazione dell'avviso per la calibrazione dell'assistenza

È possibile impostare se lo strumento visualizza o meno la schermata di avviso per la calibrazione dell'assistenza (raccomandazione per la ricalibrazione annuale dell'assistenza) quando è trascorso quasi un anno dall'ultima calibrazione dell'assistenza.

Quando lo strumento viene spedito dalla fabbrica, l'impostazione iniziale per l'avviso della calibrazione dell'assistenza è acceso (l'avviso verrà visualizzato). È possibile cambiare questa impostazione.

### [Procedura]

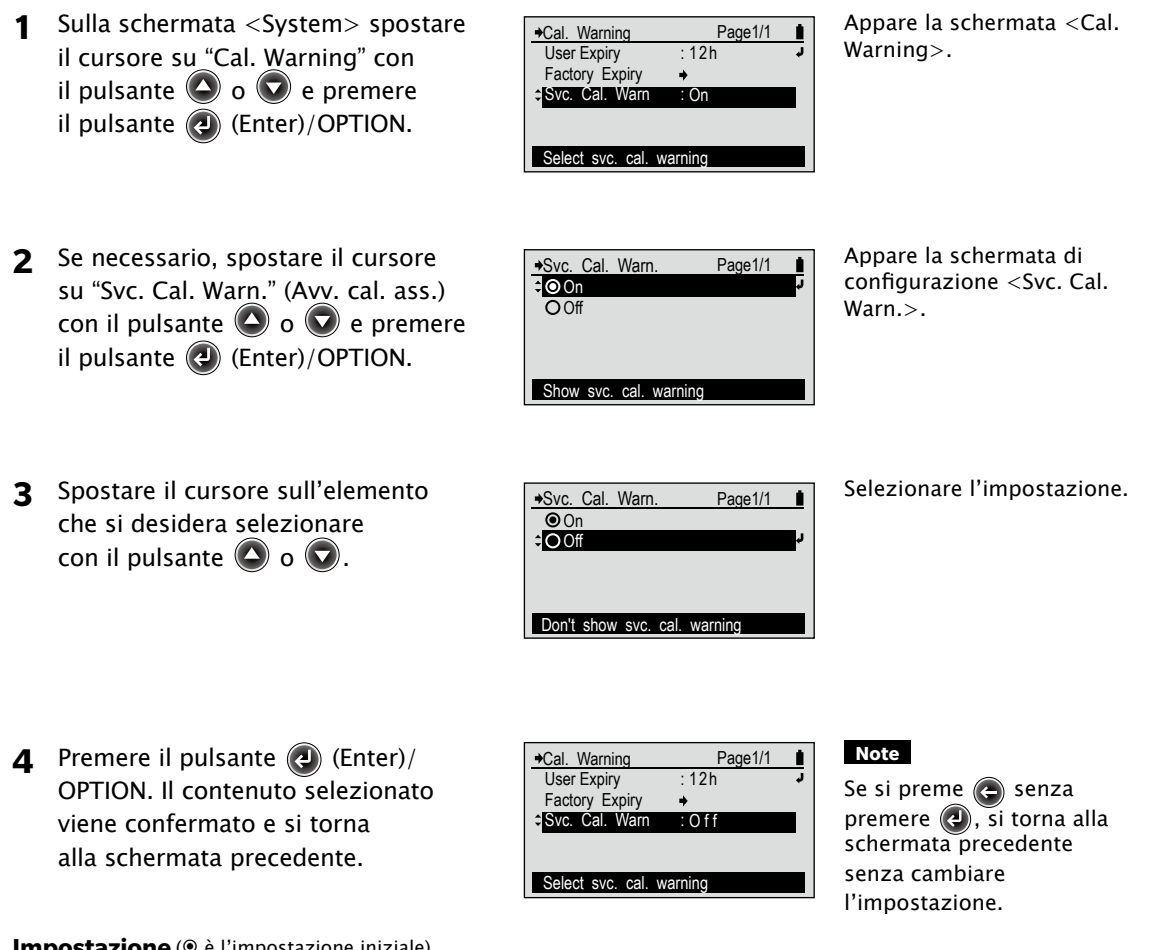

| ۲ | ON (Acceso)  | L'avviso per la calibrazione dell'assistenza verrà visualizzato quando è trascorso circa un anno dall'ultima calibrazione dell'assistenza. |
|---|--------------|----------------------------------------------------------------------------------------------------|
| 0 | Off (Spento) | L'avviso per la calibrazione dell'assistenza non verrà visualizzato.                                                                       |

## Configurazione della lingua di visualizzazione (Language)

È possibile cambiare la lingua di visualizzazione che era impostata quando l'alimentazione è stata accesa per la prima volta dopo l'acquisto.

#### [Procedura]

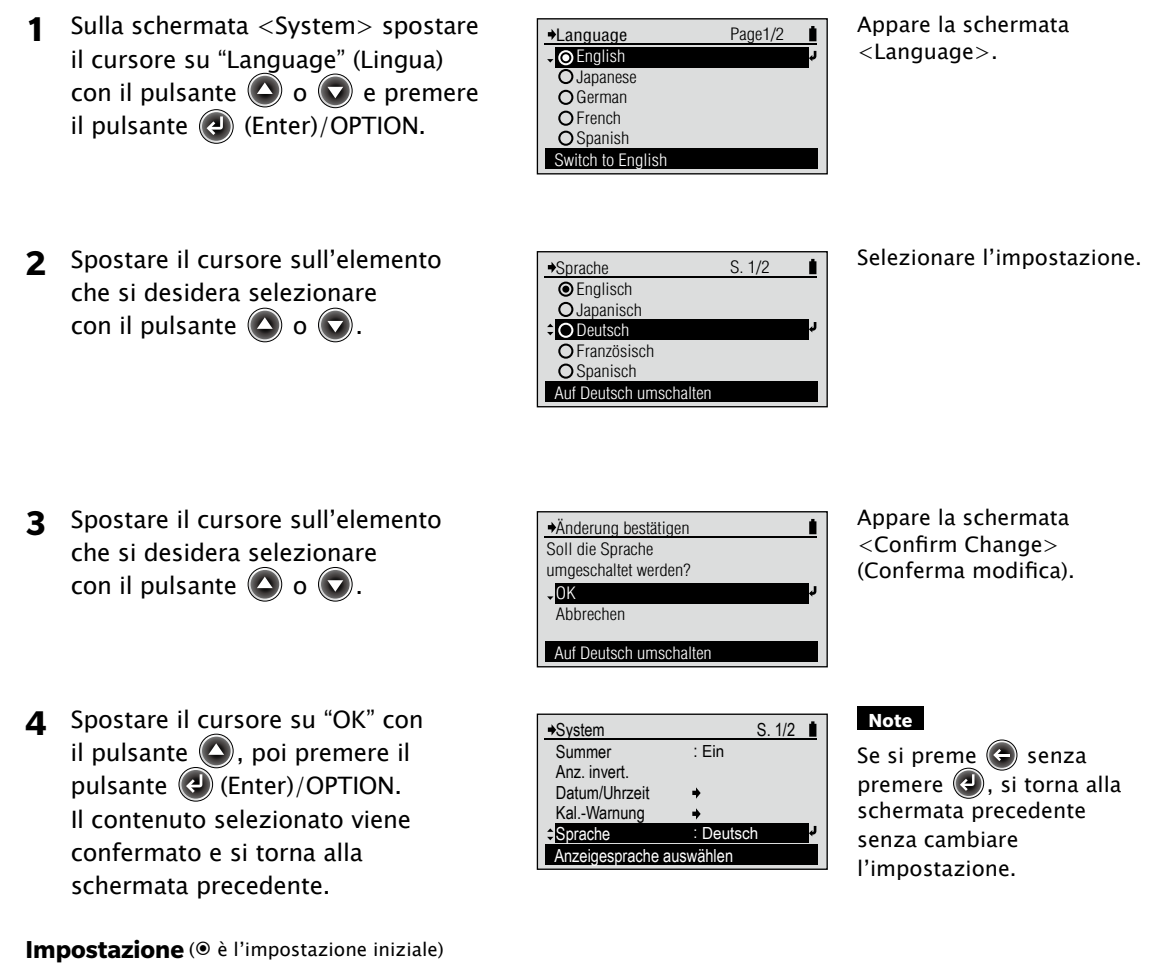

| ۲ | English (Inglese)     |
|---|-----------------------|
| 0 | Japanese (Giapponese) |
| 0 | German (Tedesco)      |
| 0 | French (Francese)     |
| 0 | Spanish (Spagnolo)    |
| 0 | Chinese (Cinese)      |

## | Inizializzazione (Initialize)

Ripristina le impostazioni dello strumento allo stato iniziale.

- Note Inizializzare lo strumento solo quando necessario.
  - Quando lo strumento viene inizializzato, vengono eliminate le registrazioni dell'esecuzione della calibrazione del bianco e i dati dei colori target (compreso il valore di tolleranza e il nome dei colori target).

Initialize

0K

Cancel

♦System
Initialize

Info(SerNo/Ver)

Initialize device settings

OK to initialize to factory default settings?

Initialize device settings

## [Procedura]

- Sulla schermata <System> spostare il cursore su "Initialize" con il pulsante o e premere il pulsante (a) (Enter)/OPTION.
- 2 Spostare il cursore su "OK" con il pulsante e poi premere il pulsante (Enter)/OPTION.
- 3 Premere il pulsante 💽.

| →Menu   | Pa | age2/2 |
|---------|----|--------|
| ▲System | +  | ŕ      |
|         |    |        |
|         |    |        |
|         |    |        |
|         |    |        |
|         |    |        |

\*

Appare la schermata

<Initialize>.

Lo strumento è inizializzato.

#### Memo /

Í.

Page2/2

Lo strumento non si riavvia. La lingua di visualizzazione dello schermo LCD diventa l'inglese, che era l'impostazione iniziale.

Si torna alla schermata precedente.

## Impostazioni iniziali

| Elemento            |                        |                      | Impostazione iniziale |
|---------------------|------------------------|----------------------|-----------------------|
| Funzioni            |                        |                      | Densità               |
|                     | <b>-</b>               | Seleziona target     | Auto                  |
|                     | l'arget densita        | Toll. predef.        | 0,05                  |
|                     | Cond. misur.           |                      | MO                    |
|                     | Rif. bian. dens.       |                      | Carta                 |
|                     | Stato densità          |                      | E                     |
|                     | Fattore Y-N            | Per % punti          | 1,00                  |
| Queingi densità     |                        | Per % punti PS       | 1,00                  |
| Opzioni densita     |                        | Ingross. punto       | 75%, 50%, 25%         |
|                     | Difering and a Ofmanti | Ingross. punto PS    | 75%, 50%, 25%         |
|                     | Riferimento % punti    | Bil. grigio          | 75%, 50%, 25%         |
|                     |                        | Estens. toni interm. | C50%, M50%, Y50%      |
|                     | Filtro densità         |                      | Auto                  |
|                     | Metodo trapping        |                      | Preucil               |
|                     | Dens. col. spot LO     |                      | Auto                  |
|                     | Townet colore          | Seleziona target     | Auto                  |
|                     | larget colore          | Toll. predef.        | ΔE00, 1,50            |
|                     | Cond. misur.           |                      | M1                    |
|                     | Illuminante            |                      | D50                   |
|                     | Osservatore            |                      | 2°                    |
| On-indiantana       | Spazio colore          |                      | L*a*b*                |
| Opzioni colore      | Formula diff.          |                      | ΔΕ00                  |
|                     | Indice colore          |                      | WI, Tinta             |
|                     | Gestione set colori    | Sel. set colori      | Target misur.         |
|                     |                        | Imposta sfondo       | Nessuno               |
|                     |                        | Converti sfondo      | Spento                |
|                     |                        | Tipo inch. st.       | Auto                  |
| Mod. visualizz.     |                        |                      | Assoluto              |
| Imp. mis. pol.      |                        |                      | Auto                  |
|                     | Cicalino               |                      | Acceso                |
|                     | Invers. visual.        |                      | Normale               |
| Sistema             | Data/Ora               | Formato data         | aaaa/mm/gg            |
| Sistema             | Scadenza utente        |                      | 12h                   |
|                     | Avv. cal. ass.         |                      | Acceso                |
|                     | Lingua                 | Lingua               |                       |
| Calibrazione bianco |                        |                      | Non completato        |
| Dati target         |                        |                      | Non registrato        |

Le impostazioni si possono inizializzare per ragioni diverse dall'operazione di inizializzazione (ad esempio, perché la batteria interna era completamente scarica).

# Controllo delle informazioni di FD-7/5

È possibile controllare le informazioni riguardanti lo strumento. Controllare le informazioni riguardanti lo strumento di misurazione sulla schermata <System>. Andare alla schermata <System> con la procedura seguente.

## [Procedura]

1 Quando il cursore non è al livello Appare la schermata Options Page1/1 1 <Options>. Den. Filter Auto superiore su <DENSITY> o un'altra Auto Select Target schermata di misurazione, premere Edit Target Display Mode Absolute il pulsante 🕢 (Enter)/OPTION. Menu Select from Auto,All,K,C,M,Y 2 Spostare il cursore su "Menu" Appare la schermata Page1/2 →Menu 1 con il pulsante 🔽 e premere il <Menu>. Calibration Functions Density pulsante 🕢 (Enter)/OPTION. Density Options Color Options Display Mode Absolute Set user calibration 3 Spostare il cursore su "System" Appare la schermata ♦System Page1/2 1 <System>. con il pulsante 🔽 e premere il Buzzer : On Invert Display pulsante 🕢 (Enter)/OPTION. Date/Time Cal. Warning English Language Change buzzer setting

## Visualizzazione delle informazioni sul dispositivo

Vengono visualizzati il nome del modello, il numero di serie e la versione dello strumento (Info(SerNo/Ver)).

#### [Procedura]

- Sulla schermata <System> spostare il cursore su "Info(SerNo/Ver))" con il pulsante o e premere il pulsante (2) (Enter)/OPTION.
- 2 Quando si è finito di controllare le informazioni premere il pulsante ( ).

|                          | Page2/2 | <u> </u> , |
|--------------------------|---------|------------|
| Display device informati | on      |            |

SPECTRODENSITOMETER

FD-7

(C) KONICA MINOLTA, INC.

10000118 1. 30. 0000

Serial No.

Version

Si torna alla schermata precedente.

Appare la schermata

<Info(SerNo/Ver)>.

# Diagnostica

| Messaggi di errore             | I-150 |
|--------------------------------|-------|
| Controllo del malfunzionamento | I-152 |
| Reset della CPU                | I-152 |

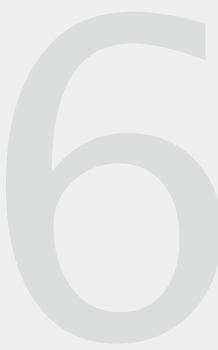

# Messaggi di errore

I messaggi sottostanti possono venir visualizzati mentre si usa lo strumento. Quando appare uno di questi messaggi, procedere come descritto qui di seguito. Se si esegue l'operazione risolutiva ma lo strumento non torna alla normalità o se l'alimentazione non si accende anche con la batteria interna carica, rivolgersi a un centro di assistenza autorizzato KONICA MINOLTA.

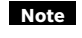

Note · I messaggi sottostanti possono venir visualizzati sullo schermo LCD. Consultare la documentazione separata per conoscere i codici di controllo degli errori di comunicazione.

| N° | Messaggio di errore                                                                                | Problema/Possibile causa                                                                                                    | Intervento                                                                                                    |
|----|----------------------------------------------------------------------------------------------------|----------------------------------------------------------------------------------------------------|----------------------------------------------------------------------------------------------------|
| 1  | Errore. Misurare di nuovo.                                                                         | La maschera target si è alzata<br>durante la misurazione.                                                                                                    | Misurare di nuovo.                                                                                                    |
| 2  | Fuori dall'intervallo di<br>misurazione.                                                           | Sopra o sotto l'intervallo di misurazione possibile.                                                                                                    | Spostarsi ancora più lontano<br>dall'illuminante e misurare di<br>nuovo.                                                                                    |
| 3  | Calibrazione non eseguita.<br>Eseguire la calibrazione.                                            | È stata eseguita una misurazione,<br>ma senza calibrazione del<br>bianco.                                                                                                    | Eseguire la calibrazione del<br>bianco.                                                                                                    |
|    |                                                                                                    | L'impostazione della<br>polarizzazione è stata cambiata.<br>Quando le impostazioni della<br>polarizzazione vengono<br>cambiate, si devono eseguire<br>la calibrazione zero (se non<br>ancora eseguita con il filtro<br>polarizzatore) e la calibrazione<br>del bianco. | Eseguire la calibrazione zero e<br>la calibrazione del bianco.                                                                                              |
| 4  | Errore. Calibrare di nuovo.                                                                        | La maschera target si è alzata<br>durante la calibrazione del<br>bianco.                                                                                                    | Eseguire di nuovo la calibrazione<br>del bianco.                                                                                                    |
|    |                                                                                                    | Lo strumento non era<br>posizionato correttamente<br>sulla piastra di calibrazione del<br>bianco.                                                                                                    | Posizionare correttamente<br>lo strumento sulla piastra di<br>calibrazione del bianco ed<br>eseguire di nuovo la calibrazione<br>del bianco.                |
|    |                                                                                                    | La piastra di calibrazione del<br>bianco, il vetro di protezione o il<br>filtro polarizzatore sono sporchi.                                                                                                    | Pulire la piastra di calibrazione<br>del bianco, il vetro di protezione<br>o il filtro polarizzatore ed<br>eseguire di nuovo la calibrazione<br>del bianco. |
| 5  | Non calibrato correttamente.<br>Posizionare correttamente<br>sulla piastra di calibrazione.        | Si è verificato un problema<br>durante la calibrazione.                                                                                                    | Calibrare di nuovo. Se questo<br>messaggio continua ad apparire,<br>rivolgersi ad un centro di<br>assistenza autorizzato KONICA<br>MINOLTA.                 |
| 6  | Calibrazione raccomandata.                                                                         | La scadenza della calibrazione<br>del bianco ha superato il tempo<br>di avviso.                                                                                                    | Eseguire la calibrazione del<br>bianco.                                                                                                    |
| 7  | Niente dati target.                                                                                | Non sono registrati dati per<br>il numero di colore target<br>selezionato.                                                                                                    | Riselezionare un colore target con i dati.                                                                                                    |
| 8  | Il valore immesso è fuori<br>intervallo. Immettere di<br>nuovo.                                    | Fuori dall'intervallo<br>d'impostazione possibile.                                                                                                    | Controllare il valore numerico<br>e immettere di nuovo il valore<br>numerico.                                                                               |
| 9  | Fuori dall'intervallo<br>memorizzabile. Eseguire<br>di nuovo la misurazione<br>dell'illuminamento. | Fuori dall'intervallo<br>d'illuminamento che può essere<br>registrato.                                                                                                    | L'intervallo d'illuminamento<br>che può essere registrato inizia<br>da 500 lx. Eseguire di nuovo la<br>misurazione dell'illuminamento.                      |

| N° | Messaggio di errore                                                                    | Problema/Possibile causa                                                                                                    | Intervento                                                                                                    |
|----|----------------------------------------------------------------------------------------|----------------------------------------------------------------------------------------------------|----------------------------------------------------------------------------------------------------|
| 10 | Batteria quasi scarica.<br>Ricaricare la batteria.                                     | La tensione della batteria è<br>scesa e il numero di volte che<br>lo strumento può misurare è<br>diminuito.                                                                                                    | Caricare la batteria con<br>l'adattatore CA o con<br>l'alimentazione dal bus USB.                                                                                                    |
| 11 | La batteria si sta<br>degradando. Rivolgersi al<br>centro di assistenza.               | È stato rilevato un errore della<br>batteria.                                                                                                    | Interrompere immediatamente<br>l'uso dello strumento e<br>rivolgersi ad un centro di<br>assistenza autorizzato KONICA<br>MINOLTA.                                                                                                    |
| 12 | Malfunzionamento del<br>circuito. Rivolgersi al centro<br>di assistenza.               | È stato rilevato un problema nel<br>circuito di misurazione.                                                                                                    | Interrompere immediatamente<br>l'uso dello strumento e<br>rivolgersi ad un centro di<br>assistenza autorizzato KONICA<br>MINOLTA.                                                                                                    |
| 13 | Malfunzionamento<br>dell'orologio. Ricaricare<br>la batteria. Impostare<br>l'orologio. | È stato rilevato un problema nei<br>dati dell'orologio. • La tensione<br>può essere scesa troppo.                                                                                                    | Caricare la batteria con<br>l'adattatore CA o con<br>l'alimentazione dal bus USB, poi<br>impostare di nuovo data e ora.                                                                                                    |
| 14 | Data di calibrazione<br>periodica. Rivolgersi al<br>centro di assistenza.              | È trascorso circa un anno<br>da quando lo strumento è<br>stato avviato per la prima<br>volta o è trascorso un anno<br>dalla ricalibrazione annuale<br>dell'assistenza.                                                                                                    | Rivolgersi ad un centro di<br>assistenza autorizzato KONICA<br>MINOLTA e sottoporre lo<br>strumento alla ricalibrazione<br>annuale dell'assistenza.                                                                                                    |
| 15 | Si raccomanda la<br>compensazione della<br>lunghezza d'onda.                           | Lo strumento è stato usato<br>con il filtro polarizzatore<br>applicato per più di 30 giorni e<br>la compensazione automatica<br>della lunghezza d'onda non è<br>stata eseguita. Normalmente<br>la compensazione automatica<br>della lunghezza d'onda viene<br>eseguita contemporaneamente<br>alla calibrazione del bianco<br>quando il vetro di protezione è<br>applicato, ma non viene eseguita<br>quando la calibrazione del<br>bianco è eseguita con il filtro<br>polarizzatore applicato. | Sostituire il filtro polarizzatore<br>con il vetro di protezione<br>e seguire le istruzioni sulla<br>schermata per eseguire la<br>calibrazione del bianco.                                                                                                    |
| 16 | Nessuna mis. pol. con funz.<br>mis. att. Passare a mis.<br>dens.                       | La misurazione<br>dell'illuminamento o la<br>misurazione dell'indice della<br>carta è stata tentata con il filtro<br>polarizzatore applicato.                                                                                                    | Selezionare una funzione<br>di misurazione diversa o<br>rimuovere il filtro polarizzatore<br>(e impostare la mis. polarizzata<br>su spento) ed eseguire la<br>misurazione dell'illuminamento<br>o dell'indice carta.                                             |
| 17 | Set colori non selezionato.<br>Selezionare set colori.                                 | Nessun set colori selezionato<br>durante l'esecuzione di ISO<br>Check o la misurazione Target<br>Match.                                                                                                    | Selezionare un set di colori<br>tra quelli memorizzati nello<br>strumento* o selezionare una<br>funzione di misurazione diversa.<br>* I dati dei set di colori vanno<br>impostati prima usando il<br>software di gestione dati FD-<br>S1w (accessorio standard). |
| 18 | Applicare il filtro<br>polarizzatore ed eseguire la<br>calibrazione zero.              | La Mis. polarizzata è impostata<br>su Acceso o il Filtro polarizzatore<br>è stato rilevato con mis.<br>polarizzata impostata su Auto e<br>la calibrazione zero non è stata<br>eseguita.                                                                                                    | Controllare che il filtro<br>polarizzatore sia applicato<br>correttamente ed eseguire<br>la calibrazione zero e poi la<br>calibrazione del bianco.                                                                                                    |

## Controllo del malfunzionamento

Nel caso in cui ci fossero problemi con lo strumento, eseguire le operazioni descritte qui di seguito. Se lo strumento non torna allo stato normale, provare a spegnere l'alimentazione. Se questo non funziona, rivolgersi al più vicino centro di assistenza autorizzato KONICA MINOLTA.

| Condizione                                                                                             | Causa                                                                           | Intervento                                                                                                    |
|----------------------------------------------------------------------------------------------------|---------------------------------------------------------------------------------|----------------------------------------------------------------------------------------------------|
| ll display LCD è vuoto.                                                                                | La batteria è quasi scarica?                                                    | Caricare lo strumento usando l'adattatore CA<br>o l'alimentazione dal bus USB.<br>Se il display LCD resta vuoto anche se la<br>batteria è stata caricata, è possibile che la<br>CPU richieda un reset. Vedi qui sotto.<br>Se lo strumento non funziona anche dopo<br>che la batteria è stata caricata e la CPU è<br>stata risettata, è possibile che ci sia stata<br>sovracorrente e che il fusibile interno sia<br>bruciato. Interrompere immediatamente l'uso<br>dello strumento e rivolgersi ad un centro di<br>assistenza autorizzato KONICA MINOLTA. |
| I risultati della<br>misurazione vengono<br>visualizzati come "".                                      | Tutti gli elementi richiesti<br>sono stati misurati?                            | Misurare di nuovo carta, pieno, ecc., come<br>richiesto per la funzione di misurazione<br>attuale. Se si sta misurando la differenza di<br>colore, controllare che le impostazioni del<br>colore target siano effettuate correttamente.                                                                                                    |
| l risultati della<br>misurazione sono<br>anormali.                                                     | Lo strumento viene premuto<br>direttamente contro il<br>campione da misurare?   | Premere lo strumento saldamente sul<br>campione da misurare, di modo che sia<br>tenuto piatto contro di esso.                                                                                                    |
|                                                                                                    | Si sta usando la piastra<br>di calibrazione del bianco<br>corretta?             | Eseguire la calibrazione del bianco con la<br>piastra di calibrazione del bianco che porta<br>lo stesso numero d'abbinamento dello                                                                                                    |
|                                                                                                    | La calibrazione del bianco è stata eseguita correttamente?                      | strumento.                                                                                                    |
| Impossibile trasmettere<br>i dati dallo strumento a                                                    | Il cavo USB è collegato<br>correttamente?                                       | Collegare correttamente il terminale di<br>collegamento USB sullo strumento alla porta                                                                                                    |
| un PC.<br>Lo strumento ignora i<br>comandi dal PC.<br>I comandi non vengono<br>ricevuti correttamente. | Si sta usando il cavo USB<br>fornito come accessorio<br>standard?               | accessorio standard.                                                                                                    |
| La batteria è quasi<br>scarica anche se è<br>appena stata ricaricata.                                  | La batteria interna agli ioni<br>di litio si può ricaricare circa<br>500 volte. | Se la batteria è quasi scarica pur essendo<br>stata appena completamente ricaricata,<br>si deve sostituire la batteria. Rivolgersi al<br>più vicino centro di assistenza autorizzato<br>KONICA MINOLTA.                                                                                                    |

# **Reset della CPU**

Se il display LCD diventa vuoto, anche se la batteria dello strumento è stata caricata e lo strumento è acceso, è possibile che la CPU richieda l'intervento seguente:

Con lo strumento acce so, premere contemporaneamente i pulsanti 💿 e 🕒 e tenerli premuti per almeno 4 secondi. La CPU verrà risettata e lo strumento si riavvia.

Il reset della CPU può causare quanto segue:

- I valori dell'ultima misurazione eseguita prima del reset saranno perduti.
- In alcuni casi le modifiche ai dati target (comprese le tolleranze e il nome dei target), le modifiche alle impostazioni (compresa la lingua di visualizzazione) e la registrazione della calibrazione del bianco eseguita dall'ultima alimentazione effettuata possono venir cancellati.
- Se l'impostazione della lingua di visualizzazione è stata cancellata, si può impostarla di nuovo seguendo la procedura a pagina I-144.

# Appendice

| Condizioni per le tabelle di misurazione con scansione | I-154 |
|--------------------------------------------------------|-------|
| Dimensioni esterne                                     | I-155 |
| Specifiche                                             | I-156 |

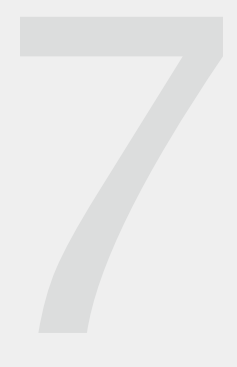

# Condizioni per le tabelle di misurazione con scansione

| Elemento         | Dettagli/Descrizione                                                                                                    |  |
|------------------|----------------------------------------------------------------------------------------------------|--|
| Intervallo di    | Direzione scansione 257 mm o meno                                                                                                    |  |
| posizionamento   | Intervallo di scansione valido: 270 mm                                                                                                    |  |
| del patch colore |                                                                                                    |  |
|                  | Intervallo di misurazione valido: 257 mm                                                                                                    |  |
|                  |                                                                                                    |  |
|                  | $\nabla$                                                                                                    |  |
|                  |                                                                                                    |  |
|                  | 10 mm                                                                                                    |  |
|                  |                                                                                                    |  |
|                  | niente in quest'area.                                                                                                    |  |
|                  |                                                                                                    |  |
| Dimensioni       | Direzione di scansione: 10 mm o più                                                                                                    |  |
| patch            | Direzione ortogonale: 8 mm o più                                                                                                    |  |
|                  | Direzione di scansione                                                                                                    |  |
|                  | <b>←</b> →                                                                                                    |  |
|                  | 2                                                                                                    |  |
|                  |                                                                                                    |  |
|                  |                                                                                                    |  |
|                  | ¥                                                                                                    |  |
| Linee del patch  | Direzione di scansione: Max. 26                                                                                                    |  |
| •                | Direzione ortogonale: Max. 43                                                                                                    |  |
| Ordine del patch | A) Differenza di colore tra patch adiacenti nella direzione di scansione:                                                                                              |  |
|                  | $\Delta E > Circa 20$                                                                                                    |  |
|                  | B) Se la condizione A non può essere soddistatta o se si verifica un errore durante<br>la scansione anche se la condizione A è soddisfatta, inserire uno spazio pero o |  |
|                  | bianco tra i patch secondo necessità.                                                                                                    |  |
|                  | C) Inserire uno spazio nero tra colori chiari e uno spazio bianco tra colori scuri.                                                                                    |  |
|                  | D) Dimensioni degli spazi nella direzione di scansione: 0,5 mm-1,0 mm                                                                                                  |  |
|                  |                                                                                                    |  |
|                  |                                                                                                    |  |
|                  |                                                                                                    |  |
|                  |                                                                                                    |  |
|                  |                                                                                                    |  |
|                  |                                                                                                    |  |
|                  |                                                                                                    |  |
|                  | $\rightarrow$                                                                                                    |  |
|                  | Spazi neri Spazi bianchi                                                                                                    |  |
|                  |                                                                                                    |  |

# **Dimensioni esterne**

(Unità: mm)

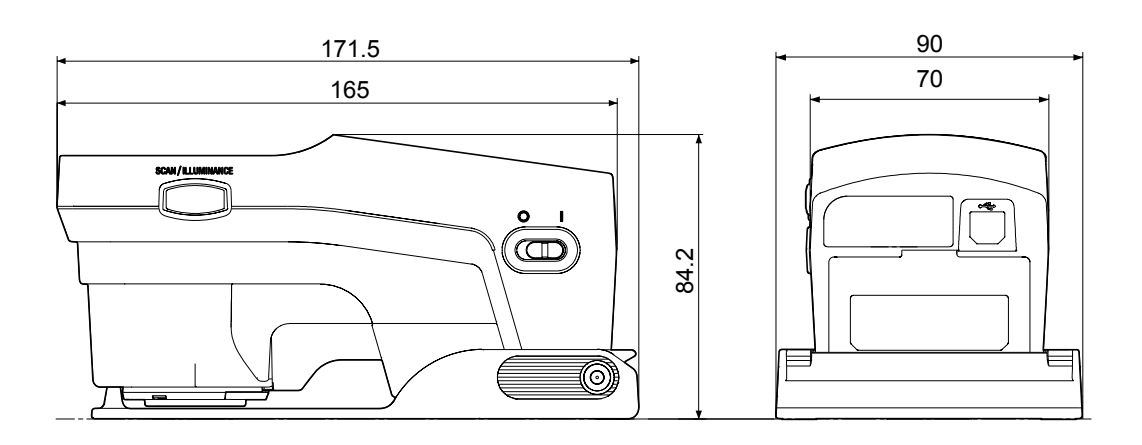

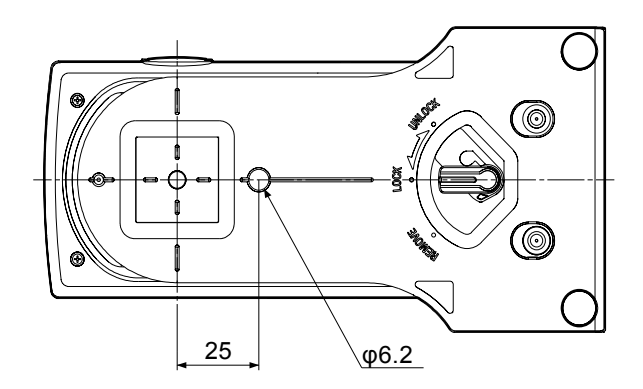

# Specifiche

| Modello                                        | FD-7                                                                                                    | FD-5                                                                                                    |  |
|------------------------------------------------|----------------------------------------------------------------------------------------------------|----------------------------------------------------------------------------------------------------|--|
| Sistema<br>d'illuminazione/<br>visualizzazione | 45°a: 0°(illuminazione anulare)*1<br>Conforme a CIE N° 15, ISO 7724/1, DIN5033 parte 7, ASTM E 1164 e JIS Z 8722<br>Condizione a per misurazioni di riflettanza.                                                                                                    |                                                                                                    |  |
| Dispositivo di<br>separazione spettrale        | Griglia concava                                                                                                    |                                                                                                    |  |
| Intervallo di lunghezza<br>d'onda              | Riflettanza spettrale: 380 – 730 nm;<br>Irradianza spettrale: 360 – 730 nm                                                                                                    | Riflettanza spettrale:<br>380 - 730 nm                                                                                                    |  |
| Passo di lunghezza<br>d'onda                   | 10 nm                                                                                                    |                                                                                                    |  |
| Mezza larghezza di<br>banda                    | Circa 10 nm                                                                                                    |                                                                                                    |  |
| Area di misurazione                            | Ø3,5 mm                                                                                                    |                                                                                                    |  |
| Sorgente luminosa                              | LED                                                                                                    |                                                                                                    |  |
| Intervallo di<br>misurazione                   | Densità: 0,0D – 2,5D; Riflettanza: 0 – 150%                                                                                                    |                                                                                                    |  |
| Ripetibilità a breve<br>termine                | Densità: σ0,01D<br>Senza filtro polarizzatore: 0,0D ~ 2,5D, giallo 0,0D ~ 2,0D<br>Con filtro polarizzatore: 0,0D ~ 2,5D, giallo 0,0D ~ 1,8D<br>(Quando le misurazioni sono state effettuate 30 volte ad intervalli di 10<br>secondi, dopo che è stata eseguita la calibrazione del bianco)<br>Colorimetrica: Entro σDE00 0,05 (senza filtro polarizzatore)<br>(Quando la piastra bianca viene misurata 30 volte ad intervalli di 10 secondi,<br>dopo che è stata eseguita la calibrazione del bianco) |                                                                                                    |  |
| Accordo tra strumenti                          | Entro ΔE00 0,3 (media di tasselli di colore della serie 12 BCRA II comparata ai valori misurati con un corpo di riferimento in condizioni standard Konica Minolta; senza filtro polarizzatore)                                                                                                    |                                                                                                    |  |
| Durata della<br>misurazione                    | Circa 1,4 s (misurazione della riflettanza su punto unico senza filtro polarizzatore)                                                                                                    |                                                                                                    |  |
| Valori visualizzati                            | Valori colorimetrici, valori di differenza<br>di colore, valori di densità, valori di<br>differenza di densità, rapporto dell'area<br>del punto, ingrossamento del punto,<br>rapporto dell'area del punto su piastra<br>PS, ingrossamento del punto su piastra<br>PS, percentuale di trapping,<br>bilanciamento del grigio, percentuale di<br>estensione dei toni intermedi, risultati del<br>controllo ISO 12647, giudizio<br>ACCETTATO/RIFIUTATO, illuminamento,<br>temperatura colore correlata    | Valori colorimetrici, valori di<br>differenza di colore, valori di<br>densità, valori di differenza di<br>densità, rapporto dell'area del<br>punto, ingrossamento del punto,<br>rapporto dell'area del punto su<br>piastra PS, ingrossamento del punto<br>su piastra PS, percentuale di<br>trapping, bilanciamento del grigio,<br>percentuale di estensione dei toni<br>intermedi, risultati del controllo ISO<br>12647, giudizio ACCETTATO/<br>RIFIUTATO |  |
| Condizioni di<br>misurazione                   | Corrispondenti a ISO 13655 condizioni di misurazione M0 (illuminante CIE A),<br>M1 (illuminante CIE D50), M2 (illuminazione con filtro taglio UV), e M3 (M2 +<br>filtro polarizzante); illuminante definito dall'utente                                                                                                    |                                                                                                    |  |
| Illuminanti                                    | A, C, D50, ID50, D65, ID65, F2, F6, F7, F8, F9, F10, F11, F12, illuminante definito dall'utente                                                                                                    |                                                                                                    |  |
| Osservatori                                    | 2° osservatore standard, 10° osservatore st                                                                                                    | tandard                                                                                                    |  |
| Spazi di colore                                | L*a*b*, L*C*h, Hunter Lab, Yxy, XYZ e differenza di colore in questi spazi di colore                                                                                                    |                                                                                                    |  |

| Modello                                      | FD-7                                                                                                    | FD-5                |
|----------------------------------------------|----------------------------------------------------------------------------------------------------|---------------------|
| Indici                                       | WI (ASTM E313-96); tinta (ASTM E313-96); luminosità ISO (ISO 2470-1);<br>luminosità D65 (ISO 2470-2); indice di fluorescenza                                                                       |                     |
| Equazioni di differenza<br>del colore        | ΔE*ab (CIE 1976), ΔE*94 (CIE 1994), ΔE00 (CIE 2000), ΔE (Hunter), CMC (I:c)                                                                                                    |                     |
| Densità                                      | Stato ISO T, Stato ISO E, Stato ISO A, Stato ISO I; DIN16536                                                                                                    |                     |
| Dati memorizzabili                           | Dati target colorimetrici: 30 dati; Dati target densità: 30 dati                                                                                                    |                     |
| Lingua di<br>visualizzazione                 | Inglese, Francese, Tedesco, Spagnolo, Giapponese, Cinese (semplificato)                                                                                                    |                     |
| Interfaccia                                  | USB2.0                                                                                                    |                     |
| Dati in uscita*2                             | Valori visualizzati; dati di riflettanza<br>spettrale; dati di irradianza spettrale                                                                                                    | Valori visualizzati |
| Misurazioni con<br>scansione* <sup>2</sup>   | È possibile eseguire la misurazione con<br>scansione di una tabella di colori.                                                                                                    | Non disponibile     |
| Alimentazione                                | Batteria interna agli ioni di litio ricaricabile (numero di misurazioni per ogni<br>carica: Circa 2.000 quando è nuova, senza usare filtro polarizzatore);<br>adattatore CA; alimentazione bus USB |                     |
| Dimensioni<br>(L $\times$ P $\times$ A)      | 70 $\times$ 165 $\times$ 83 mm (solo corpo); 90 $\times$ 172 $\times$ 84 mm (con maschera target applicata)                                                                                        |                     |
| Peso                                         | Circa 350 g (solo corpo); circa 430 g (con maschera target applicata)                                                                                                    |                     |
| Temperatura<br>d'esercizio/umidità           | 10 - 35°C, 30 - 85% umidità relativa senza condensa                                                                                                    |                     |
| Temperatura<br>d'immagazzinaggio/<br>umidità | 0 – 45°C, 0 – 85% umidità relativa senza condensa                                                                                                    |                     |

L'illuminazione per lunghezze d'onda sotto 400 nm è unidirezionale. Disponibile quando si usa software del PC.

\*1 \*2

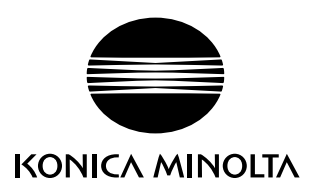

It 9222-A3E2-29 ©2011-2017 KONICA MINOLTA, INC.

BHFADA